**Programmer Manual** 

# Tektronix

DG2030 Data Generator

071-0057-50

This document applies to firmware version 1.00 and above.

www.tektronix.com

Copyright © Tektronix, Inc. All rights reserved.

Tektronix products are covered by U.S. and foreign patents, issued and pending. Information in this publication supercedes that in all previously published material. Specifications and price change privileges reserved.

Tektronix, Inc., P.O. Box 500, Beaverton, OR 97077

TEKTRONIX and TEK are registered trademarks of Tektronix, Inc.

# **Table of Contents**

|                      | Preface                                                                                             | v                   |
|----------------------|----------------------------------------------------------------------------------------------------|---------------------|
| Getting Started      |                                                                                                    |                     |
|                      | Getting Started                                                                                     | 1-1                 |
|                      | Choosing an Interface<br>Installing for GPIB Communication<br>Installing for RS-232-C Communication | 1-2<br>1-3<br>1-6   |
| Command Syntax       |                                                                                                    |                     |
|                      | Command Syntax                                                                                      | 2-1                 |
|                      | Command Notation                                                                                    | 2-1                 |
|                      | Command and Ouery Structure                                                                         | 2-1<br>2-2          |
|                      | Character Encoding                                                                                  | 2-2                 |
|                      | Syntactic Delimiters                                                                                | 2-3                 |
|                      | White Space                                                                                         | 2-3                 |
|                      | Special Characters                                                                                  | 2-3                 |
|                      | Arguments                                                                                           | 2-4                 |
|                      | Concatenating Commands                                                                              | 2-0                 |
|                      | Query Responses                                                                                     | 2-9                 |
|                      | Other General Command Conventions                                                                   | 2-10                |
|                      | Command Groups                                                                                      | <b>2-11</b><br>2-11 |
|                      | Command Descriptions                                                                                | 2-19                |
|                      | Retrieving Response Messages                                                                        | 2-125               |
| Status and Event Rep | orting                                                                                              |                     |
|                      | Status and Event Reporting                                                                          | 3-1                 |
|                      | Registers                                                                                           | 3-1                 |
|                      | Queues                                                                                              | 3-5                 |
|                      | Processing Sequence                                                                                 | 3-6                 |
|                      | Messages                                                                                            | 3-9                 |
| Programming Example  | les                                                                                                 |                     |
|                      |                                                                                                    |                     |

| Programming Examples                  | 4-1 |
|---------------------------------------|-----|
| Overview of the Sample Programs       | 4-1 |
| Required Execution Environment        | 4-2 |
| Floppy Disk Files                     | 4-3 |
| Installing and Compiling the Programs | 4-4 |
| Sample Program Functions and Usage    | 4-6 |

DG2030 Programmer Manual

# Appendices

|                  | Appendix A: Character Charts                | . A–1      |
|------------------|---------------------------------------------|------------|
|                  | Appendix B: Reserved Words                  | . B–1      |
|                  | Appendix C: Interface Specification         | • C-1      |
|                  | Interface Messages                          | C-1<br>C-2 |
|                  | Appendix D: Factory Initialization Settings | . D–1      |
| Glossary & Index |                                             |            |
|                  | Glossary                                    | lossary–1  |
|                  | Index                                       | Index-1    |

# **List of Figures**

| Figure 1-1: Functional layers in GPIB system                | 1-1   |
|-------------------------------------------------------------|-------|
| Figure 1-2: GPIB connector                                  | 1-3   |
| Figure 1-3: GPIb system configurations                      | 1-4   |
| Figure 1-4: GPIB parameter settings                         | 1-5   |
| Figure 1-5: RS-232-C point-to-point connection              | 1-6   |
| Figure 1-6: RS-232-C port                                   | 1-7   |
| Figure 1-7: Pin assignments of 9-pin and                    |       |
| 25-pin D-type shell connector                               | 1-8   |
| Figure 1-8: Typical RS-232-C cable wiring requirements      | 1-8   |
| Figure 1-9: RS-232-C parameter settings                     | 1-9   |
| Figure 2-1: Command and query structure flowchart           | 2-2   |
| Figure 2-2: ABSTouch arguments and associated controls      | 2-20  |
| Figure 2-3: GPIB: Retrieving Response Messages              | 2-125 |
| Figure 2-4: RS-232-C: Retrieving Response Messages          | 2-125 |
| Figure 3-1: The Standard Event Status (SESR)                | 3-2   |
| Figure 3-2: The Status Byte Register (SBR)                  | 3-3   |
| Figure 3-3: The Device Event Status Enable Register (DESER) | 3-4   |
| Figure 3-4: The Event Status Enable Register (ESER)         | 3-4   |
| Figure 3-5: The Service Request Enable Register (SRER)      | 3-5   |
| Figure 3-6: Status and event handling process overview      | 3-7   |

# **List of Tables**

| Table 1-1: GPIB and RS-232-C comparison               | 1-2  |
|-------------------------------------------------------|------|
| Table 2-1: BNF symbols and meanings                   | 2-1  |
| Table 2-2: Decimal Numeric Notation                   | 2-4  |
| Table 2-3: Header in query responses                  | 2-9  |
| Table 2-4: DATA commands                              | 2-11 |
| Table 2-5: DEBUG Commands                             | 2-12 |
| Table 2-6: DIAGNOSTIC commands                        | 2-13 |
| Table 2-7: DISPLAY commands                           | 2-13 |
| Table 2-8: HARDCOPY commands                          | 2-14 |
| Table 2-9: MEMORY commands                            | 2-14 |
| Table 2-10: MODE commands                             | 2-15 |
| Table 2-11: OUTPUT commands                           | 2-15 |
| Table 2-12: SOURCE commands                           | 2-16 |
| Table 2-13: SYSTEM commands                           | 2-16 |
| Table 2-14: TRIGGER commands                          | 2-17 |
| Table 2-15: Other commands                            | 2-17 |
| Table 3-1: SESR bit functions                         | 3-2  |
| Table 3-2: SBR bit functions                          | 3-3  |
| Table 3-3: Definition of event codes                  | 3-9  |
| Table 3-4: Normal condition                           | 3-10 |
| Table 3-5: Command errors (CME Bit:5)                 | 3-10 |
| Table 3-6: Execution errors (EXE Bit:4)               | 3-12 |
| Table 3-7: Internal device errors (DDE Bit:3)         | 3-14 |
| Table 3-8: System event and query errors              | 3-14 |
| Table 3-9: Warnings (EXE Bit:4)                       | 3-15 |
| Table 3-10: Device-dependent command execution errors | 3-15 |
| Table 3-11: Extended device specific errors           | 3-17 |
| Table A-1: The DG2020 Character Set                   | A-1  |
| Table A-2: ASCII & GPIB Code Chart                    | A–2  |
| Table C-1: GPIB interface function implementation     | C-1  |
| Table C-2: GPIB interface messages                    | C-2  |
| Table D-1: Factory initialized settings               | D-1  |

# **Preface**

This is the Programmer Manual for the DG2030 Data Generator. This manual provides information on operating the instrument over a General Purpose Interface Bus (GPIB) interface or an RS-232-C interface.

This manual provides the following information:

- *Getting Started* describes how to connect and set up for remote operation.
- Syntax and Commands defines the command syntax and processing conventions and describes each command in the data generator command set.
- *Status and Events* explains the status information and event messages reported by the data generator.
- Appendices contains various topics of use to the programmer.
- *Glossary and Index* contains a glossary of common terms and an index to this manual.

## **Related Manuals**

Other documentation for the data generator includes:

- The *DG2030 User Manual* (Tektronix part number 071-0059-XX) describes the operation of the instrument.
- The DG2030 Service Manual (Tektronix part number 071-0058-XX) provides information for maintaining and servicing the Data Generator.

Preface

# **Getting Started**

The Data Generator has two interfaces for remote operation: the GPIB interface and the RS-232-C interface. All menu-controlled and front-panel controlled functions, except the ON/STBY function, the edit function, and the GPIB and RS-232-C parameter setup functions, can be performed through the GPIB or the RS-232-C interface using the programming command set (described in Section 2).

The GPIB interface conforms to ANSI/IEEE Std 488.1-1987, which specifies the hardware interface, its basic functional protocol, and a set of interface messages (codes) that control the interface functions. This instrument also conforms to ANSI/IEEE Std 488.2-1987 which specifies Codes, Formats, Protocols, and Common Commands to support the system application. The functional layers of the GPIB system are shown in Figure 1-1.

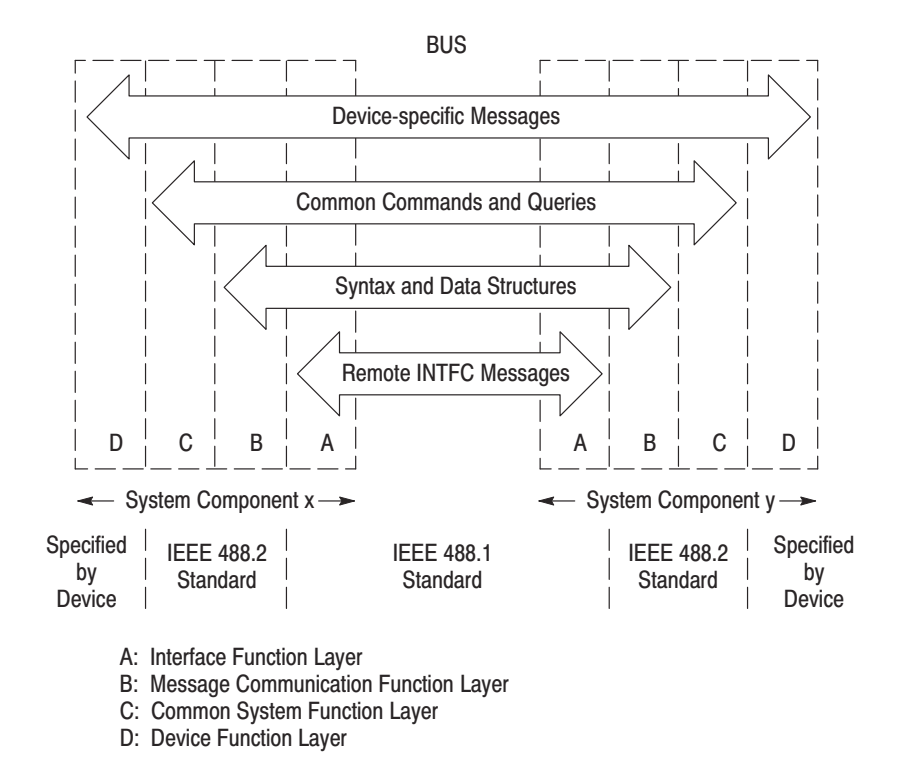

Figure 1-1: Functional layers in GPIB system

The RS-232-C interface, which was established by the Electronic Industries Association (EIA), provides a common basis of serial communication between devices that exchange data. This interface has long been used on terminals, modems, printers, and other devices. The RS-232-C interface that the data generator provides also uses most of the same codes, formats, protocols, and common commands as are used with the GPIB interface (ANSI/IEEE Std 488.2-1987).

### **Choosing an Interface**

Your system hardware may let you choose which interface to use with your system; if so, you should consider the advantages and disadvantages of each interface. For example, the GPIB interface is an eight-bit parallel bus and therefore it offers high-speed data transfers and multiple instrument control. In contrast, the RS-232-C interface is a slower serial data bus for single instrument control, but it is easy to connect to and can be used with a low-cost controller. Table 1-1 compares the GPIB and RS-232-C interface.

| Operating attribute               | GPIB                                                                      | RS-232-C                                       |
|-----------------------------------|---------------------------------------------------------------------------|------------------------------------------------|
| Cable                             | ANSI/IEEE Std 488                                                         | 9-wire (DCE)                                   |
| Data flow control                 | Hardware, 3-wire handshake                                                | Flagging: soft (XON/XOFF),<br>hard (DTR/CTS)   |
| Data format                       | 8-bit parallel                                                            | 8-bit serial                                   |
| Interface control                 | Operator low-level control message                                        | None                                           |
| Interface messages                | Most ANSI/IEEE Std 488                                                    | Device clear via ASCII break signal            |
| Interrupts reported               | Service requests status and event code                                    | Status and event code<br>(no service requests) |
| Message termination<br>(Receive)  | Hardware EOI, software LF, or both                                        | Software CR, LF, or CR and LF                  |
| Message termination<br>(Transmit) | Hardware EOI, and software LF                                             | Software LF                                    |
| Timing                            | Asynchronous                                                              | Asynchronous                                   |
| Transmission path length          | ≤2 meters between devices;<br>≤20 meters total cabling for<br>GPIB system | ≤15 meters                                     |
| Speed                             | 200 Kbytes/sec                                                            | 19,200 bits/sec                                |
| System environment                | Multiple devices (≤15)                                                    | Single terminal (point to point connection)    |

#### Table 1-1: GPIB and RS-232-C comparison

## **Installing for GPIB Communication**

With the power off, connect a GPIB cable from the GPIB controller to the ANSI/IEEE Std 488 port (GPIB) connector on the rear panel of the data generator (see Figure 1-2). For example, when using an MS-DOS compatible controller, connect the GPIB cable between the National Instrument PC2A GPIB board and the data generator GPIB connector.

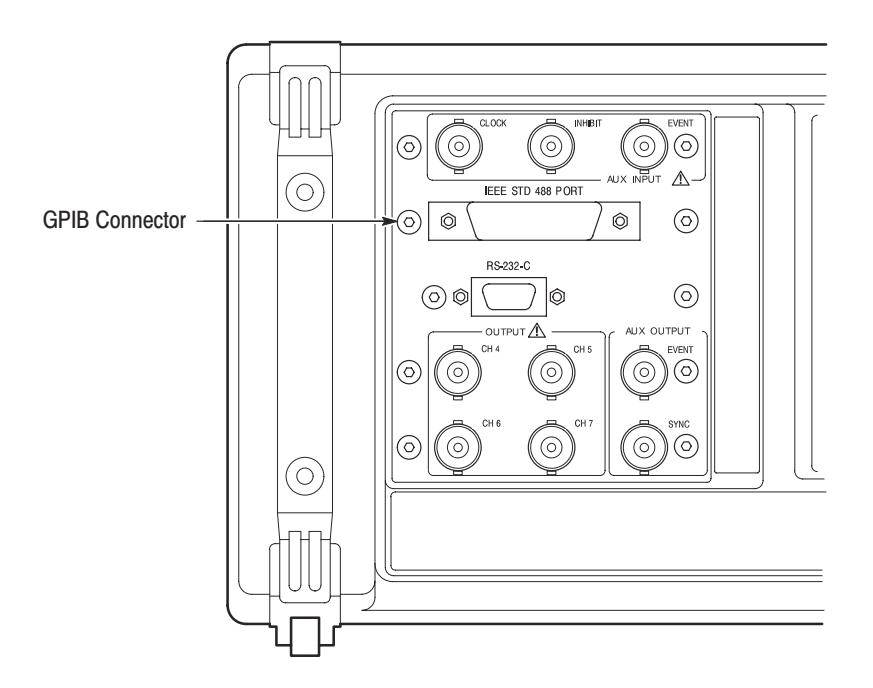

### Figure 1-2: GPIB connector

Instruments can be connected to the GPIB in linear or star configurations or in a combination of both configurations. A linear hookup is one where a GPIB cable is used to string one device to a second, and then another GPIB cable is used to string from a second to a third, and so on until all devices in the system are connected. A star setup is one where one end of all the GPIB cables in the system are attached to one device. Refer to Figure 1-3 for these GPIB system configurations.

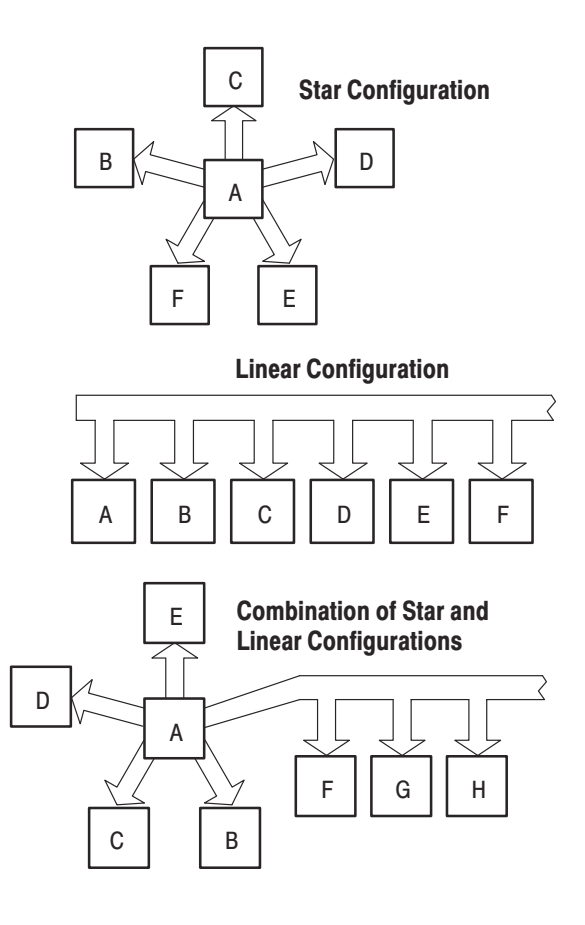

Figure 1-3: GPIb system configurations

- **Restrictions** Consider the following restrictions when distributing instruments on the GPIB bus:
  - **1.** No more than 15 total devices (including the controller) can be included on a signal bus.
  - 2. In order to maintain the electrical characteristics of the bus, one device load must be connected for every two meters of cable (most often, each device represents one device load to the bus).
  - **3.** The total cable length (cumulative) must not exceed 66 feet (20 meters).
  - 4. At least two-thirds of the device loads must be powered on.

### Setting the GPIB Parameters

To set the GPIB parameters, proceed as follows:

- 1. Press the UTILITY button in the MENU column to the right of the screen. The UTILITY menu appears above the bottom menu buttons.
- **2.** Press the System bottom menu button to display the System menu (See Figure 1-4).
- **3.** Select the Configure item from the GPIB menu using the up and down arrow buttons. Set the GPIB operating mode using the left and right arrow buttons.
  - Talk/Listen. Sets the communications mode to talk/listen.
  - Talk Only. Sets the communications mode to talk only, which is used for hardcopy output.
  - Off Bus. Logically disconnect the data generator from GPIB system.

**NOTE**. The data generator accepts as a terminator either the software LF (Line Feed), sent as the last data byte, or the hardware EOI, with the EOI line asserted concurrently with the last data byte sent.

- **4.** Select the Address item from the GPIB menu using the up and down arrow buttons. Then use the rotary knob to set the primary address to a value in the range 0 to 30.
- **5.** Select the Remote Port item using the up and down arrow buttons, and additionally, highlight "GPIB" using the left and right arrow buttons. This selects the GPIB as the remote interface.

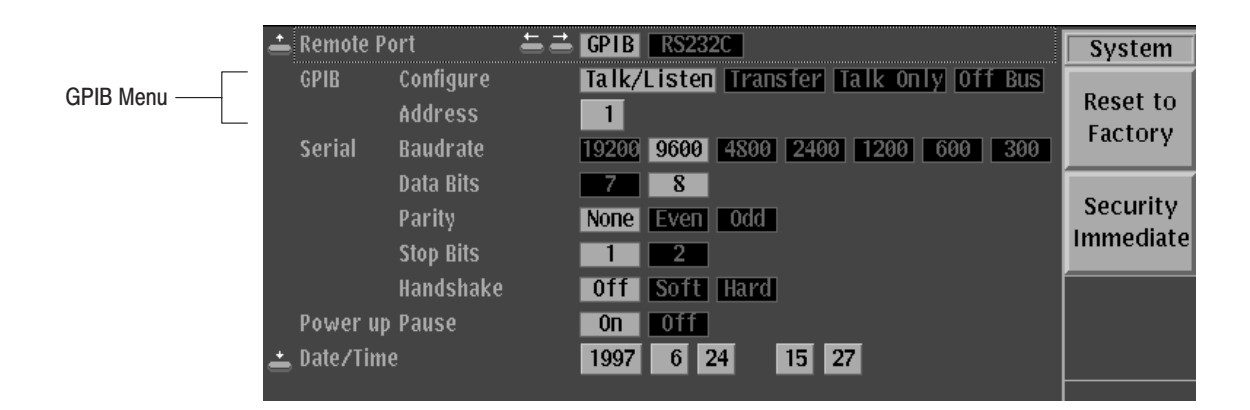

Figure 1-4: GPIB parameter settings

DG2030 Programmer Manual

### Installing for RS-232-C Communication

Connect an RS-232-C cable from the computer terminal to the RS-232-C connector on the rear panel of the data generator. Use a configuration based on the settings for the data flow control (flagging).

The RS-232-C provides a point-to-point connected communication interface between two devices (see Figure 1-5). The data generator can transmit and receive the same message serially over the RS-232-C interface as it can in parallel over the GPIB interface.

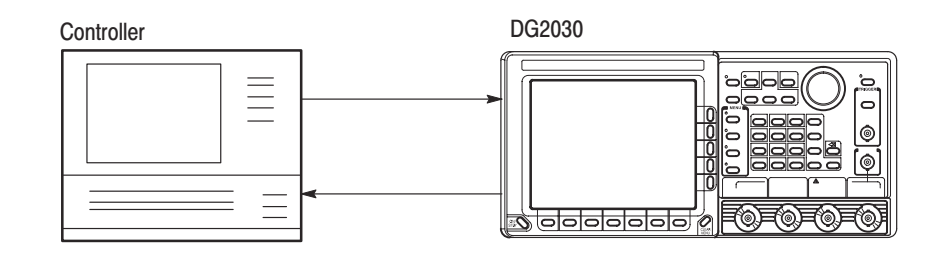

Figure 1-5: RS-232-C point-to-point connection

Several connectors are used with the RS-232-C interface: a DTE device uses a standard 25-pin male D-type shell connector; a DCE device uses a standard 25-pin female D-type shell connector. Some recent computers implement the RS-232-C interface using 9-pin D-type connector.

This data generator uses a standard 9-pin D-type shell connector, provided on the rear panel (see Figure 1-6), along with a 9-pin male to 25-pin male conversion cable. Figure 1-7 on page 1-8 shows both 9-pin and 25 pin connectors with their pin number assignments.

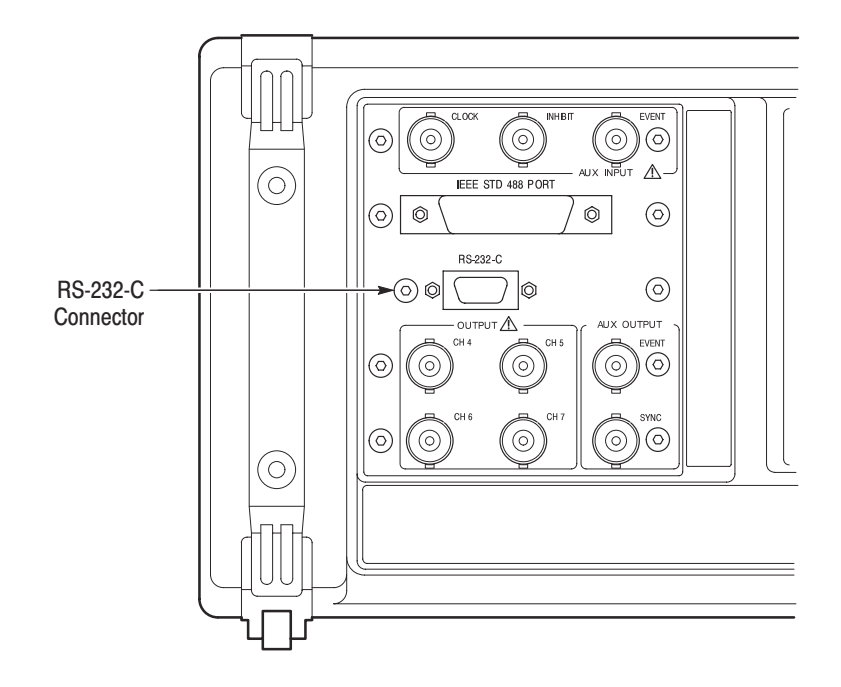

#### Figure 1-6: RS-232-C port

This data generator is designed as DCE device. You may connect it up to 15 meters (50 feet) from a DTE device using a straight-through male-to-female cable. However, if the other device is instead configured as a DCE device, you will need a special adapter or null-modem cable for local DCE-to-DCE communications. Refer to the wiring examples in the Figure 1-8 for the proper signal connections between devices.

**NOTE**. In this data generator, only TxD, RxD, DTR, CTS pins and Signal Ground are available.

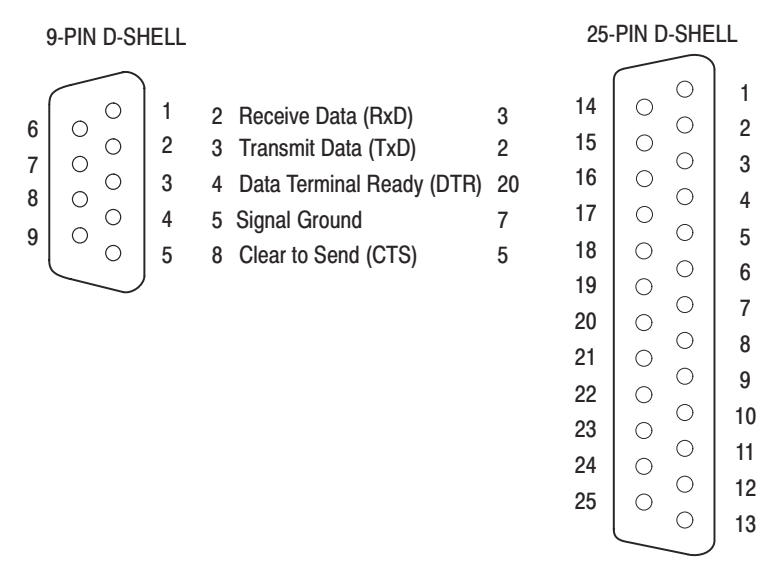

**NOTE:** TxD, RxD, DTR, CTS and Ground lines are only available in the data generator.

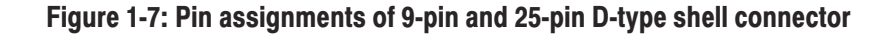

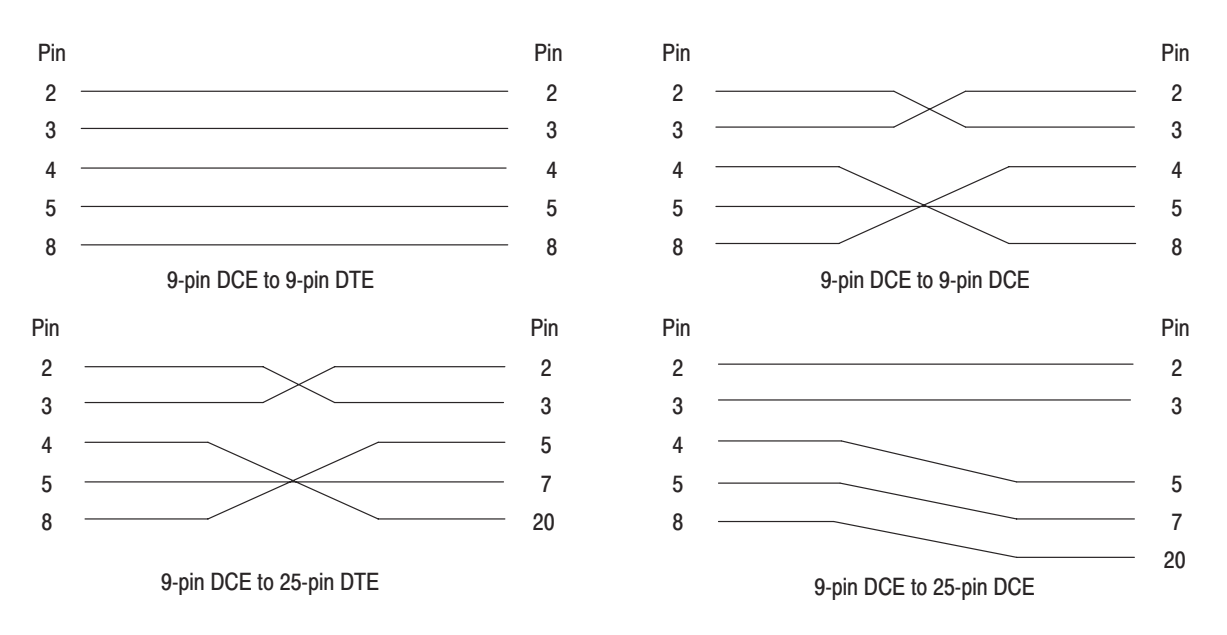

**NOTE:** When using software flow control, the CTS-DTR lines do not need to be connected.

Figure 1-8: Typical RS-232-C cable wiring requirements

### Setting the RS-232 Parameters

To set the RS-232-C parameters, perform the following steps:

- 1. Press the UTILITY button in the MENU column to the right of the screen. The UTILITY menu appears above the bottom menu buttons.
- **2.** Press the System bottom menu button to display the System menu (See Figure 1-9).
- **3.** Select the Baudrate item from the Serial menu using the up and down arrow buttons. Here select the data transfer rate using the left and right arrow buttons. The rate can be set to 300, 600, 1200, 2400, 4800, 9600, or 19200 baud.
- 4. Select the Data Bits item from the Serial menu using the up and down arrow buttons. Then use the left and right arrow buttons to select the data bit length for each character. The bit length can be set to either 7 or 8 bits.
- 5. Select the Parity item from the Serial menu using the up and down arrow buttons. Then use the left and right arrow buttons to set the error check bit for each character. The error bit can be set to None, Even, or Odd parity.
- 6. Select the Stop Bits item from the Serial menu using the up and down arrow buttons. Then use the left and right arrow buttons to select the number of stop bits sent after each character. The number of stop bits can be set to either 1 or 2.
- 7. Select the Handshake item from the Serial menu using the up and down arrow buttons. Then use the left and right arrow buttons to select the method of controlling the flow of data between devices. The data flow method can be set to Hard (DTR/CTS), Soft (XON/XOFF), and Off (no flow control).
- **8.** Select the Remote Port item using the up and down arrow buttons, and additionally, highlight "RS232C" using the left and right arrow buttons. This selects the RS-232-C interface as the remote interface.

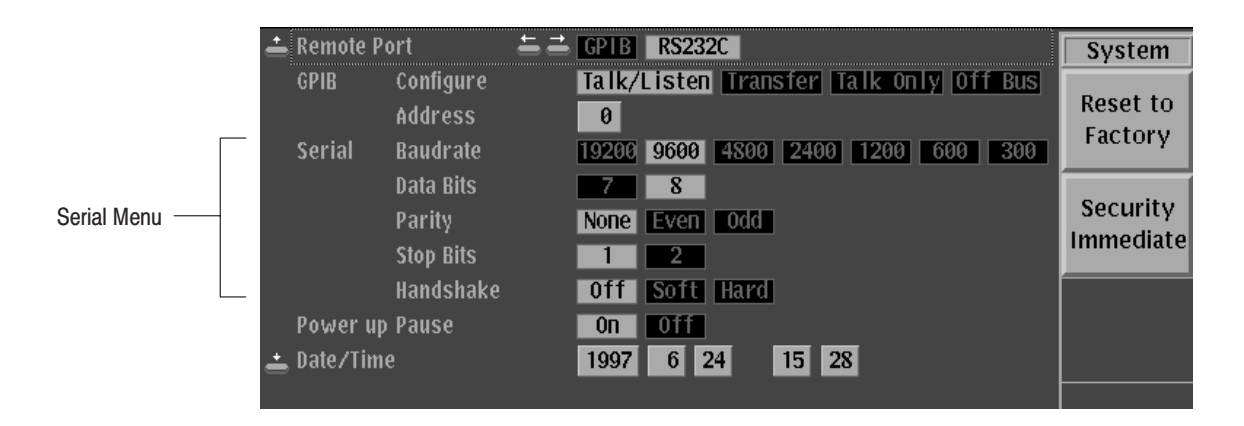

Figure 1-9: RS-232-C parameter settings

DG2030 Programmer Manual

Getting Started

# <sup>1-10</sup> www.valuetronics.com

DG2030 Programmer Manual

# **Command Syntax**

The DG2030 provides a large set of commands to control the operations and functions of the data generator from an external controller. This section describes the syntax and communication rules for using these commands to operate the data generator.

### **Command Notation**

The command syntax is in extended BNF (Backus-Naur Form) notation. The extended BNF symbols used in the command set are shown in the following table.

| Symbol | Meaning                                                                                   |
|--------|-------------------------------------------------------------------------------------------|
| < >    | Indicates a defined element                                                               |
|        | Delimits Exclusive OR elements                                                            |
| { }    | Delimits a group of elements one of which the programmer must select                      |
| []     | Delimits an optional element that the programmer may omit                                 |
| []     | Delimits an optional element that the programmer may omit or may repeat one or more times |
| ::=    | Indicates that the left member is defined as shown by the the right member                |

#### Table 2-1: BNF symbols and meanings

### **Program and Response Messages**

Programs created or placed in an external controller are transferred to the data generator as a program message. A program message is a sequence of zero or more program message units delimited by the program message unit delimiter, the semicolon (;).

A program message unit is a set command or query command. The data generator performs a function or changes a setting or mode when it receives a set command; when it receives a query command, it returns measurement data, settings, status codes and/or status messages. The data generator transfers these response messages to the external controller.

DG2030 Programmer Manual

## **Command and Query Structure**

Commands are either set commands or query commands (usually just called commands and queries in this manual). Most commands have both a set form and query form. The query form of a command is the same as the set form, except that the query form ends with a question mark.

Figure 2-1 shows a flowchart of the structure of the commands and queries. The structure of the header is described in detail in *Header* on page 2-6.

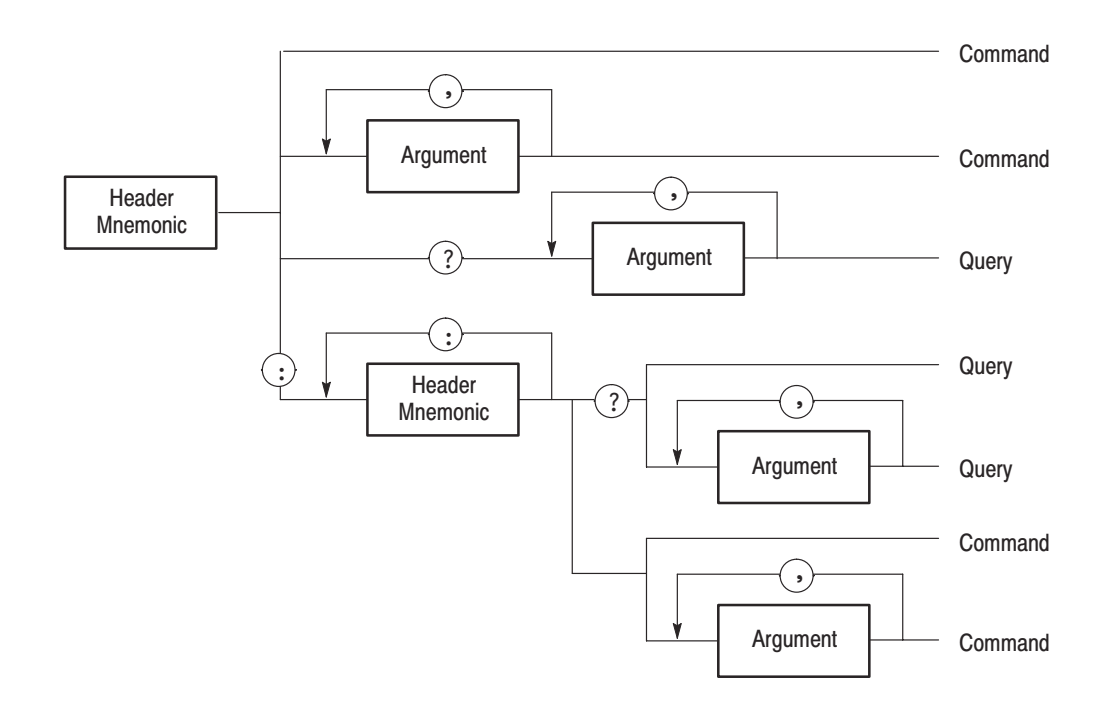

Figure 2-1: Command and query structure flowchart

## **Character Encoding**

The program can be described using the American Standard Code for Information Interchange (ASCII) character encoding.

This seven-bit ASCII code is used for the majority of syntactic elements and semantic definitions. In special cases, an eight-bit ASCII Code is allowed in the arbitrary block arguments described on page 2-6. The ASCII code character set table is found in Appendix A.

### **Syntactic Delimiters**

Syntactic elements in a program message unit are delimited (differentiated) with colons, white space, commas, or semicolons.

**Colon (:).** Typically delimits the compound command header.

MMEMORY:DELETE:ALL, SOURCE:OSCILLATOR:SOURCE

White Space. Typically delimits command/query headers from the argument.

DIAGNOSTIC:SELECT ALL SYSTEM:DATE 1997,7,7

DIAGNOSTIC: SELECT and SYSTEM: DATE are the command headers, and ALL and 1997, 7, 7 are the arguments.

**Comma (,).** Typically delimits between multiple arguments. In the above example, a comma delimits the multiple arguments 1997, 7 and 7.

**Semicolon (;).** Typically delimits between multiple commands (or multiple program message units). For more information about using the semicolon, refer to *Concatenating Commands* on page 2-8.

## White Space

White space, which is used to delimit certain syntactic elements in a command, is defined in the data generator as a single ASCII-encoded byte in the range ASCII 0-32 (decimal). This range consists of the standard ASCII characters exclusively except for ASCII 10, which is the Line Feed (LF) or New Line (NL) character.

## **Special Characters**

The Line Feed (LF) character or the New Line (NL) character (ASCII 10) and all characters in the range of ASCII 127-255 are defined as special characters. These characters are used in arbitrary block arguments only; using these characters in other parts of any command yields unpredictable results.

## Arguments

In a command or query, one or more arguments follow the command header. The argument, sometimes called program data, is a quantity, quality, restriction, or limit associated with the command or query header. Depending on the command or query header given, the argument is one of the following types:

- Decimal Numeric
- String
- Arbitrary Block

**Decimal Numeric** The data generator defines a decimal numeric argument as one expressed in one of three numeric representations: NR1, NR2, or NR3. This definition complies with that found in ANSI/IEEE Std 488.2-1987. Any commands that use arguments in any of the the first three notations can use a fourth notation NRf (for Numerical Representation flexible). The four formats are shown in Table 2-2.

| Table 2-2: Decimal | Numeric | Notation |
|--------------------|---------|----------|
|--------------------|---------|----------|

| Туре | Format                                                                | Examples                 |
|------|-----------------------------------------------------------------------|--------------------------|
| NR1  | implicit-point (integer)                                              | 1, +3, -2, +10, -20      |
| NR2  | explicit-point unscaled<br>(fixed point)                              | 1, 2, +23.5, -0.15       |
| NR3  | explicit-point scaled (floating point)                                | 1E+2, +3.36E-2, -1.02E+3 |
| NRf  | numeric representation-flexible; any of NR1, NR2, and NR3 may be used | 1, +23.5, -1.02E+3       |

As just implied, you can use NRf notation for arguments in your programs for any commands that this manual lists as using any of NR1, NR2, or NR3 notation in its arguments. Be aware, however, that query response will still be in the format specified in the command. For example, if the command description is :DESE <NR1>, you can substitute NR2 or NR3 when using the command in a program. However, if you use the query :DESE?, the data generator will respond in the format <NR1> to match the command description in this manual.

**Unit and SI Prefix** If the decimal numeric argument refers to a voltage or frequency, you can express it using SI units instead of in the scaled explicit point input value format <NR3>. (SI units are units that conform to the Systeme International d'Unites standard.) For example, you can use the input format 200 mV or 1.0 MHz instead of 200.0E–3 or 1.0E+6, respectively, to specify voltage or frequency.

You can omit the unit, but you must include the SI unit prefix. You can use either upper or lowercase units.

V or v for voltage

Hz, HZ, or hz for frequency

The SI prefixes, which must be included, are shown below. Note that either lower or upper case prefixes can be used.

| SI Prefix <sup>1</sup> | m/M              | k/K             | m/M             |
|------------------------|------------------|-----------------|-----------------|
| Corresponding Power    | 10 <sup>-3</sup> | 10 <sup>3</sup> | 10 <sup>6</sup> |

Note that the prefix m/M indicates 10<sup>-3</sup> when the decimal numeric argument denotes voltage, but 10<sup>6</sup> when it denotes frequency.

**String** String, sometimes referred to as a string literal, a literal, or just a string, is defined as a series of characters enclosed by double quotation marks (") as in:

"This is a string constant" or "0 .. 127"

To include a double quoted character in the string, insert an additional double quote character ahead of the double quote character in the string. For example, the string:

serial number "B010000"

would be defined as:

"serial number ""B010000"""

Single quotation marks (') can also be used instead of double quotation marks. For instance:

'serial number ''B010000'''

String constants may be of any length up to the memory limits of the instrument in which the message is parsed.

| Arbitrary Block | An arbitrary block argument is defined as:                                                                                                    |
|-----------------|----------------------------------------------------------------------------------------------------|
|                 | # <byte count="" digit=""><byte count="">[<contiguous data<br="" eight-bit="">byte&gt;]</contiguous></byte></byte>                                                                                                    |
|                 | or:                                                                                                    |
|                 | <pre>#<contiguous <terminator="" byte]="" data="" eight-bit=""></contiguous></pre>                                                                                                    |
|                 | where:                                                                                                    |
|                 | <br><br>                                                                                                    |
|                 | <br><br> |
|                 | <contiguous 8-bit="" byte="" data="">::= a <byte count=""> number of 8-bit bytes in the range ASCII 0-255 that define the message. Each byte defines one character.</byte></contiguous>                                                                                                    |
|                 | <terminator>::= a software LF followed by a hardware EOI. For example,</terminator>                                                                                                    |
|                 | #16AB4ZLT <lf>&lt;&amp;EOI&gt;</lf>                                                                                                    |

# Header

| Header Mnemonic        | The header mnemonic represents a header node or a header subfunction. The command or query header comprises one or more header mnemonics that are delimited with the colon (:).                |
|------------------------|----------------------------------------------------------------------------------------------------|
| Channel Representation | The channel can be specified by using the OUTPut:CH <n> header mnemonic in commands and query commands. The term <n> is a number between 0 and 7 that expresses the specified channel.</n></n> |
| Header Structure       | Commands and queries can be structured into six basic forms.                                                                                                    |
|                        | <ul> <li>Simple command header</li> </ul>                                                                                                    |
|                        | ■ Simple query header                                                                                                    |
|                        | Compound command header                                                                                                    |
|                        | Compound query header                                                                                                    |
|                        | Common command header                                                                                                    |
|                        | Common query header                                                                                                    |

Figure 2-1 on page 2-2 shows the syntax for all possible structures, and each of the six basic forms are explained below.

**Simple Command Header.** A command that contains only one header mnemonic. It may also contain one or more arguments. Its message format is:

[:]<Header Mnemonic> [<Argument>[,<Argument>]...]

such as:

START or STOP

**Simple Query Header.** A command that contains only one header mnemonic followed by a question mark (?). Its message format is:

```
[:]<Header Mnemonic>? [<Argument>[,<Argument>]...]
```

such as:

```
HCOPY?
```

TRIGGER?

**Compound Command Header.** A command that contains multiple header mnemonics plus argument(s). Its message format is:

```
[:]<Header Mnemonic>[:<Header Mnemonic>]...
[<Argument>[,<Argument>]...]
```

such as:

```
MMEMORY:INITIALIZE HD1
or
SYSTEM:SECURITY:STATE ON
```

**Compound Query Header.** A command that contains multiple header mnemonics followed by a question mark (?). Its message format is:

```
[:]<Header Mnemonic>[:<Header Mnemonic>]...?
[<Argument>[,<Argument>]...]
```

such as:

DIAGNOSTIC:RESULT?

or

DATA:BLOCK:SIZE? "BLOCK1"

DG2030 Programmer Manual

**Common Command Header.** A command that precedes its header mnemonic with an asterisk (\*). Its message format is:

<Header Mnemonic> [<Argument>[,<Argument>]...]

such as:

\*RST

The common commands are defined by IEEE Std 488.2 and are common to all devices which support IEEE Std 488.2 on the GPIB bus.

**Common Query Header.** A command that precedes its header mnemonic with an asterisk (\*) and follows it with a question mark (?). Its message format is:

<Header Mnemonic>? [<Argument>[,<Argument>]...]

such as:

\*IDN?

The common commands are defined by IEEE Std 488.2 and are common to all devices which support the IEEE Std 488.2 on the GPIB bus.

### **Concatenating Commands**

Most of the compound command headers are in a tree structure. The tree structure of an example command is diagrammed below. Note that the top of the structure always begins with a colon (:).

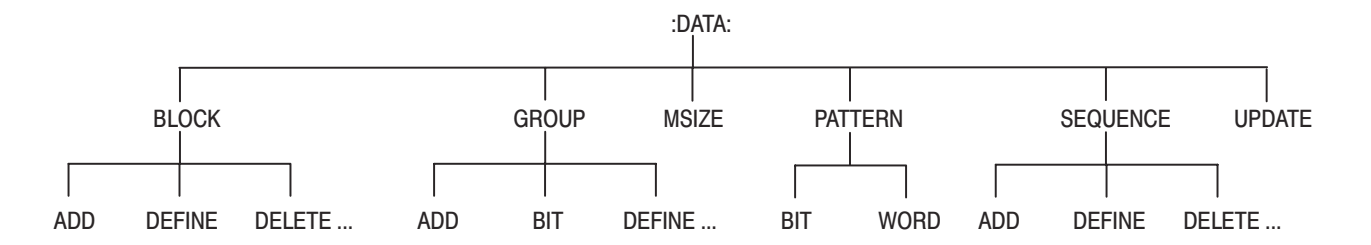

The following example of a compound command combines three headers delimited by semicolons:

:DATA:BLOCK:ADD 512, "BLOCK3"; :DATA:BLOCK:DELETE "BLOCK2"; :DATA:BLOCK:SIZE "BLOCK1",512 You must include the complete path in each header when there is no common complete path to the start of the tree structure (the colon). However, note that part of each header in the above example has a common path :DATA:BLOCK. You may shorten compound command structures with such headers. For example, the command above may be rewritten as follows.

:DATA:BLOCK:ADD 512,"BLOCK3"; DELETE "BLOCK2"; SIZE "BLOCK1",512

Note that the mnemonics :DATA and :BLOCK are assumed from the first header by the headers that follow. The following command descriptions are valid examples of commands shortened using the principle just described. (Note that the insertion of common command (\*SRE) between headers does not prevent the headers that follow from assuming the earlier header mnemonics.)

:DATA:BLOCK:ADD 512,"BLOCK3"; DELETE "BLOCK2"; :DATA:GROUP:DELETE "GROUP4" :DATA:MSIZE 16384; BLOCK:ADD 512,"BLOCK3"; DELETE "BLOCK2" :DATA:BLOCK:ADD 512,"BLOCK3"; \*SRE?; DELETE "BLOCK2"; SIZE "BLOCK1",512

The following examples have been shortened incorrectly and cause errors.

:DATA:BLOCK:DELETE "BLOCK2"; DATA:GROUP:DELETE "GROUP4" :DATA:BLOCK:ADD 512,"BLOCK3"; GROUP:DELETE "GROUP4" :DATA:BLOCK:DELETE "BLOCK2"; MSIZE 16384

### **Query Responses**

The query causes the data generator to return information about its status or settings. A few queries also initiate an operation action before returning information; for instance, the \*TST? query performs the self test.

If the programmer has enabled headers to be returned with query responses, the data generator formats a query response like the equivalent set-command header followed by its argument(s). When headers are turned off for query responses, only the values are returned. Table 2-3 shows the difference in query responses.

#### Table 2-3: Header in query responses

| Query              | Header On                  | Header Off |
|--------------------|----------------------------|------------|
| DATA:MSIZE?        | :DATA:MSIZE 16384          | 16384      |
| DIAGNOSTIC:SELECT? | :DIAGNOSTIC:SELECT PMEMORY | PMEMORY    |

DG2030 Programmer Manual

Use the command HEADER ON when you want the header returned along with the information. You can save such a response and send it back as a set-command later. Use HEADER OFF when you want only the information back.

## **Other General Command Conventions**

| <b>Upper and Lower Case</b> The instrument accepts upper, lower, or mixed case alphabetic n following three commands are recognized as identical. |                                                                                                    |
|----------------------------------------------------------------------------------------------------|----------------------------------------------------------------------------------------------------|
|                                                                                                    | HEADER ON                                                                                                    |
|                                                                                                    | header on                                                                                                    |
|                                                                                                    | or<br>header On                                                                                                    |
| Abbreviation                                                                                                    | Any header, argument, or reserved word that is sent to the data generator can be abbreviated. The minimum required spelling is shown in upper case throughout the subsection <i>Command Groups</i> beginning on page 2-11. The command TRIGger:SLOPe POSitive can be rewritten in either of the following forms. |
|                                                                                                    | TRIGGER:SLOPE POSITIVE<br>or<br>TRIG:SLOP POS                                                                                                    |

# **Command Groups**

This subsection describes the organization of the DG2030 Data Generator command as a number of functional groups. (See subsection *Command Descriptions* on page 2-19 for a complete description of each command in alphabetical order.)

Throughout this section, the parenthesized question symbol (?) follows the command header to indicate that both a command and query form of the command can be used.

## **Command Summaries**

Tables 2-4 through 2-15 list the command that are part of the 11 functional groups.

**DATA Commands** Use these commands to define blocks, groups, and sequences, to set up pattern data, and to set which sequence controls become valid when the run mode is set to Enhanced.

| Header                | Description                                |
|-----------------------|--------------------------------------------|
| DATA?                 | Query the settings related to pattern data |
| DATA:BLOCk:ADD        | Add a block definition                     |
| DATA:BLOCk:DEFine(?)  | Set or query the block definitions         |
| DATA:BLOCk:DELete     | Delete a block definition                  |
| DATA:BLOCk:DELete:ALL | Delete all block definitions               |
| DATA:BLOCk:REName     | Change a block name                        |
| DATA:BLOCk:SIZe(?)    | Change or query the size of a block        |
| DATA:GROUp:ADD        | Add a group definition                     |
| DATA:GROUp:BIT(?)     | Change or query a groups bit structure     |
| DATA:GROUp:DEFine(?)  | Set or query the group definitions         |
| DATA:GROUp:DELete     | Delete a group definition                  |
| DATA:GROUp:DELete:ALL | Delete all group definitions               |
| DATA:GROUp:NAME?      | Query the name of a group                  |
| DATA:GROUp:REName     | Change a group name                        |
| DATA:MSIZe(?)         | Set or query the pattern data memory size  |

#### Table 2-4: DATA commands

DG2030 Programmer Manual

### Table 2-4: DATA commands (Cont.)

| Header                      | Description                                               |
|-----------------------------|-----------------------------------------------------------|
| DATA:PATTern:BIT(?)         | Set or query individual pattern data bits                 |
| DATA:PATTern[:WORD](?)      | Set or query pattern data in word units                   |
| DATA:SEQuence:ADD           | Add a sequence step                                       |
| DATA:SEQuence:DEFine(?)     | Set or query the sequence definitions                     |
| DATA:SEQuence:DELete        | Delete a sequence step                                    |
| DATA:SEQuence:DELete:ALL    | Delete all sequence definitions                           |
| DATA:SEQuence:EVJ(?)        | Set or query the event jump on/off state                  |
| DATA:SEQuence:EVJTO(?)      | Set or query the event jump destination                   |
| DATA:SEQuence:LOOP(?)       | Set or query the infinite loop on/off state               |
| DATA:SEQuence:REPeat(?)     | Set or query the repeat count of a sequence step          |
| DATA:SEQuence:TWAIT(?)      | Set or query the trigger wait on/off state                |
| DATA:SUBSequence:ADD        | Add a sub sequence step                                   |
| DATA:SEBSequence:CLEAr      | Delete all sub sequence definitions                       |
| DATA:SUBSequence:DEFine(?)  | Set or query the sub sequence definitions                 |
| DATA:SUBSequence:DELete     | Delete a sub sequence step                                |
| DATA:SUBSequence:DELete:ALL | Delete a sub sequence definition                          |
| DATA:SUBSequence:REPeat(?)  | Set or query the repeat count of a sub se-<br>quence step |
| DATA:UPDate                 | Forcibly update the pattern and other data                |

### **DEBUG Commands** Use these commands to set all settings for debugging.

### Table 2-5: DEBUG Commands

| Header                               | Description                           |
|--------------------------------------|---------------------------------------|
| DEBug?                               | Query all settings for debugging      |
| DEBug:SNOop?                         | Query all settings for debugging      |
| DEBug:SNOop:DELAy?                   | Query delay time for debugging        |
| <pre>DEBug:SNOop:DELAy:TIME(?)</pre> | Set or query delay time for debugging |
| <pre>DEBug:SNOop:STATe(?)</pre>      | Turn on or off for debugging          |

### **DIAGNOSTIC Commands**

Use these commands to select and execute the self-test routines, which are classified by function.

#### Table 2-6: DIAGNOSTIC commands

| Header               | Description                                     |
|----------------------|-------------------------------------------------|
| DIAGnostic?          | Query all current settings related to self test |
| DIAGnostic:RESUlt?   | Query self-test result                          |
| DIAGnostic:SELect(?) | Set or query self-test routine                  |
| DIAGnostic:STATe     | Perform self-test                               |

### **DISPLAY Commands**

Use these commands to execute functions associated with front panel keys, buttons, and knobs, adjust the screen brightness, and perform other display related functions.

#### Table 2-7: DISPLAY commands

| Header                              | Description                                           |
|-------------------------------------|-------------------------------------------------------|
| DISPlay?                            | Query settings made with display group commands       |
| DISPlay:BRIGhtness(?)               | Set brightness of screen                              |
| DISPlay:CLOCk(?)                    | Set or query the date and time display state          |
| DISPlay:DIMmer(?)                   | Set or query the state of the display dimmer function |
| DISPlay:ENABle(?)                   | Set or query the display on/off state                 |
| DISPlay:MENU?                       | Query all menu display related information            |
| DISPlay:MENU[:NAME]                 | Set the menu selection state                          |
| DISPlay:MENU:NAME?                  | Query the menu selection state                        |
| <pre>DISPlay:MENU:STATe(?)</pre>    | Set or query the menu display on/off state            |
| DISPlay[:WINDow]:TEXT:CLEar         | Erase the message display area                        |
| DISPlay[:WINDow]:<br>TEXT[:DATA](?) | Set or query the contents of the message display area |

# **HARDCOPY Commands** Use these commands to start and stop for hardcopy operation, and select port and its outputting format.

#### Table 2-8: HARDCOPY commands

| Header          | Description                            |
|-----------------|----------------------------------------|
| HCOPy?          | Query all hardcopy related information |
| HCOPy:ABORt     | Stop the current hardcopy operation    |
| HCOPy:DATA?     | Create and send hardcopy data          |
| HCOPy:FORMat(?) | Set or query output format of hardcopy |
| HCOPy:PORT(?)   | Set or query output port of hardcopy   |
| HCOPy:STARt     | Start a hardcopy operation             |

**MEMORY Commands** Use these commands to control all floppy disk and file operations.

#### Table 2-9: MEMORY commands

| Header                              | Description                                                            |
|-------------------------------------|------------------------------------------------------------------------|
| <pre>MMEMory:CATalog[:ALL]?</pre>   | Query disk file and directory information                              |
| <pre>MMEMory:CATalog:ORDer(?)</pre> | Set or query the display order for disk file and directory information |
| <pre>MMEMory:CDIRectory(?)</pre>    | Set or query the current working directory                             |
| MMEMory:COPY                        | Copy a disk file                                                       |
| MMEMory:DELete:ALL                  | Delete all files and directories on the disk                           |
| MMEMory:DELete[:NAME]               | Delete the specified file or directory on the disk                     |
| MMEMory:FREE?                       | Query disk memory usage                                                |
| MMEMory:INITialize                  | Format a disk                                                          |
| MMEMory:LOAD                        | Read data from a disk file                                             |
| MMEMory:LOCK(?)                     | Set or query the disk file lock state                                  |
| MMEMory:MDIRectory                  | Make a new directory on the disk                                       |
| MMEMory:RDIRectory                  | Remove a directory on the disk                                         |
| MMEMory:REName                      | Change the name of a disk file or directory                            |
| MMEMory:SAVE                        | Write data to a disk file                                              |

### **MODE Commands** Use these commands to set the run and update modes.

### Table 2-10: MODE commands

| Header                   | Description                                      |
|--------------------------|--------------------------------------------------|
| MODE?                    | Query the states related to pattern generation   |
| <pre>MODE:STATe(?)</pre> | Set or query the run mode for pattern generation |
| MODE:UPDate(?)           | Set or query the data update mode                |

### **OUTPUT Commands**

Use these commands to set all the settings related to the output channels and clock. The <n> terms in the header mnemonic are used to specify the channel in these commands.

#### Table 2-11: OUTPUT commands

| Header                          | Description                                                    |
|---------------------------------|----------------------------------------------------------------|
| OUTPut?                         | Query the settings related to the output channels<br>and clock |
| OUTPut:CH <n>:ASSIGn(?)</n>     | Set or query channel data bit assignments                      |
| OUTPut:CH <n>:DELAy(?)</n>      | Set or query channel delay times                               |
| OUTPut:CH <n>:DESKew(?)</n>     | Set or query channel deskew value                              |
| OUTPut:CH <n>:DESKEew:RESET</n> | Reset channel deskew value                                     |
| OUTPut:CH <n>:FAL1(?)</n>       | Set or query channel fall time                                 |
| OUTPut:CH <n>:FAL1? RANge</n>   | Query channel fall time valid range                            |
| OUTPut:CH <n>:FAL1? VALid</n>   | Query channel fall time and its validity                       |
| OUTPut:CH <n>:HIGH(?)</n>       | Set or query channel high-level output voltage                 |
| OUTPut:CH <n>:INHibit(?)</n>    | Set or query channel high-impedance control method             |
| OUTPut:CH <n>:LOW(?)</n>        | Set or query channel low-level output voltage                  |
| OUTPut:CH <n>:RELEase</n>       | Clear channel data bit assignments                             |
| OUTPut:CH <n>:RISe(?)</n>       | Set or query channel rise time                                 |
| OUTPut:CH <n>:RISe? RANge</n>   | Query cahnnel rise time valid range                            |
| OUTPut:CH <n>:RISe? VALid</n>   | Query channel rise time and its validity                       |
| OUTPut:CHCLK:FAL1(?)            | Set or query clock output fall time                            |
| OUTPut:CHCLK:FAL1? RANge        | Query clock output fall time vakid range                       |
| OUTPut:CHCLK:FAL1? VALid        | Query clock output fall time and its validity                  |
| OUTPut:CHCLK:HIGH(?)            | Set or query clock output high-level output voltage            |

#### Table 2-11: OUTPUT commands (Cont.)

| Header                   | Description                                        |
|--------------------------|----------------------------------------------------|
| OUTPut:CHCLK:LOW(?)      | Set or query clock output low-level output voltage |
| OUTPut:CHCLK:RISe(?)     | Set or query clock output rise time                |
| OUTPut:CHCLK:RISe? RANge | Query clock output rise time valid range           |
| OUTPut:CHCLK:RISe? VALid | Query clock output rise time and its validity      |
| OUTPut:DEFine(?)         | Set or query channel data bit assignments          |
| OUTPut:ELEVel(?)         | Set or query the event input level                 |
| OUTPut:ILEVel(?)         | Set or query the inhibit input level               |

### SOURCE Commands

Use these commands to select the clock signal source, set the clock frequency, and enable or disable the event input.

### Table 2-12: SOURCE commands

| Header                                        | Description                                                            |
|-----------------------------------------------|------------------------------------------------------------------------|
| <pre>SOURce:EVENT:ENABle(?)</pre>             | Query, enable, or disable the event input                              |
| SOURce[:OSCillator]?                          | Query all clock signal settings                                        |
| SOURce:OSCillator:EXTernal:<br>FREQuency(?)   | Set or query the external clock frequency                              |
| SOURce:OSCillator[:INTernal]:<br>FREQuency(?) | Set or query the internal clock frequency                              |
| SOURce:OSCillator[:INTernal]:<br>PLLlock(?)   | Set or query the internal clock oscillator circuit PLL operating state |
| <pre>SOURce:OSCillator:SOURce(?)</pre>        | Set or query the clock signal internal/external selection              |

### SYSTEM Commands

Use these commands to set system parameters such as system data and time or security setting.

#### Table 2-13: SYSTEM commands

| Header                    | Description                                                                            |
|---------------------------|----------------------------------------------------------------------------------------|
| SYSTem:DATE(?)            | Set or query system data <year,month,day></year,month,day>                             |
| SYSTem:PPAUse(?)          | Set or query the setting for system operation when a self-diagnostics detects an error |
| SYSTem:SECurity:IMMediate | Delete all settings and data                                                           |

#### Table 2-13: SYSTEM commands (Cont.)

| Header                              | Description                                                        |
|-------------------------------------|--------------------------------------------------------------------|
| <pre>SYSTem:SECurity:STATe(?)</pre> | Set or query the security on/off state                             |
| SYSTem:TIME(?)                      | Set or query system time <hour,minute,second></hour,minute,second> |

### **TRIGGER Commands**

Use these commands to set the trigger conditions for the internal and external trigger source.

#### **Table 2-14: TRIGGER commands**

| Header                              | Description                                                                               |
|-------------------------------------|-------------------------------------------------------------------------------------------|
| TRIGger?                            | Query all current trigger-related settings                                                |
| TRIGger:IMPedance(?)                | Set or query the impedance presented to the the external trigger signal                   |
| TRIGger:INTERVal?                   | Query the internal trigger settings                                                       |
| TRIGger:INTERVal:STATe(?)           | Set or query the internal trigger state                                                   |
| <pre>TRIGger:INTERVal:TIME(?)</pre> | Set or query the internal trigger interval time                                           |
| TRIGger:LEVel(?)                    | Set or query the level of the external trigger signal that generates the triggering event |
| TRIGger:SLOPe(?)                    | Set or query the slope of the external signal that generates a triggering event           |
| TRIGger:SOURce(?)                   | Set or query trigger source                                                               |

**Other Commands** This group is a collection of commands that cannot be classified in any other group.

### Table 2-15: Other commands

| Header   | Description                                                               |
|----------|---------------------------------------------------------------------------|
| ABSTouch | Perform the function corresponding to the<br>front-panel control selected |
| ALLEv?   | Dequeue all events from Event Queue                                       |
| *CAL?    | Perform calibration and query its resalt                                  |
| *CLS     | Clear SESR, SBR and Event Queue                                           |
| DESE(?)  | Set and query DESER                                                       |
| *ESE(?)  | Set and query ESER                                                        |
| *ESR?    | Query SESR                                                                |

DG2030 Programmer Manual

### Table 2-15: Other commands (Cont.)

| Header     | Description                                                                |
|------------|----------------------------------------------------------------------------|
| EVENT?     | Dequeue event from Event Queue                                             |
| EVMsg?     | Dequeue event from Event Queue                                             |
| EVQty?     | Query number of event on Event Queue                                       |
| FACTory    | Reset all settings to defaults                                             |
| HEADer(?)  | Allow or suppress the return of the control header in response messages    |
| ID?        | Query ID information about the data generator                              |
| *IDN?      | Query ID information about the data generator                              |
| LOCk(?)    | Query, lock, or unlock local control using the front-panel controls        |
| *OPC(?)    | Generate or return the operation complete message                          |
| *OPT?      | Query which options are implemented for this data generator                |
| *PSC(?)    | Set or query power-on status clear flag                                    |
| *RST       | Reset this data generator                                                  |
| RUNNing?   | Query whether the instrument is currently outputting a pattern or sequence |
| *SRE(?)    | Set or query SRER                                                          |
| STARt      | Start pattern or sequence output                                           |
| *STB?      | Query SBR                                                                  |
| STOP       | Stop pattern or sequence output                                            |
| *TRG       | Generate the triggering event                                              |
| *TST?      | Perform self-test                                                          |
| UNLock     | Unlock (allow) local control using the front-panel controls                |
| UPTime?    | Query the elapsed time since power on                                      |
| VERBose(?) | Set or query short or long response headers                                |
| *WAI       | Hold off all commands until all pending operations complete                |
# **Command Descriptions**

This subsection lists each command and query in the DG2030 Data Generator command set alphabetically. Each command entry includes its command description and command group, its related commands (if any), its syntax, and its arguments. Each entry also includes one or more usage examples.

This subsection fully spells out headers, mnemonics, and arguments with the minimal spelling shown in upper case. For example, to use the abbreviated version of the DISPlay:BRIGhtness command, just type DISP:BRIG.

The symbol '(?)' follows the command header of those commands that can be used as either a command or a query. The symbol '?' follows those commands that can only be a query. If neither symbol follows the command, it can only be used as a command.

#### ABSTouch

The ABSTouch command performs the same action that actuating the corresponding front-panel key, button, or knob would do.

Group DISPLAY

- Related Commands None
  - Syntax ABSTouch {BOTTOM1 | BOTTOM2 | BOTTOM3 | BOTTOM4 | BOTTOM5 | BOTTOM6 | BOTTOM7 | SIDE1 | SIDE2 | SIDE3 | SIDE4 | SIDE5 | CLEARMenu | SETUp | EDIT | APPLication | UTILity | CURSor | EXECute | UParrow | DOWNarrow | LEFTarrow | RIGHtarrow | KNOBLeft | KNOBRight | RUN | STEp | ZER0 | ONE | TWO | THREe | FOUR | FIVe | SIX | SEVen | EIGHt | NINe | POINt | A | MINUS | B | HZ | S | V | C | KHZ | MS | MV | D | MHZ | US | E | NS | F | DELete | ENTer | HARDcopy | MANual}
  - **Arguments** Sending any of the arguments that are shown in Figure 2-2 is the equivalent of operating a front panel control. Which argument corresponds to which control is shown in Figure 2-2. Sending an argument corresponding to a front-panel button is the same as pressing that button once; if the argument sent corresponds to a knob, it is the same as rotating the knob clockwise or counterclockwise by  $\frac{1}{25}$  of a turn.

# www.valuetronics.com

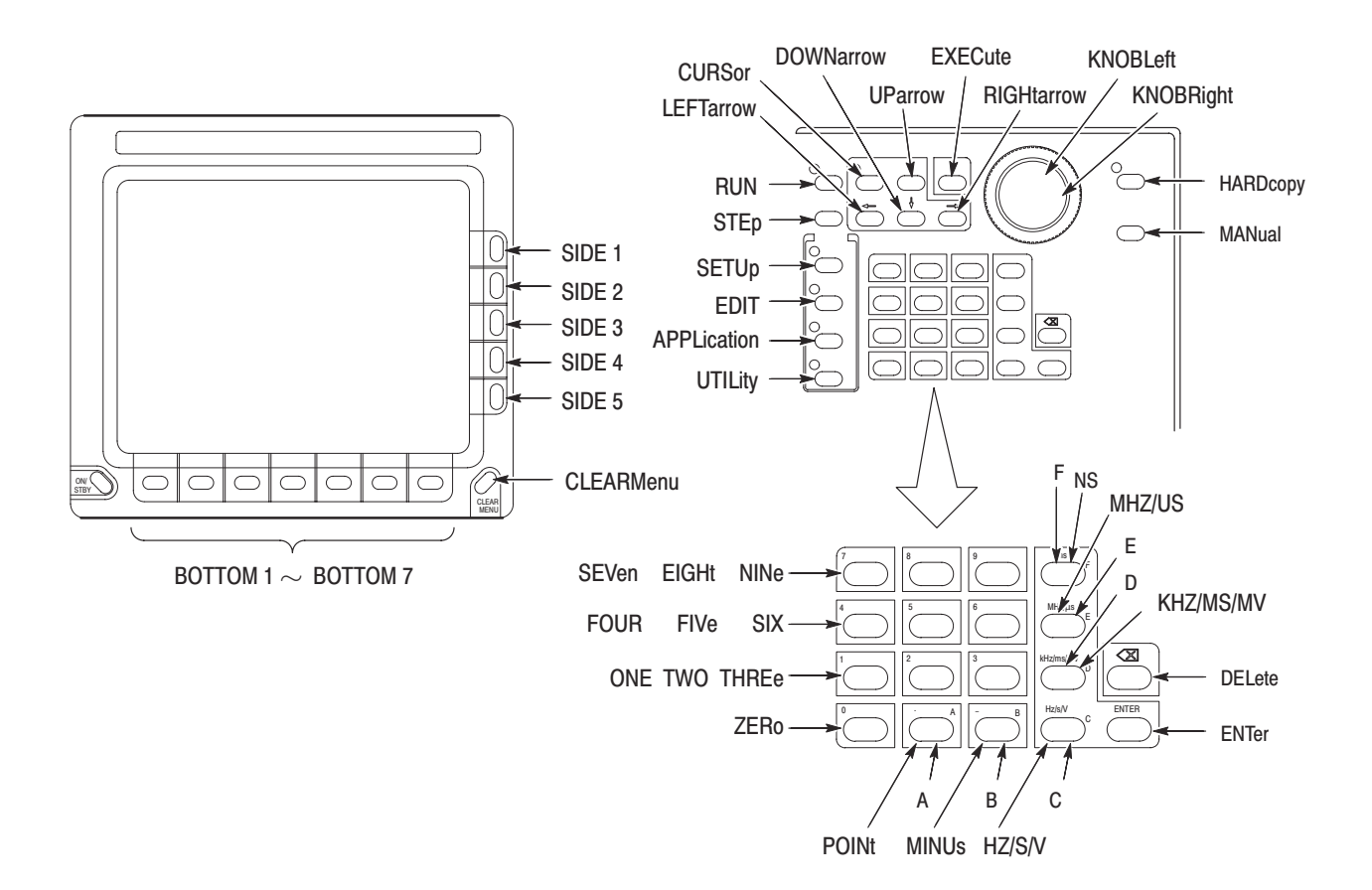

#### Figure 2-2: ABSTouch arguments and associated controls

| Examples                | ABSTOUCH SETUP displays the same setup menu that is displayed by pressing the front-panel button SETUP in the MENU column on the front panel.                    |
|-------------------------|----------------------------------------------------------------------------------------------------|
| ALLEv?                  |                                                                                                    |
|                         | The ALLEv? query dequeues all event codes and their corresponding event messages. Use the *ESR? query to make events available for dequeuing using ALLEv? query. |
| Group                   | Other                                                                                                    |
| <b>Related Commands</b> | *CLS, DESE, *ESE, *ESR?, EVENT?, EVMsg?, EVQty?, *SRE, *STB?                                                                                                    |
| Syntax                  | ALLEv?                                                                                                    |

| Arguments        | None                                                                                                    |
|------------------|----------------------------------------------------------------------------------------------------|
| Responses        | [:ALLEV] <event code="">,"<event message="" message;second="">" [;<event code="">,"<event message="" message:second="">"]</event></event></event></event> |
| Examples         | ALLEV?<br>might return the string<br>:ALLEV 113,"Undefined header; unrecognized command - OUT:ELEV";<br>420, "Query UNTERMINATED".                        |
| .?               |                                                                                                    |
|                  | The *CAL? common command excutes self calibration on the data generator and returns its result. This command is only used for clock calibration.          |
| Group            | Other                                                                                                    |
| Related Commands | None                                                                                                    |
| Syntax           | *CAL?                                                                                                    |
| Arguments        | None                                                                                                    |
| Responses        | <result><br/><result>::=<nr1><br/>where <nr1> is one of following values:</nr1></nr1></result></result>                                                   |
|                  | 0terminated without error800clock calibration failed                                                                                                    |
| Examples         | *CAL?<br>excutes the self caliblation and returns its result.                                                                                             |

DG2030 Programmer Manual
www.valuetronics.com

\*CAL?

# \*CLS

|                         | The *CLS common command clears SESR (Standard Event Status Register), the SBR (Status Byte Register) and the Event Queue, which are used in the data generator status and event reporting system. For more details, refer to Section 3 <i>Status and Events</i> .                                                                                                    |
|-------------------------|----------------------------------------------------------------------------------------------------|
| Group                   | Other                                                                                                    |
| <b>Related Commands</b> | <pre>DESE, *ESE, *ESR?, *EVENT?, EVMsg?, EVQty?, *SRE, *STB?</pre>                                                                                                    |
| Syntax                  | *CLS                                                                                                    |
| Examples                | *CLS clears the SESR, the SBR, and the Event Queue.                                                                                                    |
| DATA?                   |                                                                                                    |
|                         | The DATA? query returns the setting states related to the pattern data.                                                                                                    |
| Group                   | DATA                                                                                                    |
| <b>Related Commands</b> | OUTPut?                                                                                                    |
| Syntax                  | DATA?                                                                                                    |
| Examples                | DATA?<br>might return<br>:DATA:MSIZE378;BLOCK:DEFINE #2440,BLOCK_1 <lf>99,BLOCK_2<lf>189,<br/>BLOCK_3<lf>288,BLOCK_4;:DATA:SUBSEQUENCE:DEFINE #217UNNAMED,1;<br/>:DATA:SEQUENCE:DEFINE #271BLOCK_1,1,0,1,0,0<lf>BLOCK_2,1,0,0,1,0<br/><lf>BLOCK_3,1,0,0,0,0<lf>BLOCK_4,1,0,0,0:DATA:GROUP:DEFINE #279<br/>DATA7,7,7<lf>DATA6,6,6<lf>DATA5,5,5<lf>DATA4,4,4<lf>DATA3,3,3<lf><br/>DATA2,2,2<lf>DATA1,1,1<lf>DATA0,0,0</lf></lf></lf></lf></lf></lf></lf></lf></lf></lf></lf></lf></lf> |

### DATA:BLOCk:ADD

The DATA:BLOCk:ADD command adds a block. This results in one new block being defined in the block definition section.

**Group** DATA

**Related Commands** DATA:BLOCk:DEFine, DATA:BLOCk:DELete, DATA:BLOCk:DELete:ALL, DATA:BLOCk:REName, DATA:BLOCk:SIZe

**Syntax** DATA:BLOCk:ADD <Position>,<Name>

Arguments <Position>::=<NR1> where <NR1> is the start position of the added block. <Name>::=<string>

where <string> is the name of the added block.

**Examples** :DATA:BLOCK:ADD 512,"BLOCK1" adds a block starting at address 512 named BLOCK1.

DG2030 Programmer Manual
www.valuetronics.com

### DATA:BLOCk:DEFine (?)

The DATA:BLOCk:DEFine command sets up the information for the whole block definition section in ASCII. The DATA:BLOCk:DEFine? query returns the whole block definition section.

- **Group** DATA
- **Related Commands** DATA:BLOCk:ADD, DATA:BLOCk:DELete, DATA:BLOCk:DELete:ALL, DATA:BLOCk:REName, DATA:BLOCk:SIZe
  - **Syntax** DATA:BLOCk:DEFine <Blockinfo> DATA:BLOCk:DEFine?
  - Arguments <Blockinfo>::=<blockheader><Blkdef>[<LF><Blkdef>][<LF><Blkdef>]... Arbitrary block data for the block definition

where,

<blockheader>::=<byte count digit><byte count>

<Blkdef>::=<APosition>,<AName>

<Aposition> is the block starting position specified in ASCII (Note that the starting position of the first block must be zero), and <AName> is the block name specified in ASCII.

<LF>::=<ASCII line feed code (dec 10)>

- **Responses** [:DATA:BLOCk:DEFINE] <Blockinfo> where <Blockinfo> is a data block in the same format as the argument.
- **Examples** :DATA:BLOCk:DEFine #2320,BLOCK0<LF>512,BLOCK1<LF>1024,BLOCK2 defines three blocks: BLOCK0, BLOCK1, and BLOCK2.

### DATA:BLOCk:DELete

|                  | The DATA:BLOCk:DELete command deletes the specified block. Note that the first block cannot be deleted. |
|------------------|----------------------------------------------------------------------------------------------------|
| Group            | DATA                                                                                                    |
| Related Commands | DATA:BLOCk:ADD, DATA:BLOCk:DEFine, DATA:BLOCk:DELete:ALL,<br>DATA:BLOCk:REName, DATA:BLOCk:SIZe         |
| Syntax           | DATA:BLOCk:DELete <name></name>                                                                         |
| Arguments        | <name>::=<string><br/>where <string> is the name of the block to be deleted.</string></string></name>   |
| Examples         | :DATA:BLOCK:DELETE "BLOCK2" deletes the block with the name BLOCK2.                                     |

#### DATA:BLOCk:DELete:ALL

The DATA:BLOCk:DELete:ALL command deletes all blocks. After this command is executed, the whole memory area consists of one block with the name "NO NAME".

Group DATA

**Related Commands** DATA:BLOCk:ADD, DATA:BLOCk:DEFine, DATA:BLOCk:DELete, DATA:BLOCk:REName, DATA:BLOCk:SIZe

**Syntax** DATA:BLOCk:DELete:ALL

Arguments None

DG2030 Programmer Manual

#### DATA:BLOCk:REName

The DATA:BLOCk:REName command changes the name of a data block. Group DATA **Related Commands** DATA:BLOCk:ADD, DATA:BLOCk:DEFine, DATA:BLOCk:DELete, DATA:BLOCk:DELete:ALL, DATA:BLOCk:SIZe Syntax DATA:BLOCk:REName <From-blockname>,<To-blockname> Arguments <From-blockname>::=<string> where <string> is the name of the block before it is renamed. <To-blockname>::=<string> where <string> is the name of the block after it is renamed. Examples :DATA:BLOCK:RENAME "BLOCK3", "BLOCK4" changes the name of BLOCK3 to BLOCK4.

### DATA:BLOCk:SIZe (?)

The DATA:BLOCk:SIZe command changes the size of a data block. The DATA:BLOCk:SIZe? query returns the size of the specified block.

| Group            | DATA                                                                                              |
|------------------|---------------------------------------------------------------------------------------------------|
| Related Commands | DATA:BLOCk:ADD, DATA:BLOCk:DEFine, DATA:BLOCk:DELete,<br>DATA:BLOCk:DELete:ALL, DATA:BLOCk:REName |
| Syntax           | DATA:BLOCk:SIZe <name>,<size><br/>DATA:BLOCk:SIZe? <name></name></size></name>                    |
| Arguments        | <name>::=<string><br/>where <string> is a block name.</string></string></name>                    |
|                  | <size>::=<nr1><br/>where <nr1> is a new block size.</nr1></nr1></size>                            |
| Responses        | [:DATA:BLOCK:SIZE] <name>,<size></size></name>                                                    |

| Examples                | :DATA:BLOCK:SIZE "BLOCK1",512<br>changes the block size of the block BLOCK1 to 512.                                           |
|-------------------------|----------------------------------------------------------------------------------------------------|
| DATA:GROUp:ADD          |                                                                                                    |
|                         | The DATA:GROUp:ADD command adds a group.                                                                                      |
| Group                   | DATA                                                                                                    |
| <b>Related Commands</b> | DATA:GROUp:BIT, DATA:GROUp:DEFine, DATA:GROUp:DELete,<br>DATA:GROUp:DELete:ALL, DATA:GROUp:NAME?, DATA:GROUp:REName           |
| Syntax                  | DATA:GROUp:ADD <name>,<msb>,<lsb></lsb></msb></name>                                                                          |
| Arguments               | <name>::=<string><br/>where <string> is the name of the group to be added.</string></string></name>                           |
|                         | <msb>::=<nr1><br/>where MSB is the Most Significant Bit<br/>where <nr1>is the high order bit for the group.</nr1></nr1></msb> |
|                         | <lsb>::=<nr1><br/>where LSB is the Least Significant bit<br/>where <nr1>is the low order bit for the group.</nr1></nr1></lsb> |
| Examples                | :DATA:GROUP:ADD "GROUP01", 3, 0<br>adds a group that consists of 4 bits, DATA0 to DATA3, and has the name<br>GROUP01.         |

DG2030 Programmer Manual
www.valuetronics.com

### DATA:GROUp:BIT (?)

The DATA:GROUp:BIT command changes the bit configuration of a group. The DATA:GROUp:BIT? query returns the set bit configuration.

**Group** DATA

**Related Commands** DATA:GROUp:ADD, DATA:GROUp:DEFine, DATA:GROUp:DELete, DATA:GROUp:DELete:ALL, DATA:GROUp:NAME?, DATA:GROUp:REName

> **Syntax** DATA:GROUp:BIT <Name>,<MSB>,<LSB> DATA:GROUp:BIT? <Name>

Arguments <Name>::=<string> where the name of the group to be changed or queried.

<MSB>::=<NR1> where <NR1>is the high order bit for the group.

<LSB>::=<NR1> where <NR1>is the low order bit for the group.

**Responses** [:DATA:GROUP:BIT] <Name>,<MSB>,<LSB>

**Examples** :DATA:GROUP:BIT "GROUP02",7,4 changes the bit configuration for the group named GROUP02 to be DATA4 to DATA7.

### DATA:GROUp:DEFine (?)

The DATA:GROUp:DEFine command sets up the information for the whole group definition section in ASCII. The DATA:GROUp:DEFine? query returns the information for the whole group definition section.

**Group** DATA

- **Related Commands** DATA:GROUp:ADD, DATA:GROUp:BIT, DATA:GROUp:DELete, DATA:GROUp:DELete:ALL, DATA:GROUp:NAME?, DATA:GROUp:REName
  - **Syntax** DATA:GROUp:DEFine <Groupblock> DATA:GROUp:DEFine?
  - **Arguments** <Groupblock>::=<blockheader><Group>[<LF><Group>][<LF><Group>]... Arbitrary block data for the group definition

where,

<blockheader>::=<byte count digit><byte count>

<Group>::=<AName>,<AMSB>,<ALSB>

The <AName>, <AMSB>, and <ALSB> fields are ASCII character strings thatspecify the following information.<AName>group name<AMSB>group's high order bit<ALSB>group's low order bit

<LF>::=<ASCII line feed code (10)>

- **Responses** [:DATA:GROUP:DEFINE] <Groupblock> where <Groupblock> is a data block with the same format as the argument.
- **Examples** :DATA:GROUp:DEFine #238GROUP01,7,0<LF>GROUP02,11,8<LF>GROUP03,15,12 defines the three groups GROUP01, GROUP02, and GROUP03.

DG2030 Programmer Manual

www.valuetronics.com

### DATA:GROUp:DELete

|                  | The DATA:GROUp:DELete command deletes the specified group.                                                       |
|------------------|----------------------------------------------------------------------------------------------------|
| Group            | DATA                                                                                                    |
| Related Commands | DATA:GROUp:ADD, DATA:GROUp:BIT, DATA:GROUp:DEFine,<br>DATA:GROUp:DELete:ALL, DATA:GROUp:NAME?, DATA:GROUp:REName |
| Syntax           | DATA:GROUp:DELete <name></name>                                                                                  |
| Arguments        | <name>::=<string><br/>where <string> is the name of the group to delete.</string></string></name>                |
| Examples         | :DATA:GROUP:DELETE "GROUP02" deletes the group with the name GROUP02.                                            |

### DATA:GROUp:DELete:ALL

The DATA: GROUp: DELete: ALL command deletes all group definitions.

| Group | DATA |
|-------|------|
|-------|------|

**Related Commands** DATA:GROUp:ADD, DATA:GROUp:BIT, DATA:GROUp:DEFine, DATA:GROUp:DE-Lete, DATA:GROUp:NAME?, DATA:GROUp:REName

**Syntax** DATA:GROUp:DELete:ALL

Arguments None

#### DATA:GROUp:NAME?

The DATA:GROUp:NAME? query returns the name of the group that includes the specified bit.

**Group** DATA

| Related Commands  | DATA:GROUp:ADD, DATA:GROUp:BIT, DATA:GROUp:DEFine, DATA:GROUp:DE-<br>Lete, DATA:GROUp:DELete:ALL, DATA:GROUp:REName                                      |                                          |
|-------------------|----------------------------------------------------------------------------------------------------|------------------------------------------|
| Syntax            | DATA:GROUp:NAME? <bit></bit>                                                                                                    |                                          |
| Arguments         | <bit>::=<nr1> where <nr1> is the number of the bit to be queried (0 to 7).</nr1></nr1></bit>                                                             |                                          |
| Responses         | [:DATA:GROUP:NAME] <bit>,<name> where</name></bit>                                                                                                    |                                          |
|                   | <bit>::=<nr1><br/><name>::=<string></string></name></nr1></bit>                                                                                          | a bit number (0 to 37)<br>the group name |
| Examples          | DATA:GROUp:NAME? <6><br>might return :DATA:GROUP:NAME 6, "GROUP02", which indicates that the nam<br>of the group that includes the DATA6 bit is GROUP02. |                                          |
| DATA:GROUp:REName |                                                                                                    |                                          |
|                   | The DATA:GROUp:REName comr                                                                                                    | nand changes the name of a group.        |
| Group             | DATA                                                                                                    |                                          |

#### **Related Commands** DATA:GROUp:ADD, DATA:GROUp:BIT, DATA:GROUp:DEFine, DATA:GROUp:DE-Lete, DATA:GROUp:DELete:ALL, DATA:GROUp:NAME?

- Syntax DATA:GROUp:REName <From-groupname>,<To-groupname>
- Arguments <prom-groupname>::=<string> where <string> is the name of the group before it is renamed.
  To-groupname>::=<string> where <string> is the name of the group after it is renamed.
- **Examples** :DATA:GROUP:RENAME "GROUP03", "GROUP04" changes the name of the group GROUP03 to be GROUP04.

DG2030 Programmer Manual

### DATA:MSIZe (?)

The DATA:MSIZe command sets the bit pattern section memory area size. The DATA:MSIZe? query returns the bit pattern section memory area setting.

- **Group** DATA
- **Related Commands** None
  - Syntax DATA:MSIZe <Memory Size> DATA:MSIZe?
  - Arguments<Memory Size>::=<NR1><br/>where <NR1> is the number that expresses the memory size (in words).
  - **Responses** [:DATA:MSIZE] <Memory Size>

#### DATA:PATTern:BIT (?)

The DATA: PATTern: BIT command sets the data memory bit pattern section. Data is given in bit units. The DATA: PATTern: BIT? query returns the contents of the data memory bit pattern section.

- **Group** DATA
- **Related Commands** DATA: PATTern[:WORD]
  - **Syntax** DATA:PATTern:BIT <Bit Position>,<Address>,<Length>,<Data> DATA:PATTern:BIT? <Bit Position>,<Address>,<Length>

Arguments<Bit Position>::=<NR1><br/><Address>::=<NR1><br/><Length>::=<NR1><br/><Data>::=<block>bit position (0 to 7)<br/>start address (0 to 262143)<br/>data length (1 to 262144)<br/>arbitrary block data for the bit pattern section

Example where the data length is 128:

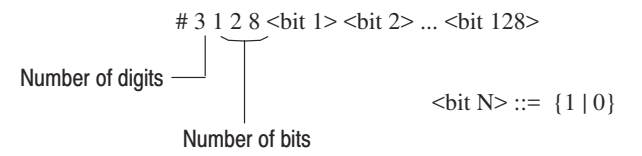

The value of the data bit at the specified address is specified with the ASCII character for 0 or 1. Data bits for the specified data length are stored in address order, with all bits expressed similarly in ASCII. The number of bytes in the block header will be equal to the length of the specified data.

**Responses** [:DATA:PATTERN:BIT] <Bit Position>,<Address>,<Length>,<Data>

DG2030 Programmer Manual
www.valuetronics.com

### DATA:PATTern[:WORD] (?)

The DATA: PATTern[:WORD] command sets the data memory bit pattern section. The data is given in word units. The DATA: PATTern: WORD? query returns the contents of the data memory bit pattern section.

| Group            | DATA                                                                                                    |                                                                               |
|------------------|----------------------------------------------------------------------------------------------------|-------------------------------------------------------------------------------|
| Related Commands | DATA:PATTern:BIT                                                                                                    |                                                                               |
| Syntax           | DATA:PATTern[:WORD] <address>,<length>,<data><br/>DATA:PATTern:[WORD]? <address>,<length></length></address></data></length></address> |                                                                               |
| Arguments        | <address>::=<nr1><br/>where <nr1> is a start address (0 to 262143)</nr1></nr1></address>                                               |                                                                               |
|                  | <length>::=<nr1><br/><data>::=<block></block></data></nr1></length>                                                                    | data length (1 to 262144)<br>arbitrary block data for the bit pattern section |
|                  | Example where the data                                                                                                    | length is 50:                                                                 |

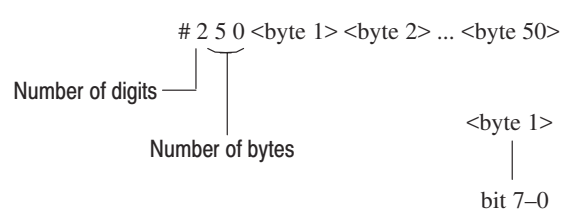

Each word (8 bits) of the bit pattern data is expressed as each byte . The most significant bit (MSB) of each byte is correspond to bit 7. The data block is formed by iterating this method for each word in order starting with the start address.

**Responses** [:DATA:PATTERN:WORD] <Address>,<Length>,<Data>

# DATA:SEQuence:ADD

The DATA:SEQuence:ADD command adds a sequence step.

| Group                                                                                                    | DATA                                                                                                    |                                                                                                    |
|----------------------------------------------------------------------------------------------------|----------------------------------------------------------------------------------------------------|----------------------------------------------------------------------------------------------------|
| Related Commands                                                                                                    | DATA:SEQuence:DEFine,DATA:SEQuence:DELete,DATA:SEQuence:DE-<br>Lete:ALL                                                                                           |                                                                                                    |
| Syntax                                                                                                    | DATA:SEQuence:ADD <linen>,<name>,<repeat>,<to>,<waite>,<br/><jumpe>,<loope></loope></jumpe></waite></to></repeat></name></linen>                                  |                                                                                                    |
| Arguments                                                                                                    | <linen>::=<nr1><br/>where <nr1> is a sequence step number.</nr1></nr1></linen>                                                                                    |                                                                                                    |
|                                                                                                    | <name>::=<string><br/>where <string> is a block name (surrounded in double (") or single (') quotes).</string></string></name>                                    |                                                                                                    |
|                                                                                                    | <repeat>::=<nr1><br/>where <nr1> is a repeat count (1 to 65536).</nr1></nr1></repeat>                                                                             |                                                                                                    |
|                                                                                                    | <to>::=<nr1><br/>where <nr1> is a event jump destination line number.</nr1></nr1></to>                                                                            |                                                                                                    |
|                                                                                                    | <waite>::={ON   OFF   1   0}</waite>                                                                                                    | trigger wait on/off state                                                                                                    |
|                                                                                                    | <jumpe>::={ON   OFF   1   0}</jumpe>                                                                                                    | event jump on/off state                                                                                                    |
|                                                                                                    | <loope>::={ON   OFF   1   0}</loope>                                                                                                    | infinite loop on/off                                                                                                    |
| Examples                                                                                                    | <b>Examples</b> :DATA:SEQUENCE:ADD 4, "BLOCK3", 16, 0, 0, 1, 1<br>adds a sequence step that consists of the block named BLOCK3 at the sequence number 4 position. |                                                                                                    |
| When this sequence is executed in enhanced mode, BLOCK3 will b<br>repeatedly since the infinite loop setting is set on. However, since ev<br>also set on, the instrument will jump to sequence line number 0 if ar<br>event occurs. In run modes other than enhanced mode, BLOCK3 wi<br>executed 16 times and then control will switch to the next line numb |                                                                                                    | ode, BLOCK3 will be executed<br>n. However, since event jump is<br>e line number 0 if an external<br>mode, BLOCK3 will be<br>to the next line number. |

#### **DATA:SEQuence:DEFine (?)**

The DATA:SEQuence:DEFine command sets up all of the sequence definition section information in ASCII. The DATA:SEQuence:DEFine? query returns all of the sequence definition section information.

- **Group** DATA
- **Related Commands** DATA:SEQuence:ADD, DATA:SEQuence:DELete, DATA:SEQuence:DELete:ALL
  - Syntax DATA:SEQuence:DEFine <Sequence Block> DATA:SEQuence:DEFine?
  - **Arguments** <Sequence Block>::=<blockheader><Step>[<LF><Step>] [<LF><Step>]... Arbitrary block data for the sequence definition

where,

- <blockheader>::=<byte count digit><byte count>
- <Step>::=<AName>,<ARepeat>,<ATo>,<AWaitE>,<AJumpE>,<ALoopE>

The items in <Step> are ASCII character strings that express the following information.

<AName> the block name (with no quotation marks)

- <ARepeat> repeat count (1 to 65536)
- <ATo> event jump destination line number
- <AWaitE> trigger wait on/off state ( $\{0N \mid 1\}$ :ON,  $\{0FF \mid 0\}$ :OFF)
- <AJumpE> event jump on/off state ({0N | 1}:ON, {0FF | 0}:OFF)
- <ALoopE> infinite loop on/off ( $\{0N \mid 1\}$ :ON,  $\{0FF \mid 0\}$ :OFF)

<LF>::=<ASCII line feed code (10)>

- **Responses** [:DATA:SEQUENCE:DEFINE] <Sequence Block> where <Sequence Block> is a data block with the same format as the argument. However, note that rather than the ON and OFF keywords, only 0 and 1 are used for the <AWaitE>, <AJumpE>, and <ALoopE> items.
- **Examples** :DATA:SEQuence:DEFine #235BL0CK1,16,0,1,0,0<LF>BL0CK2,32,0,0,1,1 defines a two step sequence that consists of the two blocks BLOCK1 and BLOCK2.

### DATA:SEQuence:DELete

The DATA:SEQuence:DELete command deletes the specified sequence step.

| Group            | DATA                                                                                                    |
|------------------|----------------------------------------------------------------------------------------------------|
| Related Commands | DATA:SEQuence:ADD, DATA:SEQuence:DEFine, DATA:SEQuence:DELete:ALL                                              |
| Syntax           | DATA:SEQuence:DELete <line number=""></line>                                                                   |
| Arguments        | <line number="">::=<nr1> where <nr1> is the line number of the sequence step to be deleted.</nr1></nr1></line> |
| Examples         | :DATA:SEQUENCE:DELETE 3<br>deletes the line 3 sequence step.                                                   |

### DATA:SEQuence:DELete:ALL

The DATA:SEQuence:DELete:ALL command deletes all sequence definitions.

| Group            | DATA                                                          |
|------------------|---------------------------------------------------------------|
| Related Commands | DATA:SEQuence:ADD, DATA:SEQuence:DEFine, DATA:SEQuence:DELete |
| Syntax           | DATA:SEQuence:DELete:ALL                                      |
| Arguments        | None                                                          |

DG2030 Programmer Manual
www.valuetronics.com

# DATA:SEQuence:EVJ (?)

The DATA:SEQuence:EVJ command sets the sequence step event jump to on or off. The DATA:SEQuence:EVJ? query returns the sequence step event jump on/off state.

| Group            | DATA                                                                                                    |
|------------------|----------------------------------------------------------------------------------------------------|
| Related Commands | DATA:SEQuence:EVJTO, DATA:SEQuence:LOOP, DATA:SEQuence:REPeat,<br>DATA:SEQuence:TWAIT                       |
| Syntax           | DATA:SEQuence:EVJ <line number="">,{ON   OFF   1   0}<br/>DATA:SEQuence:EVJ? <line number=""></line></line> |
| Arguments        | <line number="">::=<nr1> where <nr1> is the line number of the sequence step to be set.</nr1></nr1></line>  |
|                  | ON or 1 sets the event jump to on.                                                                          |
|                  | OFF or 0 sets the event jump to off.                                                                        |
| Responses        | <pre>[:DATA:SEQUENCE:EVJ] <line number="">,{1   0}</line></pre>                                             |
| Examples         | :DATA:SEQUENCE:EVJ 8,0N sets the event jump state for the line 8 sequence step to on.                       |

### DATA:SEQuence:EVJTO (?)

The DATA:SEQuence:EVJT0 command sets the sequence step event jump destination. The DATA:SEQuence:EVJT0? query returns the event jump destination set for the sequence step.

| Group | DATA |
|-------|------|
|-------|------|

- **Related Commands** DATA:SEQuence:EVJ, DATA:SEQuence:LOOP, DATA:SEQuence:REPeat, DATA:SEQuence:TWAIT
  - Syntax DATA:SEQuence:EVJT0 <Line Number>,<Target> DATA:SEQuence:EVJT0? <Line Number>
  - Arguments
     <Line Number>::=<NR1>

     where <NR1> is the line number of the sequence step to be set.

     <Target>::=<NR1>

     where <NR1> is the line number of the jump destination sequence step.
  - **Responses** [:DATA:SEQUENCE:EVJTO] <Line Number>,<Target>
  - **Examples** :DATA:SEQUENCE:EVJT0 5,0 sets the line 5 sequence step event jump destination to line 0.

### DATA:SEQuence:LOOP (?)

The DATA:SEQuence:LOOP command sets the sequence step infinite loop state to on or off. The DATA:SEQuence:LOOP? query returns the sequence step infinite loop on/off state.

- **Group** DATA
- **Related Commands** DATA:SEQuence:EVJ, DATA:SEQuence:EVJTO, DATA:SEQuence:REPeat, DATA:SEQuence:TWAIT
  - Syntax DATA:SEQuence:LOOP <Line Number>,{ON | OFF | 1 | 0} DATA:SEQuence:LOOP? <Line Number>
  - Arguments <Line Number>::=<NR1> where <NR1> is the line number of the sequence step to be set.

ON or 1 sets the infinite loop state to on.

OFF or 0 sets the infinite loop state to off.

- **Responses** [:DATA:SEQUENCE:LOOP] <Line Number>, {1 | 0}
- **Examples** :DATA:SEQUENCE:LOOP 9,0FF sets the infinite loop state for the line 9 sequence step to off.

#### DATA:SEQuence:REPeat (?)

The DATA:SEQuence:REPeat command sets the sequence step repeat count. The DATA:SEQuence:REPeat? query returns the repeat count set for the sequence step.

**Group** DATA

**Related Commands** DATA:SEQuence:EVJ, DATA:SEQuence:EVJTO, DATA:SEQuence:LOOP, DATA:SEQuence:TWAIT

2-40 www.valuetronics.com

| Syntax    | DATA:SEQuence:REPeat <line number="">,<times><br/>DATA:SEQuence:REPeat? <line number=""></line></times></line> |
|-----------|----------------------------------------------------------------------------------------------------|
| Arguments | <line number="">::=<nr1><br/>where <nr1> is the line number of the sequence step to be set.</nr1></nr1></line> |
|           | <times>::=<nr1> where <nr1> is a repeat count (1 to 65536).</nr1></nr1></times>                                |
| Responses | <pre>[:DATA:SEQUENCE:REPEAT] <line number="">,<times></times></line></pre>                                     |
| Examples  | :DATA:SEQUENCE:REPEAT 5,8<br>sets the line 5 sequence step repeat count to 8.                                  |

### DATA:SEQuence:TWAIT (?)

The DATA:SEQuence:TWAIT command sets the sequence step trigger wait state to on or off. The DATA:SEQuence:TWAIT? query returns the sequence step trigger wait on/off state.

| Group            | DATA                                                                                                    |
|------------------|----------------------------------------------------------------------------------------------------|
| Related Commands | DATA:SEQuence:EVJ,DATA:SEQuence:EVJTO,DATA:SEQuence:LOOP,<br>DATA:SEQuence:REPeat                               |
| Syntax           | DATA:SEQuence:TWAIT <line number="">,{ON   OFF   1   0}<br/>DATA:SEQuence:TWAIT? <line number=""></line></line> |
| Arguments        | <line number="">::=<nr1><br/>where <nr1> is the line number of the sequence step to be set.</nr1></nr1></line>  |
|                  | ON or 1 sets the trigger wait state to on.                                                                      |
|                  | 0FF or 0 sets the trigger wait state to off.                                                                    |
| Responses        | <pre>[:DATA:SEQUENCE:TWAIT] <line number="">,{1   0}</line></pre>                                               |
| Examples         | :DATA:SEQUENCE:TWAIT 5,0N sets the line 5 sequence step trigger wait state to on.                               |

# www.valuetronics.com

# DATA:SUBSequence:ADD

|                  | The DATA:SUBSequence:ADD command adds a sub sequence step.                                                                                                    |
|------------------|----------------------------------------------------------------------------------------------------|
| Group            | DATA                                                                                                    |
| Related Commands | DATA:SUBSequence:DEFine, DATA:SUBSequence:DELete,<br>DATA:SUBSequence:DELete:ALL                                                                                                    |
| Syntax           | DATA:SUBSequence:ADD <sname>, <linen>, <name>, <repeat></repeat></name></linen></sname>                                                                                                    |
| Arguments        | <sname>::=<string><br/>where <string> is a sub sequence name (surrounded in double (") or single (')<br/>quotes).</string></string></sname>                                                 |
|                  | <linen>::=<nr1><br/>where <nr1> is a sub sequence step number.</nr1></nr1></linen>                                                                                                    |
|                  | <name>::=<string><br/>where <string> is a block name (surrounded in double (") or single (') quotes).</string></string></name>                                                              |
|                  | <repeat>::=<nr1><br/>where <nr1> is a repeat count (1 to 65536).</nr1></nr1></repeat>                                                                                                    |
| Examples         | :DATA:SUBSEQUENCE:ADD "SUB1",2"BLOCK3",10<br>adds a sub sequence step that consists of the block named BLOCK3 at the sub<br>sequence line number 2 position in the sub sequence named SUB1. |

# DATA:SUBSequence:CLEAr

The DATA: SUBSequence: CLEAr command clears all sub sequence definitions.

| Group            | DATA                                                                                                   |
|------------------|----------------------------------------------------------------------------------------------------|
| Related Commands | DATA:SUBSequence:ADD, DATA:SUBSequence:DEFine,<br>DATA:SUBSequence:DELete, DATA:SUBSequence:DELete:ALL |
| Syntax           | DATA:SUBSequence:DELete:CLEAr                                                                          |
| Arguments        | None                                                                                                   |

# DATA:SUBSequence:DEFine (?)

The DATA: SUBSequence: DEFine command sets up all of the sub sequence definition section information in ASCII. The DATA: SUBSquence: DEFine? query returns all of the sub sequence definition section information.

| Group            | DATA                                                                                                    |
|------------------|----------------------------------------------------------------------------------------------------|
| Related Commands | DATA:SUBSequence:ADD, DATA:SUBSequence:CLEAr,<br>DATA:SUBSequence:DELete, DATA:SUBSequence:DELete:ALL                                                                                                    |
| Syntax           | DATA:SUBSequence:DEFine <subseq block=""><br/>DATA:SUBSequence:DEFine?</subseq>                                                                                                    |
| Arguments        | <subseq block="">::=<blockhead-<br>er&gt;<sname>,<step>[,<step>][<lf><sname>,<step>][,<step>]]<br/>Arbitrary block data for the sequence definition</step></step></sname></lf></step></step></sname></blockhead-<br></subseq> |
|                  | where,                                                                                                    |
|                  | <step>::=<aname>,<arepeat></arepeat></aname></step>                                                                                                    |
|                  | The items in <step> are ASCII character strings that express the followinginformation.<sname><aname>the sub sequence name (with no quotation marks)<arepeat>repeat count (1 to 65536)</arepeat></aname></sname></step>        |
|                  | <lf>::=<ascii (10)="" code="" feed="" line=""></ascii></lf>                                                                                                    |
| Responses        | [:DATA:SUBSEQUENCE:DEFINE] <subseq block=""><br/>where <subseq block=""> is a data block with the same format as the argument.</subseq></subseq>                                                                              |
| Examples         | :DATA:SUBSEQUENCE:DEFINE #233SUB1,B1,16,B2,32 <lf>SUB2,B3,2,B4,3 defines a two step sub sequence that consists of the two sub sequences SUB1 and SUB2.</lf>                                                                   |

DG2030 Programmer Manual

www.valuetronics.com

### DATA:SUBSequence:DELete

The DATA:SUBSequence:DELete command deletes the specified sub sequence step.

**Group** DATA

- **Related Commands** DATA:SUBSequence:ADD, DATA:SUBSequence:CLEAr, DATA:SUBSequence:DEFine, DATA:SUBSequence:DELete:ALL
  - Syntax DATA:SUBSequence:DELete <SName>,<Line Number>
  - Arguments
     <SName>::=<String>

     where <String> is a sub sequence name (surrounded in double (") or single (') quotes).

     <Line Number>::=<NR1>
    - where <NR1> is the line number of the sequence step to be deleted.
    - **Examples** :DATA:SUBSEQUENCE:DELETE "SUB2", 7 deletes the line 7 sub sequence step named SUB2.

### DATA:SUBSequence:DELete:ALL

The DATA:SUBSequence:DELete:ALL command deletes the specified sub sequence definitions.

**Group** DATA

| Related Commands | DATA:SUBSequence:ADD, DATA:SUBSequence:CLEAr,<br>DATA:SUBSequence:DEFine, DATA:SUBSequence:DELete |
|------------------|---------------------------------------------------------------------------------------------------|
| Syntax           | DATA:SUBSequence:DELete:ALL <sname></sname>                                                       |
| Arguments        | <sname>::=<string></string></sname>                                                               |

where <String> is a sub sequence name (surrounded in double (") or single (') quotes).

**Examples** :DATA:SUBSEQUENCE:DELETE:ALL "SUB1" deletes the sub sequence definition named SUB1.

# DATA:SUBSequence:REPeat (?)

The DATA:SUBSequence:REPeat command sets the sub sequence step repeat count. The DATA:SUBSequence:REPeat? query returns the repeat count set for the sub sequence step.

| Group            | DATA                                                                                                    |
|------------------|----------------------------------------------------------------------------------------------------|
| Related Commands | None                                                                                                    |
| Syntax           | DATA:SUBSequence:REPeat <sname>,<line number="">,<times><br/>DATA:SUBSequence:REPeat? <sname>,<line number=""></line></sname></times></line></sname> |
| Arguments        | <sname>::=<string><br/>where <string> is a sub sequence name (surrounded in double (") or single (')<br/>quotes).</string></string></sname>          |
|                  | <line number="">::=<nr1> where <nr1> is the line number of the sequence step to be set.</nr1></nr1></line>                                           |
|                  | <times>::=<nr1><br/>where <nr1> is a repeat count (1 to 65536).</nr1></nr1></times>                                                                  |
| Responses        | <pre>[:DATA:SUBSEQUENCE:REPEAT] <sname>,<line number="">,<times></times></line></sname></pre>                                                        |
| Examples         | :DATA:SUBSEQUENCE:REPEAT "SUB1",5,8<br>sets the line 5 sequence step repeat count in the sub sequence named SUB1 to 8.                               |

DG2030 Programmer Manual
www.valuetronics.com

# DATA:UPDate

|                         | The DATA: UPDate command transfers the contents of data memory to pattern<br>generation memory so that the output reflects the most recent data. This<br>command is only valid when the mode is set to manual mode. The processing<br>performed by this command is executed automatically if any data changes when<br>the instrument is in automatic mode. |
|-------------------------|----------------------------------------------------------------------------------------------------|
| Group                   | DATA                                                                                                    |
| <b>Related Commands</b> | None                                                                                                    |
| Syntax                  | DATA:UPDate                                                                                                    |
| Arguments               | None                                                                                                    |
| DEBug?                  |                                                                                                    |
|                         | The DEBug? query returns all current settings for the remote command debugging function.                                                                                                    |
|                         | This query is equivalent to the DEBug: SNOop? query.                                                                                                    |
| Group                   | DEBUG                                                                                                    |
| <b>Related Commands</b> | <pre>DEBug:SNOop?, DEBug:SNOop:DELAy:TIME, DEBug:SNOop:STATe</pre>                                                                                                    |
| Syntax                  | DEBug?                                                                                                    |
| Arguments               | None                                                                                                    |
| Responses               | See Examples                                                                                                    |
| Examples                | DEBUG?<br>might return :DEBUG:SNOOP:STATE 0; DELAY:TIME 0.2                                                                                                    |

# DEBug:SNOop?

The DEBug: SN0op? query returns all current settings for the remote command debugging function.

This query is equivalent to the DEBug? query.

| Group            | DEBUG                                                             |
|------------------|-------------------------------------------------------------------|
| Related Commands | <pre>DEBug?, DEBug:SNOop:DELAy:TIME, DEBug:SNOop:STATe</pre>      |
| Syntax           | DEBug:SNOop?                                                      |
| Arguments        | None                                                              |
| Responses        | See Examples                                                      |
| Examples         | DEBUG:SNOOP?<br>might return :DEBUG:SNOOP:STATE 0; DELAY:TIME 0.2 |

DG2030 Programmer Manual
www.valuetronics.com

### DEBug:SNOop:DELAy?

The DEBug: SN0op: DELAy? query returns the display time for commands in a sequence of commands connected by semicolons.

This query is equivalent to the DEBug:SNOop:DELAy:TIME? query.

| Group | DEBUG |
|-------|-------|
|-------|-------|

- **Related Commands** DEBug?, DEBug:SNOop?, DEBug:SNOop:DELAy:TIME?, DEBug:SNOop:STATe
  - **Syntax** DEBug:SNOop:DELAy?
  - Arguments None
  - **Responses** [:DEBUG:SNOOP:DELAY]<Delay Time> where <Delay Time>::=<NR2>
  - **Examples** DEBUG:SNOOP:DELAY? might return :DEBUG:SNOOP:DELAY:TIME 0.2

### DEBug:SNOop:DELAy:TIME (?)

The DEBug:SNOop:DELAy:TIME command sets the display time for commands in a sequence of commands that are connected by semicolons.

The DEBug:SNOop:DELAy:TIME? query returns the display time for commands in a sequence of commands connected by semicolons.

| Group | DEBUG |
|-------|-------|
|-------|-------|

**Related Commands** DEBug?, DEBug: SNOop?, DEBug: SNOop: DELAy?, DEBug: SNOop: STATe

**Syntax** DEBug:SNOop:DELAy:TIME <Time> DEBug:SNOop:DELAy:TIME?

Arguments <Time>::=<NR2>[<unit>] where <NR2> combined with [<unit>] specifies a time in the range 0.0 s to 10.0 s in steps of 0.1 s, and [<unit>]::={s|ms|µs}, for seconds, milliseconds, or microseconds.

**Examples** :DEBUG:SN00P:DELAY:TIME 0.5 sets the command display time to 0.5 seconds.

DG2030 Programmer Manual
www.valuetronics.com

#### DEBug:SNOop:STATe (?)

The DEBug:SN0op:STATe command sets and clears the remote command debugging function.

The DEBug:SNOop:STATe? query returns the currently specified state of the remote command debugging function.

The debugging function displays messages input from the remote interface in the CRT screen message area. If commands are connected by semicolons, each message is displayed for the time specified with the DEBug:SNOop:DELAy:TIME command.

The display format is as follows.

Control codes — "<code decimal display>", e.g. LF is displayed as "<10>".

Alphanumerics and symbols — "<code ASCII display>", e.g., "A" is displayed as "A".

Message termination — "<PMT>"

Interface messages — "<DCL>" and "<GET>". Others are displayed as "<code decimal display>".

Block data — "#0"

Any data other than one of the above — "<code decimal display>", e.g. a code value of 80 (hexadecimal) would be displayed as <128>.

**Group** DEBUG

**Related Commands** DEBug?, DEBug:SNOop?, DEBug:SNOop:DELAy?, DEBug:SNOop:TIME

Syntax DEBug:SNOop:STATe {ON | OFF | <NR1>} DEBug:SNOop:STATe?

Arguments ON or nonzero value enables the debugging function. OFF or zero value

clears the debugging function.

2-50 www.valuetronics.com

| Responses               | <ol> <li>the debugging function is currently set.</li> <li>the debugging function is currently cleared.</li> </ol>                                                                                                    |
|-------------------------|----------------------------------------------------------------------------------------------------|
| Examples                | :DEBUG:SNOOP:STATE ON<br>enables the debugging function.                                                                                                    |
| DESE (?)                |                                                                                                    |
|                         | The DESE command sets the bits of the DESER (Device Event Status Enable Register) used in the status and event reporting system of the data generator. The DESE? query returns the contents of the DESER. Refer to Section 3 <i>Status and Events</i> for more information about DESE. |
|                         | The power-on default for the DESER is to set all bits to 1 if the power-on status flag is TRUE. If this flag is set to FALSE, the DESER maintains its current value through a power cycle.                                                                                             |
| Group                   | Other                                                                                                    |
| <b>Related Commands</b> | *CLS, *ESE, *ESR?, EVENT?, EVMsg?, EVQty?, *SRE, *STB?                                                                                                    |
| Syntax                  | DESE <bit value=""><br/>DESE?</bit>                                                                                                    |
| Arguments               | <bit value="">::=<nr1> where <nr1> is a decimal integer, which must range from 0 to 255, that sets the DESER bits to its binary equivalent.</nr1></nr1></bit>                                                                                                    |
| Examples                | :DESE 177<br>sets the DESER to 177 (binary 10110001), which sets the PON, CME, EXE and<br>OPC bits.                                                                                                    |
|                         | :DESE?<br>might return :DESE 176, which indicates that the DESER contains the binary<br>number 10110000.                                                                                                    |

DG2030 Programmer Manual

#### **DIAGnostic?**

The DIAGnostic? query returns the selected self-test routine(s), runs the routine, and returns the results.

- **Group** DIAGNOSTIC
- **Related Commands** DIAGnostic:SELect, DIAGnostic:STATe, DIAGnostic:RESUlt?
  - Syntax DIAGnostic?
  - Arguments None
  - Responses [:DIAGNOSTIC:SELECT] <Self-test Routine>; [RESULT],<Result>[,<Result>]...
    <Self-test Routine>::= <label>
    where <label> is one of following routines:

| whiche | Tuber is one of fonowing fournes. |  |
|--------|-----------------------------------|--|
| ALL    | all routines                      |  |

| CPU     | CPU unit check routine                 |
|---------|----------------------------------------|
| DISPlay | display unit check routine             |
| FPANe1  | front panel control unit check routine |
| CLOCk   | clock unit check routine               |
| TRIGger | trigger unit test routine              |
| PMEMory | pattern memory check routine           |
| SMEMory | sequence memory check routine          |
|         |                                        |

and where <Result>::=<NR1> is one of following responses:

| 0   | terminated without error                  |
|-----|-------------------------------------------|
| 100 | detected an error in the CPU unit         |
| 200 | detected an error in the display unit     |
| 300 | detected an error in the front panel unit |
| 400 | detected an error in the clock unit       |
| 500 | detected an error in the trigger unit     |
| 600 | detected an error in the sequence memory  |
| 700 | detected an error in the pattern memory   |
|     |                                           |

**NOTE**. The DG2030 Data Generator does not respond to any commands or queries issued during Self Test.

| Examples                | DIAGNOSTIC?<br>might return :DIAGNOSTIC:SELECT ALL;RESULT 0.                                                                                                    |
|-------------------------|----------------------------------------------------------------------------------------------------|
| DIAGnostic:RESUIt?      | The DIAGnostic · DESUlt? query returns the results of self test execution                                                                                                    |
|                         | The DIAdhost TC. RESULT: query returns the results of sen-test execution.                                                                                                    |
| Group                   | DIAGNOSTIC                                                                                                    |
| <b>Related Commands</b> | DIAGnostic:SELect,DIAGnostic:STATe                                                                                                    |
| Syntax                  | DIAGnostic:RESUlt?                                                                                                    |
| Arguments               | None                                                                                                    |
| Responses               | :DIAGNOSTIC:RESULT <result>[,<result>]<br/><result>::=<nr1><br/>where <nr1> is one of following values:<br/>0 terminated without error</nr1></nr1></result></result></result>                                                                                                    |
|                         | 100detected an error in the CPU unit200detected an error in the display unit300detected an error in the front panel unit400detected an error in the clock unit500detected an error in the trigger unit600detected an error in the sequence memory700detected an error in the pattern memory |
| Examples                | DIAGNOSTIC:RESULT?<br>might return :DIAGNOSTIC:RESULT 200                                                                                                    |

DG2030 Programmer Manual
www.valuetronics.com

2-53

### **DIAGnostic:SELect (?)**

The DIAGnostic:SELect command selects the self test routine. The DIAGnostic:SELect? query returns the currently selected routine. The DIAGnostic:STATe command executes the routine.

| Group                   | DIAGNOSTIC                                                                                                    |
|-------------------------|----------------------------------------------------------------------------------------------------|
| <b>Related Commands</b> | DIAGnostic:STATe, DIAGnostic:RESULt?                                                                                                    |
| Syntax                  | DIAGnostic:SELect { ALL   CPU   DISPlay   FPANel   CLOCk  <br>TRIGger   SMEMory   PMEMory }                                                                                                    |
|                         | DIAGnostic:SELect?                                                                                                    |
| Arguments               | ALLchecks all routines that followCPUchecks the CPU unitDISP1aychecks the display unitFPANe1checks the front panel control unitCLOCkchecks the clock unitTRIGgerchecks the trigger unitSMEMorychecks the sequence memoryPMEMorychecks the pattern memory                                                                                                    |
| Examples                | :DIAGNOSTIC:SELECT CPU ; STATE EXECUTE executes the CPU self-test routine.                                                                                                    |
| DIAGnostic:STATe        |                                                                                                    |
|                         | The DIAGnostic:STATe command executes the self-test routine(s) selected with the DIAGnostic:SELect command. If an error is detected during execution, the routine that detected the error terminates. If all of the self-test routines are selected using the DIAGnostic:SELect command, self-testing continues with execution of the next self-test routine. |
| Group                   | DIAGNOSTIC                                                                                                    |
| <b>Related Commands</b> | DIAGnostic:SELect,DIAGnostic:RESUlt?                                                                                                    |

Syntax DIAGnostic:STATe EXECute
| Arguments               | EXECute<br>Performs the self-test using the selected routine.                                                                                                    |  |
|-------------------------|----------------------------------------------------------------------------------------------------|--|
| Examples                | :DIAGNOSTIC:SELECT ALL; STATE EXECUTE; RESULT?<br>executes all of the self-test routines. After all self-test routines finish, the results<br>of the self tests are returned. |  |
| DISPlay?                |                                                                                                    |  |
|                         | The DISPlay? query returns all the settings set using the display commands.                                                                                                   |  |
| Group                   | DISPLAY                                                                                                    |  |
| <b>Related Commands</b> | None                                                                                                    |  |
| Syntax                  | DISPlay?                                                                                                    |  |
| Arguments               | None                                                                                                    |  |
| Responses               | Returns the settings as a sequence of commands, suitable for sending as set commands later to restore a setup. See <i>Examples</i> .                                          |  |
| Examples                | DISPLAY?<br>might return :DISPLAY:BRIGHTNESS 0.7;CLOCK 0;DIMMER 1;ENABLE<br>1;MENU:NAME SETUP;STATE 1;:DISPLAY:WINDOW:TEXT:DATA " "                                           |  |

### **DISPlay:BRIGhtness (?)**

The DISPlay: BRIGhtness command adjusts the brightness of the screen; the DISPlay:BRIGhtness? query returns the current brightness setting.

| Group            | DISPLAY                                                                               |
|------------------|---------------------------------------------------------------------------------------|
| Related Commands | DISPlay?                                                                              |
| Syntax           | DISPlay:BRIGhtness <value><br/>DISPlay:BRIGhtness?</value>                            |
| Arguments        | <value>::=<nrf> where <nrf> is a real number ranging from 0 to 1.</nrf></nrf></value> |
| Examples         | :DISPLAY:BRIGHTNESS 0.7<br>sets screen brightness to 70% of maximum intensity.        |

#### **DISPlay:CLOCk (?)**

The DISPlay:CLOCk command sets whether or not the data and time are displayed.

The DISPlay: CLOCk? query returns whether or not the data and time are displayed.

- Group DISPLAY
- **Related Commands** DISPlay?

**Syntax** DISPlay:CLOCk {ON | OFF | 1 | 0} DISPlay:CLOCk?

Arguments ON or 1 sets the data generator to display the date and time. OFF or O sets the data generator to not display the date and time.

| Responses               | <ol> <li>Date and time is currently displayed.</li> <li>Date and time is currently not displayed.</li> </ol>                                                                                                    |  |
|-------------------------|----------------------------------------------------------------------------------------------------|--|
| Examples                | :DISPLAY:CLOCK ON sets the data generator to display the date and time.                                                                                                    |  |
| DISPlay:DIMmer (?)      |                                                                                                    |  |
|                         | The DISPlay:DIMmer command sets whether or not the screen dimmer function operates. The DISPlay:DIMmer? query returns the on/off state of the screen dimmer function. When the dimmer function is on, if no front panel controls are used for about 10 minutes, the screen brightness is lowered automatically. |  |
| Group                   | DISPLAY                                                                                                    |  |
| <b>Related Commands</b> | DISPlay?                                                                                                    |  |
| Syntax                  | DISPlay:DIMmer {ON   OFF   1   0}<br>DISPlay:DIMmer?                                                                                                    |  |
| Arguments               | ON or 1 enables the dimmer function.                                                                                                    |  |
|                         | OFF or 0 clears the dimmer function.                                                                                                    |  |
| Responses               | [:DISPLAY:DIMMER] {1   0}                                                                                                    |  |
| Examples                | :DISPLAY:DIMMER ON<br>turns the dimmer function on.                                                                                                    |  |

### **DISPlay:ENABle (?)**

The DISPlay: ENABle command turns the display on or off. When security is turned on, once the display is set to off, it cannot be turned on again. The DISPlay: ENABle? query returns the on/off state of the display.

- **Group** DISPLAY
- **Related Commands** DISPlay?, DISPlay:MENU:STATe
  - **Syntax** DISPlay:ENABle {ON | OFF | 1 | 0} DISPlay:ENABle?
  - Arguments ON or 1 turns the display on.

OFF or 0 turns the display off.

- **Responses** [:DISPLAY:ENABLE] {1 | 0}
- **Examples** :DISPLAY:ENABLE OFF turns the display off.

#### **DISPlay:MENU?**

The DISPlay:MENU? query returns the type and display state of the selected menu.

**Group** DISPLAY

- **Related Commands** DISPlay?, DISPlay:MENU[:NAME], DISPlay:MENU:NAME?
  - **Syntax** DISPlay:MENU?
  - Arguments None
  - **Responses** [:DISPLAY:MENU:NAME] {SETUP | EDIT | APPLICATION | UTIL-ITY};[STATE] {1 | 0}

| Examples | :DISPlay:MENU? |                    |             |   |
|----------|----------------|--------------------|-------------|---|
|          | might return   | :DISPLAY:MENU:NAME | SETUP;STATE | 1 |

## DISPlay:MENU[:NAME]

The DISPlay:MENU[:NAME] command selects the menu to be displayed on the screen.

| Group            | DISPLAY                                     |                                                                                                    |
|------------------|---------------------------------------------|----------------------------------------------------------------------------------------------------|
| Related Commands | DISPlay?, DISPlay:MENU?, DISPlay:MENU:NAME? |                                                                                                    |
| Syntax           | DISP1ay:MENU                                | [:NAME] {SETUp   EDIT   APPLication   UTILity}                                                                  |
| Arguments        | SETUp<br>EDIT<br>APPLication<br>UTILity     | displays the setup menu<br>displays the edit menu<br>displays the application menu<br>displays the utility menu |
| Examples         | :DISPLAY:MEN selects the UTI                | U:NAME UTILITY<br>LITY menu.                                                                                    |

## **DISPlay:MENU:NAME?**

The DISPlay:MENU:NAME? query returns the type of the selected menu.

| Group            | DISPLAY                                                     |
|------------------|-------------------------------------------------------------|
| Related Commands | <pre>DISPlay?, DISPlay:MENU?, DISPlay:MENU:[:NAME]</pre>    |
| Syntax           | DISPlay:MENU:NAME?                                          |
| Arguments        | None                                                        |
| Responses        | [:DISPLAY:MENU:NAME] {SETUP   EDIT   APPLICATION   UTILITY} |
| Examples         | DISPlay:MENU:NAME?<br>might return :DISPLAY:MENU:NAME EDIT  |

## **DISPlay:MENU:STATe (?)**

The DISPlay:MENU:STATe command sets whether or not menus are displayed on the screen. The DISPlay:MENU:STATE? query returns whether or not menus are displayed on the screen. This command is equivalent to the DISPlay:ENABle command.

| Group            | DISPLAY                                                                   |  |
|------------------|---------------------------------------------------------------------------|--|
| Related Commands | DISPlay?, DISPlay:ENABle, DISPlay:MENU?, DISPlay:MENU:[:NAME]             |  |
| Syntax           | DISPlay:MENU:STATe {ON   OFF   1   0}<br>DISPlay:MENU:STATe?              |  |
| Arguments        | ON or 1Menus are displayed.OFF or 0Menus are not displayed.               |  |
| Responses        | [:DISPLAY:MENU:STATE] {1   0}                                             |  |
| Examples         | DISPLAY:MENU:STATE ON sets the instrument to display menus on the screen. |  |

## DISPlay[:WINDow]:TEXT:CLEar

The DISPlay[:WINDow]:TEXT:CLEar command clears the message display area on the screen.

| Group            | DISPLAY                                                     |  |
|------------------|-------------------------------------------------------------|--|
| Related Commands | <pre>DISPlay?, DISPlay[:WINDow]:TEXT[:DATA]</pre>           |  |
| Syntax           | DISPlay[:WINDow]:TEXT:CLEar                                 |  |
| Arguments        | None                                                        |  |
| Examples         | :DISPLAY:WINDOW:TEXT:CLEAR clears the message display area. |  |

## DISPlay[:WINDow]:TEXT[:DATA] (?)

The DISPlay[:WINDow]:TEXT[:DATA] command sends a message to be displayed in the screen message display area. The sent message is displayed immediately. The DISPlay[:WINDow]:TEXT[:DATA]? query returns the contents of the input screen message.

**NOTE**. The contents of the message display area scrolls automatically. To fully update the display contents, first clear the message display area using the DISPlay[:WINDow]:TEXT:CLEar command.

| Group            | DISPLAY                                                                                             |
|------------------|----------------------------------------------------------------------------------------------------|
| Related Commands | DISPlay?, DISPlay[:WINDow]:TEXT:CLEar                                                               |
| Syntax           | DISPlay[:WINDow]:TEXT[:DATA] <message><br/>DISPlay[:WINDow]:TEXT[:DATA]?</message>                  |
| Arguments        | <message>::=<string><br/>where <string> is a message character string.</string></string></message>  |
| Responses        | [:DISPLAY:WINDOW:TEXT:DATA] <message></message>                                                     |
| Examples         | :DISPLAY:WINDOW:TEXT:DATA "ABCD" sends the text "ABCD" to be displayed in the message display area. |

## \*ESE (?)

The \*ESE common command sets the bits of the ESER (Event Status Enable Register) used in the status and events reporting system of the data generator. The \*ESE? query returns the contents of the ESER. Refer to Section 3 *Status and Events* for more information about the ESER.

If the power on status flag is TRUE, the power-on default for the ESER is to reset all bits to zero. If this flag is set to FALSE, the ESER bits do not change value during the power-on cycle.

**Group** Other

| <b>Related Commands</b> | *CLS, DESE, *ESR?, EVENT?, EVMsg?, EVQty?, *SRE, *STB?                                                                                                    |  |
|-------------------------|----------------------------------------------------------------------------------------------------|--|
| Syntax                  | *ESE <bit value=""><br/>*ESE?</bit>                                                                                                    |  |
| Arguments               | <bit value="">::=<nr1><br/>where <nr1> is a decimal integer that ranges from 0 to 255. The ESER bits will<br/>be set to the binary equivalent of the decimal integer sent.</nr1></nr1></bit>                               |  |
| Examples                | *ESE 177 sets the ESER to 177 (binary 10110001), which sets the PON, CME, EXE and OPC bits.                                                                                                    |  |
|                         | *ESE?<br>might return 176, which indicates that the ESER contains the binary number<br>11010000.                                                                                                    |  |
| *ESR?                   |                                                                                                    |  |
|                         | The *ESR? common query returns the contents of SESR (Standard Event Status Register) used in the status and events reporting system. Refer to Section 3 <i>Status and Events</i> for more information about *ESR? or SESR. |  |
| Group                   | Other                                                                                                    |  |
| <b>Related Commands</b> | *CLS, DESE, *ESE?, EVENT?, EVMsg?, EVQty?, *SRE, *STB?                                                                                                    |  |
| Syntax                  | *ESR?                                                                                                    |  |
| Arguments               | None                                                                                                    |  |
| Examples                | *ESR?<br>might return 181, which indicates that the SESR contains the binary number<br>10110101.                                                                                                    |  |

DG2030 Programmer Manual

## **EVENT?**

|                         | The EVENT? query dequeues the event code of the event that has been in the Event Queue the longest out of all available events. Use the *ESR? query to make the events available for dequeuing using EVENT?. Refer to Section 3 <i>Status and Events</i> .                                    |
|-------------------------|----------------------------------------------------------------------------------------------------|
| Group                   | Other                                                                                                    |
| <b>Related Commands</b> | *CLS, DESE, *ESE, *ESR?, EVMsg?, EVQty?, *SRE, *STB?                                                                                                    |
| Syntax                  | EVENT?                                                                                                    |
| Arguments               | None                                                                                                    |
| Examples                | EVENT?<br>might return :EVENT 113                                                                                                    |
| EVMsg?                  |                                                                                                    |
|                         | The EVMsg? query dequeues the event code and event message of the event that has been in the Event Queue the longest out of all available events. Use the *ESR? query to make the events available for dequeuing using EVMsg? For more details, refer to Section 3 <i>Status and Events</i> . |
| Group                   | Other                                                                                                    |
| <b>Related Commands</b> | *CLS, DESE, *ESE, *ESR?, EVENT?, EVQty?, *SRE, *STB?                                                                                                    |
| Syntax                  | EVMsg?                                                                                                    |
| Arguments               | None                                                                                                    |
| Examples                | :EVMSG?<br>might return :EVMSG 420,"Query UNTERMINATED".                                                                                                    |

## **EVQty?**

The EVQty? query returns the number of events currently in the Event Queue. If no event is being queued, 0 is returned.

| Group            | Other                                               |  |
|------------------|-----------------------------------------------------|--|
| Related Commands | *CLS, DESE, *ESE, *ESR, EVMsg?, EVENT?, *SRE, *STB? |  |
| Syntax           | EVQty?                                              |  |
| Arguments        | None                                                |  |
| Examples         | :EVQty?                                             |  |

might return :EVQTY 5.

## **FACTory**

The FACTory command resets the data generator to its factory default settings and purges all stored settings. (See Appendix D, page D–1, for a list of the factory settings.)

| Group            | Other                                                                |
|------------------|----------------------------------------------------------------------|
| Related Commands | *RST, SECUre                                                         |
| Syntax           | FACTory                                                              |
| Arguments        | None                                                                 |
| Examples         | : FACTORY resets the data generator to its factory default settings. |

# **HCOPy?**

The HCOPy? query returns the set image data format and output port for hardcopy output.

| Group            | HARDCOPY                                                                                       |
|------------------|------------------------------------------------------------------------------------------------|
| Related Commands | HCOPy:FORMat, HCOPy:PORT                                                                       |
| Syntax           | HCOPy?                                                                                         |
| Arguments        | None                                                                                           |
| Responses        | [:HCOPY:FORMAT] {BMP   EPSON   EPSMONO   THINKJET   TIFF};[:PORT] {DISK   GPIB   RS232C} where |
|                  | BMP<br>the Windows monochrome file format.                                                     |
|                  | EPS0n the format used by 9-pin and 24-pin dot matrix printers in ESC/P graphics mode.          |
|                  | EPSMono<br>the encapsulated Postscript format monochrome image file format.                    |
|                  | THINkjet<br>the format used by HP inkjet printers.                                             |
|                  | TIFF<br>the TIFF format.                                                                       |
| Examples         | HCOPY?<br>might return :HCOPY:FORMAT TIFF ; PORT DISK                                          |
|                  | In this case the instrument outputs hardcopy data to file on the floppy disk in the            |

TIFF format.

# HCOPy:ABORt

The HCOPy:ABORt command aborts hardcopy output.

| Group                   | HARDCOPY                                                                                                    |
|-------------------------|----------------------------------------------------------------------------------------------------|
| <b>Related Commands</b> | HCOPy:STARt                                                                                                    |
| Syntax                  | HCOPy:ABORt                                                                                                    |
| Arguments               | None                                                                                                    |
| Examples                | :HCOPY:ABORT<br>aborts hardcopy output.                                                                                                    |
| HCOPy:DATA?             |                                                                                                    |
|                         | The HCOPy:DATA? query outputs the hard copy data to the output queue.<br>However, note that this command has no effect on (and is not affected by) the<br>hard copy output port setting. |
| Group                   | HARDCOPY                                                                                                    |
| <b>Related Commands</b> | HCOPy:PORT                                                                                                    |
| Syntax                  | HCOPy:DATA?                                                                                                    |
| Arguments               | None                                                                                                    |
| Responses               | [:HCOPY:DATA] <image/> where                                                                                                    |
|                         | <image/> ::= <block> the hardcopy image data block</block>                                                                                                    |
| Examples                | :HCOPY:DATA?<br>outputs hard copy data to the output queue.                                                                                                    |

DG2030 Programmer Manual

| HCOPy:FORMat (?)        |                                                                                       |
|-------------------------|---------------------------------------------------------------------------------------|
|                         | The HCOPy: FORMat command sets the hard copy output format.                           |
|                         | The HCOPy:FORMat? query returns the currently specified hard copy output format.      |
| Group                   | HARDCOPY                                                                              |
| <b>Related Commands</b> | HCOPy?                                                                                |
| Syntax                  | HCOPy:FORMAT {BMP   EPSOn   EPSMono   THINkjet   TIFF}<br>HCOPy:FORMAT?               |
| Arguments               | BMP<br>the Windows monochrome file format.                                            |
|                         | EPSOn the format used by 9-pin and 24-pin dot matrix printers in ESC/P graphics mode. |
|                         | EPSMono<br>the encapsulated Postscript format monochrome image file format.           |
|                         | THINkjet<br>the format used by HP inkjet printers.                                    |
|                         | TIFF<br>the TIFF format.                                                              |
| Responses               | [:HCOPY:FORMAT] {BMP   EPSON   EPSMONO   THINKJET   TIFF}                             |
| Examples                | :HCOPY:FORMAT TIFF sets the data generator to output hard copy in the TIFF format.    |

## HCOPy:PORT (?)

The HCOPy:PORT command sets the hard copy output port.

The HCOPy:PORT? query returns the currently specified hard copy output port.

| Group            | HARDCOPY                                                                                              |
|------------------|----------------------------------------------------------------------------------------------------|
| Related Commands | HCOPy?                                                                                                |
| Syntax           | HCOPy:PORT {DISK   GPIB   RS232c}<br>HCOPy:PORT?                                                      |
| Arguments        | DISK outputs to a file on the floppy disk.                                                            |
|                  | GPIB outputs to the GPIB port.                                                                        |
|                  | RS232c outputs to the RS-232C port.                                                                   |
| Responses        | [HCOPy:PORT] {DISK   GPIB   RS232c}                                                                   |
| Examples         | <b>:</b> HCOPY <b>:</b> PORT DISK sets the hard copy output destination to a file on the floppy disk. |

### **HCOPy:STARt**

The HCOPy:STARt command starts hardcopy output.

| Group                   | HARDCOPY                                |
|-------------------------|-----------------------------------------|
| <b>Related Commands</b> | HCOPy:ABORt                             |
| Syntax                  | HCOPy:STARt                             |
| Arguments               | None                                    |
| Examples                | :HCOPY:START<br>starts hardcopy output. |
| HEADer (?)              |                                         |

The HEADer command enables or disables the command header responses to all queries except IEEE Std 488.2 common commands. The HEADer? query returns the status indicating whether the command header responses are enabled or not.

- **Group** Other
- Related Commands VERBose

Syntax HEADer {ON | OFF | <NR1>} HEADer?

Arguments ON or nonzero value enables the command header responses.

OFF or zero value disables the command header responses.

**Responses** 1 command header responses are currently enabled. 0 command header responses are currently disabled.

|     | Examples         | :HEADER OFF disables the command header responses.                                                                                                    |
|-----|------------------|----------------------------------------------------------------------------------------------------|
|     |                  | :HEADER?<br>might return 1 which indicates command headers are currently enabled for<br>return in query responses.                                                                                                    |
| ID? |                  |                                                                                                    |
|     |                  | The ID? query returns the ID information of the data generator.                                                                                                    |
|     | Group            | Other                                                                                                    |
|     | Related Commands | *IDN?                                                                                                    |
|     | Syntax           | ID?                                                                                                    |
|     | Arguments        | None                                                                                                    |
|     | Responses        | <pre>ID <manufacturer>/<model>, <firmware level=""> where <manufacturer>::=SONY_TEK, <model>::=DG2030 <firmware level="">::=CF:<code and="" format="" version="">, and FV:<firmware version="">.</firmware></code></firmware></model></manufacturer></firmware></model></manufacturer></pre> |
|     | Examples         | :ID?<br>returns SONY_TEK/DG2030,CF:91.1CN,FV:1.00                                                                                                    |

### \*IDN?

The \*IDN? common query returns the ID information of the data generator.

| Group                   | Other                                                                                                    |
|-------------------------|----------------------------------------------------------------------------------------------------|
| <b>Related Commands</b> | ID?                                                                                                    |
| Syntax                  | *IDN?                                                                                                    |
| Arguments               | None                                                                                                    |
| Responses               | <manufacturer>, <model>, <serial number="">, <firmware level=""><br/>where<br/><manufacturer>::=SONY/TEK,<br/><model>::=DG2030,<br/><serial number="">::=0,<br/><firmware level="">::=CF:<code and="" format="" version="">,<br/><sp>FV:<firmware version="">, and<br/><sp>::= Space.</sp></firmware></sp></code></firmware></serial></model></manufacturer></firmware></serial></model></manufacturer>  |
| Examples                | *IDN?<br>might return SONY/TEK,DG2030,0,CF:91.1CN FV:1.00                                                                                                    |
| LOCk (?)                |                                                                                                    |
|                         | The LOCk command enables or disables the knob and all front panel buttons except the ON/STBY button.                                                                                                    |
|                         | The LOCk? query returns a status indicating whether the knob and the buttons are locked or not.                                                                                                    |
|                         | These data generators do not switch between remote control and local control<br>modes, but rather allow simultaneous setting from an external controller and<br>from the front panel. Use this command to lock the functions of the front panel<br>buttons and knobs to disable front panel operations during operation from an<br>external controller or during external controller software execution. |

**NOTE**. When the front panel control operations are locked out by the LOCk command, the instrument displays the character string "FP: LOCKED" at the upper right of the screen.

| Group            | Other                                                                                                    |
|------------------|----------------------------------------------------------------------------------------------------|
| Related Commands | UNLock                                                                                                    |
| Syntax           | LOCk {ALL   NONe}<br>LOCk?                                                                                                    |
| Arguments        | ALL<br>disables the front panel buttons and the knob except the ON/STBY button.<br>NONe<br>enables the front panel buttons and the knob. |
| Examples         | :LOCk ALL disables the front panel buttons and the knob.                                                                                 |

#### MMEMory:CATalog[:ALL]?

The MMEMory:CATalog[:ALL]? query returns a list of all files and directories in the current directory on the floppy disk.

**Group** MEMORY

Related Commands MMEMory:CATalog:ORDer

**Syntax** MMEMory:CATalog[:ALL]?

Arguments None

Responses [:MMEMORY:CATALOG:ALL] <File Entry>[,<File Entry>]...
where

<

**NOTE**. A file size of 0 is returned for subdirectories.

#### MMEMory:CATalog:ORDer (?)

The MMEMory:CATalog:ORDer command sets the display order for file information in disk directory listings. The MMEMory:CATalog:ORDer? query returns the display order for file information in disk directory listings.

 

 Group
 MEMORY

 Related Commands
 MMEMory:CATalog[:ALL]?

 Syntax
 MMEMory:CATalog:ORDer {NAME1 | NAME2 | TIME1 | TIME2} MMEMory:CATalog:ORDer?

| Arguments | NAME1 orders the display according to the ASCII collating sequence of the file names.                                                           |
|-----------|----------------------------------------------------------------------------------------------------|
|           | NAME2 orders the display in the reverse order of the NAME1 order.                                                                               |
|           | TIME1 orders the display with older (Date and Time) files first.                                                                                |
|           | TIME2 orders the display with more recent (Date and Time) files first.                                                                          |
| Responses | [:MMEMORY:CATALOG:ORDER] {NAME1   NAME2   TIME1   TIME2}                                                                                        |
| Examples  | :MMEMORY:CATALOG:ORDER NAME1<br>sets the order of file information recorded in disk directory listings to alphabeti-<br>cal order by file name. |

## **MMEMory:CDIRectory (?)**

The MMEMory:CDIRectory command changes the current working directory. The MMEMory:CDIRectory? query returns the current working directory path.

| Group            | MEMORY                                                                                                    |
|------------------|----------------------------------------------------------------------------------------------------|
| Related Commands | MMEMory:MDIRectory                                                                                                    |
| Syntax           | MMEMory:CDIRectory <directory path=""><br/>MMEMory:CDIRectory?</directory>                                                        |
| Arguments        | <directory path="">::=<string><br/>where <string> is the name of the new current working directory.</string></string></directory> |
| Responses        | [:MMEMORY:CDIRECTORY] <directory path=""></directory>                                                                             |
| Examples         | :MMEMORY:CDIRECTORY "\DG\WORK3" changes the current working directory to \DG\WORK3.                                               |

DG2030 Programmer Manual

#### **MMEMory:COPY**

The MMEMory: COPY command copies a file on the disk and creates a new file. If the copy destination file already exists, an error is issued and the existing file is not overwritten.

**Group** MEMORY

**Related Commands** MMEMory:DELete:ALL, MMEMory:DELete[:NAME]

**Syntax** MMEMory:COPY <From-path>,<To-path>

**Arguments** <From-path>::=<string> where <string> is the path name of the source file.

> <To-path>::=<string> where <string> is the path name of the destination file.

**Examples** :MMEMORY:COPY "MYDATA.PDA", "MYWORK.PDA" copies the file MYDATA.PDA in the current directory and creates a new file, MYWORK.PDA, in the current directory.

#### **MMEMory:DELete:ALL**

The MMEMory:DELete:ALL command deletes all files and subdirectories in the current directory. However, non-empty subdirectories are not deleted.

- **Group** MEMORY
- **Related Commands** MMEMory:DELete[:NAME]
  - Syntax MMEMory:DELete:ALL

Arguments None

**Examples** :MMEMORY:DELETE:ALL deletes all files and empty subdirectories in the current directory.

## MMEMory:DELete[:NAME]

The MMEMory:DELete[:NAME] command deletes the file or subdirectory with the specified path name. However, non-empty subdirectories are not deleted.

| Group                   | MEMORY                                                                                                    |
|-------------------------|----------------------------------------------------------------------------------------------------|
| <b>Related Commands</b> | MMEMory:DELete:ALL                                                                                                    |
| Syntax                  | MMEMory:DELete[:NAME] <path name=""></path>                                                                                                    |
| Arguments               | <path name="">::=<string><br/>where <string> is the path name of the file or subdirectory to be deleted.</string></string></path>                                 |
| Examples                | :MMEMORY:DELETE "NOMORE.PDA"<br>deletes the file NOMORE.PDA in the current directory.                                                                             |
| MMEMory:FREE?           |                                                                                                    |
|                         | The MMEMory: FREE? query returns used size and unused size of the mass memory. This query is equivalent to the MMEMory: FREE: ALL? query.                         |
| Group                   | MEMORY                                                                                                    |
| <b>Related Commands</b> | None                                                                                                    |
| Syntax                  | MMEMory:FREE?                                                                                                    |
| Arguments               | None                                                                                                    |
| Responses               | :MMEMORY:FREE <used size="">, <unused size=""><br/>where<br/><used size="">::=<nr1> and<br/><unused size="">::=<nr1>.</nr1></unused></nr1></used></unused></used> |
| Examples                | :MMEMORY:FREE?<br>might return :MMEMORY:FREE 104584,1352704                                                                                                    |

DG2030 Programmer Manual

#### **MMEMory:INITialize**

The MMEMory: INITialize command formats a floppy disk. The format type is specified by the argument.

**Group** MEMORY

Related Commands None

Syntax MMEMory:INITialize {DD1 | DD2 | HD1 | HD2 | HD3}

**Arguments** You can select from the following formats:

| Argument | Description                                                                                             |
|----------|----------------------------------------------------------------------------------------------------|
| DD1      | 2DD, 720 KB, 80 tracks, 9 sectors/track, 512 bytes/sector. Format for IBM PC 2DD and Toshiba J3100 2DD. |
| DD2      | 2DD, 640 KB, 80 tracks, 8 sectors/track, 512 bytes/sector. Format for NEC PC-9800 2DD.                  |
| HD1      | 2HD, 1.232 MB, 77 tracks, 15 sectors/track, 1,024 bytes/sector. Format for NEC PC-9800 2HD.             |
| HD2      | 2HD, 1.200 MB, 80 tracks, 15 sectors/track, 512 bytes/sector. Format for Toshiba J3100 2HD.             |
| HD3      | 2HD, 1.440 MB, 80 tracks, 18 sectors/track, 512 bytes/sector. Format for IBM PC 2HD.                    |

**Examples** :MMEMORY:INITIALIZE HD3 formats a floppy disk for IBM PC 2HD.

## **MMEMory:LOAD**

The MMEMory: LOAD command loads in pattern data and block, group, sequence, and setup information in DG2030 Data Generator format into the instrument's internal memory from a disk file.

**Group** MEMORY

**Related Commands** MMEMory: SAVE

| Syntax                  | MMEMory:LOAD <file name=""></file>                                                                                                    |  |  |
|-------------------------|----------------------------------------------------------------------------------------------------|--|--|
| Arguments               | <file name="">::=<string> where <string> is the name of the file to be loaded.</string></string></file>                                                                            |  |  |
| Examples                | :MMEMORY:LOAD "MYDATA.PDA"<br>loads all information from the file MYDATA.PDA in the current directory into<br>the instrument's internal memory.                                    |  |  |
| MMEMory:LOCK (?)        | The MMEMory:LOCK command sets and clears file locks. When a file is locked, it cannot be deleted or written to. The MMEMory:LOCK? query returns whether or not the file is locked. |  |  |
| Group                   | MEMORY                                                                                                    |  |  |
| <b>Related Commands</b> | None                                                                                                    |  |  |
| Syntax                  | MMEMory:LOCK <path name="">,{ON   OFF   1   0}<br/>MMEMory:LOCK? <path name=""></path></path>                                                                                      |  |  |
| Arguments               | <path name="">::=<string><br/>where <string> is the name of the file to be locked or unlocked.</string></string></path>                                                            |  |  |
|                         | ON or 1 locks the file.                                                                                                    |  |  |
|                         | 0FF or 0<br>unlocks the file.                                                                                                    |  |  |
| Responses               | <ul><li>0 the file is not locked.</li><li>1 the file is locked.</li></ul>                                                                                                    |  |  |
| Examples                | :MMEMORY:LOCK "COUNT1.PDA",ON<br>locks the file COUNT1.PDA in the current directory.                                                                                               |  |  |

DG2030 Programmer Manual

#### **MMEMory:MDIRectory**

The MMEMory: MDIRectory command creates a new subdirectory. The command is invalid if a directory with the specified name already exists.

| Group | MEMORY |
|-------|--------|
|-------|--------|

Related Commands MMEMory:CDIRectory, MMEMory:RDIRectory

Syntax MMEMory:MDIRectory <Directory Path>

**Arguments** <Directory Path>::=<string> where <string> is the name or path of the new directory.

**Examples** :MMEMORY:MDIRECTORY "WORK4" creates the new directory WORK4 in the current working directory.

#### **MMEMory:RDIRectory**

The MMEMory: RDIRectory command removes a subdirectory. If a file exist in the subderectory, this command will not be performed.

**Group** MEMORY

**Related Commands** MMEMory:CDIRectory, MMEMory:MDIRectory

Syntax MMEMory: RDIRectory <Directory Path>

**Arguments** <Directory Path>::=<string> where <string> is the name of the directory to be removed.

**Examples** :MMEMORY:RDIRECTORY "WORK4" removes the directory WORK4 in the current working directory.

## **MMEMory:REName**

|                         | The MMEMory: REName command changes the name of the specified file. A file that is locked using the MMEMory: LOCk command cannot be renamed.                                       |
|-------------------------|----------------------------------------------------------------------------------------------------|
| Group                   | MEMORY                                                                                                    |
| <b>Related Commands</b> | MMEMory:COPY                                                                                                    |
| Syntax                  | <pre>MMEMory:REName <from-filename>, <to-filename></to-filename></from-filename></pre>                                                                                             |
| Arguments               | <from-filename>::=<string><br/>where <string> is the name of the file to be changed.</string></string></from-filename>                                                             |
|                         | <to-filename>::=<string><br/>where <string> is the name of the file after it is changed.</string></string></to-filename>                                                           |
| Examples                | :MMEMORY:RENAME "COUNT1.PDA", "COUNT2.PDA" changes the name of the file COUNT1.PDA in the current working directory to COUNT2.PDA.                                                 |
| MMEMory:SAVE            |                                                                                                    |
|                         | The MMEMory: SAVE command saves the pattern data and block, group, sequence, and setup information stored in the internal memory into a disk file in DG2030 Data Generator format. |
| Group                   | MEMORY                                                                                                    |

- Related Commands MMEMory: LOAD
  - Syntax MMEMory:SAVE <Path Name>
  - **Arguments** <Path Name>::=<string> where <string> is the path name of the file.
  - **Examples** :MMEMORY:SAVE "NEWDATA.PDA" saves all the information in internal memory to the file NEWDATA.PDA in the current working directory.

DG2030 Programmer Manual

## **MODE?**

|                         | The MODE? query returns all the setting states related to the pattern generation mode.                                                                                                    |  |
|-------------------------|----------------------------------------------------------------------------------------------------|--|
| Group                   | MODE                                                                                                    |  |
| <b>Related Commands</b> | MODE:STATe, MODE:UPDate                                                                                                    |  |
| Syntax                  | MODE?                                                                                                    |  |
| Arguments               | None                                                                                                    |  |
| Responses               | [:MODE:STATE] {REPEAT   SINGLE   STEP   ENHANCED};[UPDATE] {AUTO<br>  MANUAL}                                                                                                    |  |
| Examples                | MODE?<br>might return :MODE:STATE REPEAT;UPDATE AUTO                                                                                                    |  |
|                         | Here, the run mode is set to repeat and the output pattern update method is set to automatic. (See the items on the MODE:STATe and MODE:UPDate commands.)                                                                                                    |  |
| MODE:STATe (?)          |                                                                                                    |  |
|                         | The MODE:STATe command sets the run mode for pattern generation. The MODE:STATe? query returns the pattern generation run mode setting.                                                                                                    |  |
| Group                   | MODE                                                                                                    |  |
| <b>Related Commands</b> | MODE?                                                                                                    |  |
| Syntax                  | MODE:STATe {REPeat   SINGle   STEp   ENHanced}<br>MODE:STATe?                                                                                                    |  |
| Arguments               | REPeatPattern data output is repeated.SING1ePattern data output is performed exactly once.STEpPattern data is output not according to the internal clock, but<br>rather by a clock signal created by the STEP key.ENHancedPattern data is output according to the defined accurate |  |
|                         | Example contained sequence.                                                                                                    |  |

| Responses               | [:MODE:STATE]                                                      | {REPEAT   SINGLE   STEP   ENHANCED}                                                                                                    |
|-------------------------|--------------------------------------------------------------------|----------------------------------------------------------------------------------------------------|
| Examples                | :MODE:STATE S<br>sets the run mo                                   | SINGLE<br>de to single.                                                                                                    |
| MODE:UPDate (?)         | The MODE:UPDa<br>data related to p<br>the output patte<br>changed. | te command sets the output pattern update method used when<br>battern generation is changed. The MODE:UPDate? query returns<br>rn update method used when data related to pattern generation is |
| Group                   | MODE                                                               |                                                                                                    |
| <b>Related Commands</b> | MODE?                                                              |                                                                                                    |
| Syntax                  | MODE:UPDate {AUTO   MANual}<br>MODE:UPDate?                        |                                                                                                    |
| Arguments               | AUTO<br>MANual                                                     | Pattern output reflects changes each time the data is changed in<br>any way.<br>Pattern output is not changed when data is changed until an                                                     |
|                         |                                                                    | update forcing command is received.                                                                                                    |
| Responses               | [:MODE:UPDAT                                                       | E] {AUTO   MANUAL}                                                                                                    |
| Examples                | :MODE:UPDATE<br>sets the output j                                  | AUTO pattern update method to AUTO.                                                                                                    |

## \*OPC (?)

The \*OPC common command causes bit 0 in the SESR (Standard Event Status Register) to be set, and the operation complete message to be issued, when all pending operations are finished.

The \*OPC? query waits until all pending operations are finished and returns a "1" ASCII character.

| Group | Other  |
|-------|--------|
| GIUUD | Uniter |

Related Commands \*WAI

**Syntax** \*0PC \*0PC?

Arguments None

**Examples** HCOPY:PORT DISK;HCOPY START;\*OPC causes the SESR bit 0 to be set and the operation complete message to be issued on the completion of hardcopy.

#### \*OPT?

The \*OPT common query returns the implemented options of the data generator.

| Group            | Other                                           |                                                                                |
|------------------|-------------------------------------------------|--------------------------------------------------------------------------------|
| Related Commands | None                                            |                                                                                |
| Syntax           | *OPT?                                           |                                                                                |
| Arguments        | None                                            |                                                                                |
| Responses        | <option>[,<option>]<br/>where</option></option> |                                                                                |
|                  | 0<br>CH4-CH7                                    | indicates no option,<br>indicates the option 01 (4 additional output channels) |

| Examples                | *OPT?<br>might return CH4-CH7 to indicate that the option 01 is installed in the instrument.                                                                                                    |
|-------------------------|----------------------------------------------------------------------------------------------------|
| OUTPut?                 |                                                                                                    |
|                         | The OUTPUT? query returns all the setting state rerated to the channel and clock output.                                                                                                    |
| Group                   | OUTPUT                                                                                                    |
| <b>Related Commands</b> | DATA?                                                                                                    |
| Syntax                  | OUTPut?                                                                                                    |
| Arguments               | None                                                                                                    |
| Examples                | OUTPUT?<br>might return<br>:OUTPUT:ELEVEL 0.5;ILEVEL 0.5;CHO:HIGH 0.500;LOW -0.500;<br>DELAY 0.00E-0.9;INHIBIT 0;ASSIGN 0;RISE 0.00E-9;FALL 0.00E-9;<br>DESKEW 0.00E-09;:OUTPUT:CH1:HIGH 0.500;LOW -0.500;DELAY 0.00E-09;<br>INHIBIT 0;ASSIGN 1;RISE 0.00E-9;FALL 0.00E-9;DESKEW 0.00E-09;<br>:OUTPUT:CH2:HIGH 0.500;LOW -0.500;DELAY 0.00E-09;INHIBIT 0<br>;ASSIGN 1;RISE 0.00E-9;FALL 0.00E-9;DESKEW 0.00E-09;<br>:OUTPUT:CH3:HIGH 0.500;LOW -0.500;DELAY 0.00E-09;INHIBIT 0<br>;ASSIGN 1;RISE 0.00E-9;FALL 0.00E-9;DESKEW 0.00E-09;<br>:OUTPUT:CH4:HIGH 0.500;LOW -0.500;DELAY 0.00E-09;INHIBIT 0<br>;ASSIGN 1;RISE 0.00E-9;FALL 0.00E-9;DESKEW 0.00E-09;<br>:OUTPUT:CH5:HIGH 0.500;LOW -0.500;DELAY 0.00E-09;INHIBIT 0<br>;ASSIGN 1;RISE 0.00E-9;FALL 0.00E-9;DESKEW 0.00E-09;<br>:OUTPUT:CH5:HIGH 0.500;LOW -0.500;DELAY 0.00E-09;INHIBIT 0<br>;ASSIGN 1;RISE 0.00E-9;FALL 0.00E-9;DESKEW 0.00E-09;<br>:OUTPUT:CH6:HIGH 0.500;LOW -0.500;DELAY 0.00E-09;INHIBIT 0<br>;ASSIGN 1;RISE 0.00E-9;FALL 0.00E-9;DESKEW 0.00E-09;<br>:OUTPUT:CH6:HIGH 0.500;LOW -0.500;DELAY 0.00E-09;INHIBIT 0<br>;ASSIGN 1;RISE 0.00E-9;FALL 0.00E-9;DESKEW 0.00E-09;<br>:OUTPUT:CH6:HIGH 0.500;LOW -0.500;DELAY 0.00E-09;INHIBIT 0<br>;ASSIGN 1;RISE 0.00E-9;FALL 0.00E-9;DESKEW 0.00E-09;<br>:OUTPUT:CH6:HIGH 0.500;LOW -0.500;DELAY 0.00E-09;INHIBIT 0<br>;ASSIGN 1;RISE 0.00E-9;FALL 0.00E-9;DESKEW 0.00E-09;<br>:OUTPUT:CH7:HIGH 0.500;LOW -0.500;DELAY 0.00E-09;INHIBIT 0<br>;ASSIGN 1;RISE 0.00E-9;FALL 0.00E-9;DESKEW 0.00E-09;<br>:OUTPUT:CH7:HIGH 0.500;LOW -0.500;DELAY 0.00E-09;INHIBIT 0<br>;ASSIGN 1;RISE 0.00E-9;FALL 0.00E-9;DESKEW 0.00E-09;<br>:OUTPUT:CHCLK:HIGH 0.500;LOW -0.500;INHIBIT 0;RISE 0.00E-9;<br>FALL 0.00E-9;:OUTPUT:DEFINE #2470,0,0 <lf>1,1,0<lf>2,2,0<lf>3,3,0<br/><lf>4,4,0<lf>5,5,0<lf>6,6,0<lf>7,7,0</lf></lf></lf></lf></lf></lf></lf> |

DG2030 Programmer Manual

## OUTPut:CH<n>:ASSIGn (?)

The OUTPut:CH<n>:ASSIGn command assigns a data bit to the specified channel. The OUTPut:CH<n>:ASSIGn? query returns the data bit assigned to the specified channel. A bit number of -1 is returned if no data bit is assigned to the channel.

| Group            | OUTPUT                                                                                     |
|------------------|--------------------------------------------------------------------------------------------|
| Related Commands | OUTPut:CH <n>:RELEase,OUTPut:DEFine</n>                                                    |
| Syntax           | OUTPut:CH <n>:ASSIGn <bit><br/>OUTPut:CH<n>:ASSIGn?<br/>(<n>::={0 to 7})</n></n></bit></n> |
| Arguments        | <bit>::=<nr1><br/>where <nr1> is a data bit number (0 to 7).</nr1></nr1></bit>             |
| Responses        | [:OUTPUT:CH <n>:ASSIGN] <bit></bit></n>                                                    |
| Examples         | :OUTPUT:CH1:ASSIGN 3 assigns data bit D03 to channel 1.                                    |

## OUTPut:CH<n>:DELAy (?)

The OUTPut:CH<n>:DELAy command sets the delay time for the specified channel. The OUTPut:CH<n>:DELAy? query returns the delay time setting for the specified channel.

**Group** OUTPUT

- Related Commands None
  - Syntax OUTPut:CH<n>:DELAy <Time>
    OUTPut:CH<n>:DELAy?
    (<n>::={0 to 7})

| Arguments | <time>::=<nr2>[<unit>]<br/>where <nr2> combined with [<unit>] specifies a time, and [<unit>]::=<br/>{s ms us ns}, for seconds, milliseconds, microseconds, or nanoseconds.</unit></unit></nr2></unit></nr2></time> |
|-----------|----------------------------------------------------------------------------------------------------|
| Responses | [:OUTPUT:CH <n>:DELAY] <nr3></nr3></n>                                                                                                    |
| Examples  | :0UTPUT:CH0:DELAY 10ns<br>sets the delay time for channel 0 to 10ns.                                                                                                    |

## OUTPut:CH<n>:DESKew (?)

The OUTPut:CH<n>:DESKew command sets the deskew value for the specified channel.The OUTPut:CH<n>:DESKew? query returns the deskew value setting for the specified channel.

| Group            | OUTPUT                                                                                                    |
|------------------|----------------------------------------------------------------------------------------------------|
| Related Commands | OUTPut:CH <n>:DESKew:RESET</n>                                                                                                    |
| Syntax           | <pre>OUTPut:CH<n>:DESKew <time> OUTPut:CH<n>:DESKew? (<n>::={0 to 7})</n></n></time></n></pre>                                                                                                    |
| Arguments        | <time>::=<nr2>[<unit>]<br/>where <nr2> combined with [<unit>] specifies a time, and [<unit>]::=<br/>{s ms us ns}, for seconds, milliseconds, microseconds, or nanoseconds.</unit></unit></nr2></unit></nr2></time> |
| Responses        | [:OUTPUT:CH <n>:DESKEW] <nr3></nr3></n>                                                                                                    |
| Examples         | :OUTPut:CH1:DESKEW 2 ns sets the deskew value for channel 1 to 2 ns.                                                                                                    |

#### OUTPut:CH<n>:DESKew:RESET

The OUTPut:CH<n>DESKew:RESET command resets the deskew value for the specified channel.

| UTPUT |
|-------|
| ĺ     |

**Related Commands** OUTPut:CH<n>:DESKew

Syntax OUTPut:CH<n>:DESKew:RESET
 (<n>::={0 to 7})

Arguments None

| Examples | :OUTPUT:CH2:DESKEW:RESET               |
|----------|----------------------------------------|
|          | resets the deskew value for channel 2. |

### OUTPut:CH<n>:FALI (?)

The OUTPut:CH<n>:FAL1 command sets the fall time for the specified channel. The OUTPut:CH<n>:FAL1? query returns fall time setting for the specified channel. If FAST or 0 is used in the argument, the fall time become as fast as possible.

**Group** OUTPUT

Related Commands OUTPut:CH<n>:FAL1? RANge, OUTPut:CH<n>:FAL1? VALid

Syntax OUTPut:CH<n>:FAL1 <Time>
 OUTPut:CH<n>:FAL1?
 (<n>::={0 to 7})

- Arguments <Time>::=<NR2>[<Unit>] | FAST <Unit>::={s|ms|us|ns}
- **Responses** [:OUTPUT:CH<n>:FALL]<NR3>

**Examples** :0UTPUT:CH1:FALL 1ns sets the fall time for channel 1 to 1ns.

## OUTPut:CH<n>:FALI? RANge

The OUTPut:CH<n>:FAL1? RANge query returns the valid range of the fall time setting for the specified channel.

| Group            | OUTPUT                                                                                                    |
|------------------|----------------------------------------------------------------------------------------------------|
| Related Commands | OUTPut:CH <n>:FAL1, OUTPut:CH<n>:FAL1? VALid</n></n>                                                                                                    |
| Syntax           | OUTPut:CH <n>:FALl? RANge<br/>(<n>::={0 to 7})</n></n>                                                                                                    |
| Arguments        | None                                                                                                    |
| Responses        | <pre>[:OUTPUT:CH<n>FALL RANGE,]<min>,<max> <min>::=<nr3> where <nr3> is the minimum acceptable value. <max>::=<nr3> where <nr3> is the maximum acceptable value.</nr3></nr3></max></nr3></nr3></min></max></min></n></pre> |
| Examples         | :OUTPUT:CHO:FALL?RANGE<br>might return :OUTPUT:CHO:FALL RANGE,2.0E-9,7.0E-9                                                                                                    |

### OUTPut:CH<n>:FALI? VALid

The OUTPut:CH<n>:FAL1? VALid command returns the fall time setting for the specified cahnnel and wether the setting value is valid or not.

**Related Commands** OUTPut:CH<n>:FAL1?, OUTPut:CH<n>:FAL1? RANge

Syntax OUTPut:CH<n>:FAL1? VALid
 (<n>::={0 to 7})

Arguments None

**Responses** [:OUTPUT:CH<n>:FALL VALID,]<NR3>,{0|1} 1:valid, 0:invalid

**Examples** :OUTPUT:CHO:FALL? VALID might return :OUTPUT:CHO:FALL VALID,1.0E-9,1

## OUTPut:CH<n>:HIGH (?)

The OUTPut:CH<n>:HIGH command sets the high-level output voltage for the specified channel. The OUTPut:CH<n>:HIGH? query returns the high-level output voltage setting for the specified channel.

Group OUTPUT

Related Commands OUTPut:CH<n>:LOW

Syntax OUTPut:CH<n>:HIGH <Volt>
 OUTPut:CH<n>:HIGH?
 (<n>::={0 to 7})

Arguments <Volt>::=<NR2>[<Unit>] where <NR2> combined with [<Unit>] specifies a high-level voltage; and <Unit>::={V | mV}, for volt or millivolt.

**Responses** [:OUTPUT:CH<n>:HIGH] <NR2>
| Examples | :OUTPUT:CH2:HIGH 1V                                  |  |  |  |
|----------|------------------------------------------------------|--|--|--|
|          | sets the channel 2 high-level output voltage to 1 V. |  |  |  |

### OUTPut:CH<n>:INHibit (?)

The OUTPut:CH<n>:INHibit command sets the control method for the output impedance of the specified channel. The OUTPut:CH<n>:INHibit? query returns the control method currently used for the output impedance of the channel specified in the header.

|                  | specified in the header.                                                                                                    |  |  |
|------------------|----------------------------------------------------------------------------------------------------|--|--|
| Group            | OUTPUT                                                                                                    |  |  |
| Related Commands | None                                                                                                    |  |  |
| Syntax           | <pre>OUTPut:CH<n>:INHibit {OFF INTernal EXTernal BOTH 0 1 2 3} OUTPut:CH<n>:INHibit? (<n>::={0 to 7})</n></n></n></pre>              |  |  |
| Arguments        | {0FF   0}<br>No output impedance control                                                                                             |  |  |
|                  | {INTernal   1}<br>The output impedance is controlled by the pod's channel 0 signal.                                                  |  |  |
|                  | {EXTernal   2}<br>The output impedance is controlled by an external input signal (INH).                                              |  |  |
|                  | {BOTH   3}<br>The output impedance is controlled by the logical OR of the pod's channel 0 signal and an external input signal (INH). |  |  |
| Responses        | [:OUTPUT:POD <s>:CH<n>:INHIBIT] {0   1   2   3}</n></s>                                                                              |  |  |
| Examples         | :OUTPUT:CH3:INHIBIT EXTERNAL<br>sets the output impedance of channel 3 to be controlled by an external input<br>signal (INH).        |  |  |

DG2030 Programmer Manual

www.valuetronics.com

### OUTPut:CH<n>:LOW (?)

The OUTPut:CH<n>:LOW command sets the low-level output voltage for the specified channel. The OUTPut:CH<n>:LOW? query returns the low-level output voltage setting for the specified channel.

- Group OUTPUT
- Related Commands OUTPut:CH<n>:HIGH
  - Syntax OUTPut:CH<n>:LOW <Volt>
     OUTPut:CH<n>:LOW?
     (<n>::={0 to 7})
  - Arguments<Volt>::=<NR2>[<Unit>]<br/>where <NR2> combined with [<Unit>] specifies a low-level voltage; and<br/><Unit>::={V | mV}, for volt or millivolt.
  - **Responses** [:OUTPUT:CH<n>:LOW] <NR2>

**Examples** :0UTPUT:CH4:LOW -1V sets channel 7 low-level output voltage to -1 V.

### OUTPut:CH<n>:RELEase

The OUTPut:CH<n>:RELEase command clears the data bit assignment for the specified channel.

| Group            | OUTPUT                                                        |
|------------------|---------------------------------------------------------------|
| Related Commands | OUTPut:CH <n>:ASSIGn,OUTPut:DEFine</n>                        |
| Syntax           | OUTPut:CH <n>:RELEase<br/>(<n>::={0 to 7})</n></n>            |
| Arguments        | None                                                          |
| Examples         | :0UTPUT:CH3:RELEASE clears data bit assignment for channel 3. |

### OUTPut:CH<n>:RISe (?)

The OUTPut:CH<n>:RISe command sets the rise time for the specified channel. The OUTPut:CH<n>:RISe? query returns rise time setting for the specified channel. If FAST or 0 is used in the argument, the rise time become as fast as possible.

| Group            | OUTPUT                                                                                   |
|------------------|------------------------------------------------------------------------------------------|
| Related Commands | OUTPut:CH <n>:RISe? RANge, OUTPut:CH<n>:RISe? VALid</n></n>                              |
| Syntax           | OUTPut:CH <n>:RISe <time><br/>OUTPut:CH<n>:RISe?<br/>(<n>::={0 to 7})</n></n></time></n> |
| Arguments        | <time>::=<nr2>[<unit>] FAST<br/><unit>::={s ms us ns}</unit></unit></nr2></time>         |
| Responses        | [:OUTPUT:CH <n>:RISE]<nr3></nr3></n>                                                     |
| Examples         | :0UTPUT:CH1:RISE 1ns<br>sets the rise time for channel 1 to 1ns.                         |

### OUTPut:CH<n>:RISe? RANge

The OUTPut:CH<n>:RISe? RANge query returns the valid range of the rise time setting for the specified channel.

**Group** OUTPUT

Related Commands OUTPut:CH<n>:RISe, OUTPut:CH<n>:RISe? VALid

Arguments None

**Responses** [:OUTPUT:CH<n>:RISE RANGE,]<min>,<max> <min>::=<NR3>

where <NR3> is the minimum acceptable value.

<max>::=<NR3> where <NR3> is the maximum acceptable value.

**Examples** :OUTPUT:CHO:RISE?RANGE might return :OUTPUT:CHO:RISE RANGE,2.0E-9,7.0E-9

#### OUTPut:CH<n>:RISe? VALid

The OUTPut:CH<n>:RISe? VALid command returns the rise time setting for the specified cahnnel and wether the setting value is valid or not.

**Group** OUTPUT

**Related Commands** OUTPut:CH<n>:RISe?, OUTPut:CH<n>:RISe? RANge

Syntax OUTPut:CH<n>:RISe? VALid
 (<n>::={0 to 7})

Arguments None

2-94 www.valuetronics.com

| Responses | <pre>[:OUTPUT:CH<n>:RISE VALID,]<nr3>,{0 1}</nr3></n></pre>             | 1:valid, 0:invalid |
|-----------|-------------------------------------------------------------------------|--------------------|
| Examples  | :OUTPUT:CHO:RISE? VALID<br>might return :OUTPUT:CHO:RISE VALID,1.0E-9,7 | 1                  |

### **OUTPut:CHCLK:FALI (?)**

The OUTPut:CHCLK:FAL1 command sets the fall time for the clock output. The OUTPut:CHCLK:FAL1? query returns fall time setting for the clock output. If FAST or 0 is used in the argument, the fall time become as fast as possible.

| Group            | OUTPUT                                                                           |
|------------------|----------------------------------------------------------------------------------|
| Related Commands | OUTPut:CHCLK:FAL1? RANge, OUTPut:CHCLK:FAL1? VALid                               |
| Syntax           | OUTPut:CHCLK:FAL1 <time><br/>OUTPut:CHCLK:FAL1?</time>                           |
| Arguments        | <time>::=<nr2>[<unit>] FAST<br/><unit>::={s ms us ns}</unit></unit></nr2></time> |
| Responses        | [:OUTPUT:CHCLK:FALL] <nr3></nr3>                                                 |
| Examples         | :OUTPUT:CHCLK:FALL 1ns sets the fall time for the clock output to 1ns.           |

#### **OUTPut:CHCLK:FALI? RANge**

The OUTPut:CHCLK:FAL1? RANge query returns the valid range of the fall time setting for the clock output.

| Group | OUTPUT |
|-------|--------|
|       | 001101 |

**Related Commands** OUTPut:CHCLK:FAL1?, OUTPut:CHCLK:FAL1? VALid

Syntax OUTPut:CHCLK:FAL1? RANge

- Arguments None
- **Responses** [:OUTPUT:CHCLK:FALL RANGE,]<min>,<max>

<min>::=<NR3> where <NR3> is the minimum acceptable value.

<max>::=<NR3> where <NR3> is the maximum acceptable value.

**Examples** :OUTPUT:CHCLK:FALL?RANGE might return :OUTPUT:CHCLK:FALL RANGE,2.0E-9,7.0E-9

#### **OUTPut:CHCLK:FALI? VALid**

The OUTPut:CHCLK:FAL1? VALid command returns the fall time setting for the specified cahnnel and wether the setting value is valid or not.

| Group            | OUTPUT                                                  |                    |  |
|------------------|---------------------------------------------------------|--------------------|--|
| Related Commands | OUTPut:CHCLK:FAL1?, OUTPut:CHCLK:FAL1? RANge            |                    |  |
| Syntax           | OUTPut:CHCLK:FAL1? VALid                                |                    |  |
| Arguments        | None                                                    |                    |  |
| Responses        | <pre>[:OUTPUT:CHCLK:FALL VALID,]<nr3>,{0 1}</nr3></pre> | 1:valid, 0:invalid |  |

| Examples | :OUTPUT:CHCLK:FALL? VALID |                    |                |  |
|----------|---------------------------|--------------------|----------------|--|
|          | might return              | :OUTPUT:CHCLK:FALL | VALID,1.0E-9,1 |  |

### **OUTPut:CHCLK:HIGH (?)**

The OUTPut:CHCLK:HIGH command sets the high-level output voltage for the clock output. The OUTPut:CHCLK:HIGH? query returns the high-level output voltage setting for the clock output.

| Group            | OUTPUT                                                                                                    |  |  |
|------------------|----------------------------------------------------------------------------------------------------|--|--|
| Related Commands | OUTPut:CHCLK:LOW                                                                                                    |  |  |
| Syntax           | OUTPut:CHCLK:HIGH <volt><br/>OUTPut:CHCLK:HIGH?</volt>                                                                                                    |  |  |
| Arguments        | <volt>::=<nr2>[<unit>]<br/>where <nr2> combined with [<unit>] specifies a high-level voltage; and<br/><unit>::={V   mV}, for volt or millivolt.</unit></unit></nr2></unit></nr2></volt> |  |  |
| Responses        | [:OUTPUT:CHCLK:HIGH] <nr2></nr2>                                                                                                    |  |  |
| Examples         | :OUTPUT:CHCLK:HIGH 1V sets the high-level output voltage for the clock output to 1 V.                                                                                                   |  |  |

### OUTPut:CHCLK:LOW (?)

The OUTPut:CHCLK:LOW command sets the low-level output voltage for the clock output. The OUTPut:CHCLK:LOW? query returns the low-level output voltage setting for the clock output.

- **Group** OUTPUT
- Related Commands OUTPut:CHCLK:HIGH

Syntax OUTPut:CHCLK:LOW <Volt> OUTPut:CHCLK:LOW?

Arguments <volt>::=<NR2>[<Unit>] where <NR2> combined with [<Unit>] specifies a low-level voltage; and <Unit>::={V | mV}, for volt or millivolt.

**Responses** [:OUTPUT:CHCLK:LOW] <NR2>

**Examples** :0UTPUT:CHCLK:LOW -1Vsets the low-level output voltage for the clock output to -1 V.

### OUTPut:CHCLK:RISe (?)

The OUTPut:CHCLK:RISe command sets the rise time for the clock output. The OUTPut:CHCLK:RISe? query returns rise time setting for the clock output. If FAST or 0 is used in the argument, the rise time become as fast as possible.

**Group** OUTPUT

- Related Commands OUTPut:CHCLK:RISe? RANge, OUTPut:CHCLK:RISe? VALid
  - **Syntax** OUTPut:CHCLK:RISe <Time> OUTPut:CHCLK:RISe?
  - Arguments <Time>::=<NR2>[<Unit>] | FAST <Unit>::={s | ms | us | ns}
  - **Responses** [:OUTPUT:CHCLK:RISE]<NR3>

**Examples** :OUTPUT:CHCLK:RISE 1ns sets the rise time for the clock output to 1ns.

### OUTPut:CHCLK:RISe? RANge

The OUTPut:CHCLK:RISe? RANge query returns the valid range of the rise time setting for the clock output.

| Group            | OUTPUT                                                                           |
|------------------|----------------------------------------------------------------------------------|
| Related Commands | OUTPut:CHCLK:RISe, OUTPut:CHCLK:RISe? VALid                                      |
| Syntax           | OUTPut:CHCLK:RISe? RANge                                                         |
| Arguments        | None                                                                             |
| Responses        | [:OUTPUT:CHCLK:RISE RANGE,] <min>,<max></max></min>                              |
|                  | <min>::=<nr3><br/>where <nr3> is the minimum acceptable value.</nr3></nr3></min> |
|                  | <max>::=<nr3> where <nr3> is the maximum acceptable value.</nr3></nr3></max>     |
| Examples         | :OUTPUT:CHCLK:RISE?RANGE<br>might return :OUTPUT:CHCLK:RISE RANGE,2.0E-9,7.0E-9  |

#### OUTPut:CHCLK:RISe? VALid

The OUTPut:CHCLK:RISe? VALid command returns the rise time setting for the clock output and wether the setting value is valid or not.

| Group | OUTPUT |  |
|-------|--------|--|
|       |        |  |

**Related Commands** OUTPut:CHCLK:RISe?, OUTPut:CHCLK:RISe? RANge

- Syntax OUTPut:CHCLK:RISe? VALid
- Arguments None
- **Responses** [:OUTPUT:CHCLK:RISE VALID,]<NR3>, {0|1} 1:valid, 0:invalid
- **Examples** :OUTPUT:CHCLK:RISE? VALID might return :OUTPUT:CHCLK:RISE VALID,1.0E-9,1

#### **OUTPut:DEFine (?)**

The OUTPut:DEFine command assigns data bits to all the channels specified in the header. The data bit assignment is cleared for any data bit not specified in the argument. The OUTPut:DEFine? query returns the data bits assigned to the channels specified in the header.

- **Group** OUTPUT
- **Related Commands** OUTPut:CH<n>:ASSIGn, OUTPut:CH<n>:RELEase
  - **Syntax** OUTPut:DEFine <Assigninfo> OUTPut:DEFine?

| Arguments | <pre><assigninfo>::=<blockheader><assign>[<lf><assign] [<lf=""><as- sign="">] arbitrary block data that defines the pod channel assignments</as-></assign]></lf></assign></blockheader></assigninfo></pre>                                       |
|-----------|----------------------------------------------------------------------------------------------------|
|           | where,                                                                                                    |
|           | <blockheader>::=<byte count="" digit=""><byte count=""></byte></byte></blockheader>                                                                                                    |
|           | <assign>::=<achannel>,<abit>,<aholde></aholde></abit></achannel></assign>                                                                                                    |
|           | The <achannel>, <abit>, and <aholde> items are ASCII character strings that express the following information.</aholde></abit></achannel>                                                                                                    |
|           | <pre><achannel> channel number (0 to 7) <abit> data bit number (0 to 7) <aholde> high-impedance control selection</aholde></abit></achannel></pre>                                                                                               |
|           | <lf>::= <ascii (10)="" code="" feed="" line=""></ascii></lf>                                                                                                    |
| Responses | [:OUTPUT:DEFINE] <assigninfo><br/>where <assigninfo> is an arbitrary data block with the same format as the<br/>argument.</assigninfo></assigninfo>                                                                                              |
| Examples  | OUTPut:DEFine #2170,4,1 <lf>1,5,2<lf>2,7,0 assigns the pod A channels as follows when executed.</lf></lf>                                                                                                    |
|           | Channel 0: Bit 4, high-impedance state controlled by the channel 0 signal<br>Channel 1: Bit 5, high-impedance state controlled by an external input signal<br>Channel 2: Bit 7, no high-impedance control<br>Other channels: Assignments cleared |

### **OUTPut:ELEVel (?)**

The OUTPut:ELEVel command sets the event input threshold level. The OUTPut:ELEVel? query returns the event input threshold level setting.

- **Group** OUTPUT
- Related Commands None
  - **Syntax** OUTPut:ELEVel <Volt> OUTPut:ELEVel?
  - Arguments <Volt>::=<NR2>[<Unit>] where <Unit>::={V | mV} with a range of -5.0 V to 5.0 V in 0.1 V steps.
  - **Responses** [OUTPUT:ELEVEL] <NR2>
  - **Examples** :0UTPUT:ELEVEL 500mV sets the event input threshold level to 500 mV.

#### **OUTPut:ILEVel (?)**

The OUTPut:ILEVel command sets the high-impedance control input (inhibit input) threshold level. The OUTPut:ILEVel? query returns the high-impedance control input threshold level setting.

**Group** OUTPUT

#### **Related Commands**

- Syntax
   OUTPut:ILEVel <Volt> OUTPut:ILEVel?

   Arguments
   <Volt>::=<NR2>[<Unit>] where <Unit>::={V | mV} with a range of -5.0 V to 5.0 V in 0.1 V steps.
- **Responses** [OUTPUT:ILEVEL] <NR2>

| Examples                | :OUTPUT:ILEVEL 300mV sets the high-impedance control input threshold level to 300 mV.                                                                                                    |                                                                                                    |
|-------------------------|----------------------------------------------------------------------------------------------------|----------------------------------------------------------------------------------------------------|
| *PSC (?)                |                                                                                                    |                                                                                                    |
|                         | The *PSC common command controls the automatic power-on clearing of the ESER (Event Status Enable Register), the SRER (Service Request Enable Register), and DESER (Device Event Status Enable Register). These registers are used in the status and event reporting system. |                                                                                                    |
|                         | The *PSC? com                                                                                                    | mon query returns status of the power-on status clear flag.                                                                                                    |
| Group                   | Other                                                                                                    |                                                                                                    |
| <b>Related Commands</b> | DESE, *ESE, FACTory, *SRE                                                                                                    |                                                                                                    |
| Syntax                  | *PSC <power-on clear="" status=""><br/>*PSC?</power-on>                                                                                                    |                                                                                                    |
| Arguments               | <power-on clear="" status="">::=<nr1><br/>where <nr1> is a decimal integer that must range from -32767 to 32767, the<br/>value of which determines whether power on clearing occurs as follows:</nr1></nr1></power-on>                                                       |                                                                                                    |
|                         | Zero value                                                                                                    | sets the power-on status clear flag to FALSE. When this flag is<br>set FALSE, the values of the DESER, the SESR, and the ESER<br>are restored at power on. With these values restored, the<br>instrument can assert SRQ after powering on. |
|                         | Nonzero value                                                                                                    | sets the power-on status clear flag to TRUE. When this flag is<br>set TRUE, all the bits in the DESER are set and are reset in the<br>SESR and ESER. This action prevents the instrument from<br>asserting any SRQs after powering on.     |
| Responses               | 1 the pow<br>0 the pow                                                                                                    | ver-on status clear flag is currently set to TRUE.<br>ver-on status clear flag is currently set to FALSE.                                                                                                    |
| Examples                | *PSC 1 sets the power-                                                                                                    | on status flag to TRUE.                                                                                                    |
|                         | *PSC?<br>might return :0<br>FALSE.                                                                                                    | to indicate that the power-on status clear flag is currently set to                                                                                                    |

DG2030 Programmer Manual

#### \*RST

The \*RST common command resets this data generator to the default state<br/>(default values are listed in Appendix D).GroupOtherRelated CommandsFACTory, SECUreSyntax\*RSTArgumentsNoneExamples\*RST\*RST

### **RUNNing?**

The RUNNing? query returns status that indicates whether or not pattern data (or a sequence) is being output.

- **Group** Other
- Related Commands STARt, STOP
  - Syntax RUNNing?
  - Arguments None
  - **Responses** 1 pattern data or a sequence is being output. 0 nothing is being output.
  - Examples :RUNNING? might return :RUNNING 1.

2-104 www.valuetronics.com

### SOURce: EVENT: ENABle (?)

The SOURce:EVENT:ENABle command enables or disables the EVENT input The SOURce:EVENT:ENABle? query returns whether or not the EVENT input is enabled.

| Group            | SOURCE                                                         |
|------------------|----------------------------------------------------------------|
| Related Commands | None                                                           |
| Syntax           | SOURce:EVENT:ENABle {ON   OFF   1   0}<br>SOURce:EVENT:ENABle? |
| Arguments        | ON or 1 enables the EVENT input.                               |
|                  | OFF or 0 disables the EVENT input.                             |
| Responses        | [:SOURCE:EVENT:ENABLE] {1   0}                                 |
| Examples         | :SOURCE:EVENT:ENABLE ON<br>enables the EVENT input.            |

### SOURce[:OSCillator]?

The SOURce[:OSCillator]? query returns all the settings states related to clock signals.

**Group** SOURCE

**Related Commands** SOURce:OSCillator:EXTernal:FREQuency, SOURce:OSCillator[:INTernal]:FREQuency, SOURce:OSCillator[:INTernal]:PLLlock, SOURce:OSCillator:SOURce

**Syntax** SOURce[:OSCillator]?

Arguments None

- **Responses** [:SOURCE:OSCILLATOR:SOURCE] {INTERNAL | EXTERNAL};[EXTERNAL:FREQUENCY] <NR3>HZ;[:SOURCE:OSCILLATOR:INTERNAL:FREQUENCY] <NR3>HZ;[PLLLOCK] {1 | 0}
- **Examples** :SOURce:OSCillator? might return :SOURCE:OSCILLATOR:SOURCE INTERNAL;EXTERNAL:FREQUENCY 1.000E + 8HZ;:SOURCE:OSCILLATOR:INTERNAL:FREQUENCY 2.000E + 8HZ;PLLLOCK 1

#### SOURce:OSCillator:EXTernal:FREQuency (?)

The SOURce:OSCillator:EXTernal:FREQuency command enters the frequency of the externally supplied clock signal. The SOURce:OSCillator:EXTernal:FREQuency? query returns the externally supplied clock signal frequency setting.

**Group** SOURCE

- **Related Commands** SOURce[:OSCillator]?, SOURce:OSCillator[:INTernal]:FREQuency, SOURce:OSCillator[:INTernal]:PLLlock, SOURce:OSCillator:SOURce
  - **Syntax** SOURce:OSCillator:EXTernal:FREQuency <Frequency> SOURce:OSCillator:EXTernal:FREQuency?

2-106 www.valuetronics.com

| Arguments | <pre><frequency>::=<nr3>[<unit>] where <nr3> is a decimal number that combines with [<unit>] to have a range of 10.00E-3~400.0E+6Hz, and [<unit>]::={Hz   kHz   MHz}, for hertz, kilohertz or megahertz.</unit></unit></nr3></unit></nr3></frequency></pre> |
|-----------|----------------------------------------------------------------------------------------------------|
| Responses | [:SOURCE:OSCILLATOR:EXTERNAL:FREQUENCY] <nrf>HZ</nrf>                                                                                                    |
| Examples  | :SOURCE:OSCILLATOR:EXTERNAL:FREQUENCY 10.0MHZ sets the external clock signal frequency input setting to 10 MHz.                                                                                                    |

### SOURce:OSCillator[:INTernal]:FREQuency (?)

The SOURce:OSCillator[:INTernal]:FREQuency command sets the frequency of the internal clock oscillator. The SOURce:OSCillator[:INTernal]:FRE-Quency? query returns the internal clock oscillator frequency setting.

| Group            | SOURCE                                                                                                    |
|------------------|----------------------------------------------------------------------------------------------------|
| Related Commands | SOURce[:OSCillator]?,SOURce:OSCillator:EXTernal:FREQuency,<br>SOURce:OSCillator[:INTernal]:PLLlock,SOURce:OSCillator:SOURce                                                                                                    |
| Syntax           | SOURce:OSCillator[:INTernal]:FREQuency <frequency><br/>SOURce:OSCillator[:INTernal]:FREQuency?</frequency>                                                                                                    |
| Arguments        | <frequency>::=<nr3>[<unit>]<br/>where <nr3> is a decimal number that combines with [<unit>] to have a range<br/>of 10.00E-3~400.0E+6Hz, and [<unit>]::={Hz   kHz   MHz}, for hertz,<br/>kilohertz or megahertz.</unit></unit></nr3></unit></nr3></frequency> |
| Responses        | [:SOURCE:OSCILLATOR:INTERNAL:FREQUENCY] <nrf>HZ</nrf>                                                                                                    |
| Examples         | :SOURCE:OSCILLATOR:INTERNAL:FREQUENCY 100MHZ sets the internal clock oscillator frequency to 100 MHz.                                                                                                    |

### SOURce:OSCillator[:INTernal]:PLLlock (?)

The SOURce:OSCillator[:INTernal]:PLLlock command sets whether or not the internal clock oscillator is phase synchronized (by PLL operation) with the reference oscillator. The SOURce:OSCillator[:INTernal]:PLLlock? query returns whether or not the internal clock oscillator is phase synchronized (by PLL operation) with the reference oscillator.

| Group            | SOURCE                                                                                                    |  |
|------------------|----------------------------------------------------------------------------------------------------|--|
| Related Commands | SOURce[:OSCillator]?,SOURce:OSCillator:EXTernal:FREQuency,<br>SOURce:OSCillator[:INTernal]:FREQuency,SOURce:OSCillator:SOURce |  |
| Syntax           | SOURce:OSCillator[:INTernal]:PLLlock {ON   OFF   1   0}<br>SOURce:OSCillator[:INTernal]:PLLlock?                              |  |
| Arguments        | ON or 1The phase is synchronized. (PLL on)OFF or 0The phase is not synchronized. (PLL off)                                    |  |
| Responses        | [:SOURCE:OSCILLATOR:INTERNAL:PLLLOCK] {1   0}                                                                                 |  |
| Examples         | :SOURCE:OSCILLATOR:INTERNAL:PLLLOCK ON<br>synchronizes the internal clock oscillator with the reference oscillator            |  |

#### SOURce:OSCillator:SOURce (?)

The SOURce:OSCillator:SOURce command sets whether the internal clock oscillator or an external clock input signal is used as the clock signal source. The SOURce:OSCillator:SOURce? query returns whether the internal clock oscillator or an external clock input signal is used as the clock signal source.

Group SOURCE

| Related Commands | <pre>SOURce[:OSCillator]?, SOURce:OSCillator:EXTernal:FREQuency,</pre> |
|------------------|------------------------------------------------------------------------|
|                  | SOURce:OSCillator[:INTernal]:FREQuency,                                |
|                  | SOURce:OSCillator[:INTernal]:PLLlock                                   |

Source:OSCillator:Source {INTernal | EXTernal} Source:OSCillator:Source?

| Arguments               | INTernal use the internal clock source.                                                                                                    |
|-------------------------|----------------------------------------------------------------------------------------------------|
|                         | EXTernal use an external clock source connected to the external clock input.                                                                                               |
| Responses               | [:SOURCE:OSCILLATOR:SOURCE] {INTERNAL   EXTERNAL}                                                                                                    |
| Examples                | :SOURCE:OSCILLATOR:SOURCE INTERNAL sets the internal clock oscillator to be used as the clock signal source.                                                               |
| *SRE (?)                |                                                                                                    |
|                         | The *SRE common command sets the bits of the SRER (Service Request Enable Register). The *SRE? common query returns the contents of SRER.                                  |
|                         | The power-on default for the SRER is all bits reset if the power-on status flag is TRUE. If this flag is set to FALSE, the SRER maintains its value through a power cycle. |
| Group                   | Other                                                                                                    |
| <b>Related Commands</b> | *CLS, DESE, *ESE, *ESR?, EVENT?, EVMsg?, EVQty?, *STB?                                                                                                    |
| Syntax                  | *SRE <bit value=""><br/>*SRE?</bit>                                                                                                    |
| Arguments               | <bit value="">::=<nr1><br/>where the argument must be decimal number from 0 to 255. The SRER bits are<br/>set in binary bit according to the decimal number.</nr1></bit>   |
| Examples                | *SRE 48 sets the SRER to 48 (binary 00110000), which sets the ESB and MAV bits.                                                                                            |
|                         | *SRE?<br>might return 32 which indicates that the SRER contains the binary number<br>00100000.                                                                             |
|                         |                                                                                                    |

DG2030 Programmer Manual

www.valuetronics.com

### **STARt**

|                         | The STARt command sets the instrument to the start state. If the run mode is set<br>to repeat or step, pattern data or sequence output starts. If the run mode is set to<br>single, then the instrument goes to the trigger wait state. |
|-------------------------|----------------------------------------------------------------------------------------------------|
| Group                   | Other                                                                                                    |
| <b>Related Commands</b> | RUNNing?, STOP, *TRG                                                                                                    |
| Syntax                  | STARt                                                                                                    |
| Arguments               | None                                                                                                    |
| Examples                | :START sets the instrument to the start state.                                                                                                    |
| *STB?                   |                                                                                                    |
|                         | The *STB? common query returns the value of the SBR (Status Byte Register).<br>Bit 6 of the SBR is read as a MSS (Master Status Summary) bit. Refer to Section 3 <i>Status and Events</i> , for more details on the SBR.                |
| Group                   | Other                                                                                                    |
| <b>Related Commands</b> | *CLS, DESE, *ESE, *ESR, EVENT?, EVMsg?, EVQty?, *SRE                                                                                                    |
| Syntax                  | *STB?                                                                                                    |
| Arguments               | None                                                                                                    |
| Responses               | <nr1> which is a decimal number.</nr1>                                                                                                    |
| Examples                | *STB?<br>might return 96, which indicates that the SBR contains the binary number<br>01100000.                                                                                                    |

### STOP

The STOP command stops pattern data or sequence output. If the run mode is set to single, the trigger wait state is cancelled.

| Group                   | Other                                                                                                    |                                  |
|-------------------------|----------------------------------------------------------------------------------------------------|----------------------------------|
| <b>Related Commands</b> | RUNNing?, STARt, *TRG                                                                                         |                                  |
| Syntax                  | STOP                                                                                                    |                                  |
| Arguments               | None                                                                                                    |                                  |
| Examples                | :STOP<br>stops pattern data or sequence output.                                                               |                                  |
| SYSTem:DATE (?)         |                                                                                                    |                                  |
|                         | The SYSTem:DATE command sets the internal clock date. The SYSTem:DATE? query returns the internal clock date. |                                  |
| Group                   | SYSTEM                                                                                                    |                                  |
| <b>Related Commands</b> | SYSTem:TIME                                                                                                   |                                  |
| Syntax                  | SYSTem:DATE <year>,<month>,<day><br/>SYSTem:DATE?</day></month></year>                                        |                                  |
| Arguments               | <year>::=<nr1><br/><month>::=<nr1><br/><day>::=<nr1></nr1></day></nr1></month></nr1></year>                   | the year<br>the month<br>the day |
| Responses               | [:SYSTEM:DATE] <year>,<month>,<day></day></month></year>                                                      |                                  |
| Examples                | :SYSTEM:DATE 97,7,7                                                                                           |                                  |

DG2030 Programmer Manual

www.valuetronics.com

#### SYSTem:PPAUse (?)

The SYSTem: PPAUse command sets whether or not the instrument goes to the operator key input wait state (power-up pause) when an error is detected by the power-up diagnostics or no output pod is connected. The SYSTem: PPAUse? query returns the power-up pause setting (on or off).

| Group            | SYSTEM                                             |
|------------------|----------------------------------------------------|
| Related Commands | None                                               |
| Syntax           | SYSTem:PPAUse {ON   OFF   1   0}<br>SYSTem:PPAUse? |
| Arguments        | ON or 1 enables the power-up pause.                |
|                  | OFF or 0 disables the power-up pause.              |
| Responses        | [:SYSTEM:PPAUSE?] {1   0}                          |
| Examples         | :SYSTEM:PPAUSE ON<br>turns power-up pause on.      |

#### SYSTem:SECurity:IMMediate

The SYSTem: SECurity: IMMediate command sets all internal settings to the factory setting state (the same state that results when the FACTory command is executed) and completely erases all data. Bit patterns, groups, blocks, and sequences are included in the erased data. The GPIB and RS-232-C settings, and the data and time settings are not reset.

- **Group** SYSTEM
- **Related Commands** FACTory, \*RST
  - **Syntax** SYSTem:SECurity:IMMediate

Arguments None

## SYSTem:SECurity:STATe (?)

|                  | The SYSTem:SECurity:STATe command sets security to on or off. The SYSTem:SECurity:STATe? query returns whether the security setting is on or off. When the security setting is changed from on to off, the contents of internal memory are completely erased. The security on/off setting is not changed by executing the FACTory command. |
|------------------|----------------------------------------------------------------------------------------------------|
| Group            | SYSTEM                                                                                                    |
| Related Commands | SYSTem:SECurity:IMMediate                                                                                                    |
| Syntax           | SYSTem:SECurity:STATe {ON   OFF   1   0}<br>SYSTem:SECurity:STATe?                                                                                                    |
| Arguments        | ON or 1 sets the security state to on.                                                                                                    |
|                  | 0FF or 0 sets the security state to off.                                                                                                    |
| Responses        | [:SYSTEM:SECURITY:STATE] {1   0}                                                                                                    |
| Examples         | :SYSTEM:SECURITY:STATE ON sets the security state to on.                                                                                                    |

### SYSTem:TIME (?)

The SYSTem:TIME command sets the internal clock time. The SYSTem:TIME? query returns the internal clock time.

- Group SYSTEM
- Related Commands SYSTem: DATE
  - Syntax SYSTem:TIME <Hour>,<Minute>,<Second> SYSTem:TIME?
  - Arguments<Hour>the hours<Minute>the minutes<Second>the seconds
  - **Responses** [:SYSTEM:TIME] <Hour>,<Minute>,<Second>
  - **Examples** :SYSTEM:TIME 11, 23, 58 sets the time.

#### \*TRG

The \*TRG common command generates trigger event.

- **Group** Other
- Related Commands RUNNing?, STARt, STOP
  - Syntax \*TRG
  - Arguments None
  - **Examples** \*TRG generates trigger event.

### **TRIGger?**

The TRIGger? query returns all of the currently specified settings related to the trigger function.

| Group TI | RIGGER |
|----------|--------|
|----------|--------|

**Related Commands** TRIGger: IMPedance, TRIGger: LEVel, TRIGger: SLOPe

- Syntax TRIGger?
- Arguments None
- Responses [:TRIGGER:IMPEDANCE]{HIGH|LOW};[LEVEL]<NR2>
  [SLOPE]{POSITIVE|NEGATIVE};
  [SOURCE]{EXTERNAL|INTERNAL};
  [INTERVAL:TIME]<Time>;
  [STATE]{1|0}
  - **Examples** :TRIGGER? might returns :TRIGGER:IMPEDANCE LOW;LEVEL 1.400; SLOPE POSITIVE;SOURCE INTERNAL;INTERVAL:TIME 1.0us;STATE 1

### **TRIGger:IMPedance (?)**

The TRIGger: IMPedance command selects high impedance  $(1 \text{ k}\Omega)$  or low impedance  $(50 \Omega)$  for the external trigger input connector. The TRIGger: IMPedance? query returns currently selected impedance.

| Group                   | TRIGGER                                              |                                                                |
|-------------------------|------------------------------------------------------|----------------------------------------------------------------|
| <b>Related Commands</b> | TRIGger:LEVel, TRIGger:SLOPe, TRIGger:SOURce         |                                                                |
| Syntax                  | TRIGger:IMPedance {HIGH   LOW}<br>TRIGger:IMPedance? |                                                                |
| Arguments               | HIGH                                                 | selects high impedance: 1 k $\Omega$                           |
|                         | LOW                                                  | selects low impedance: 50 $\Omega$                             |
| Examples                | :TRIGGER:IMP<br>selects low imp                      | PEDANCE LOW pedance.                                           |
| TRIGger:INTERVal?       |                                                      |                                                                |
|                         | The TRIGger:l                                        | INTERVal? query returns the interval time and the state of the |
| Group                   | TRIGGER                                              |                                                                |
| <b>Related Commands</b> | TRIGger:INTERVal:STATe, TRIGger:INTERVal:TIME        |                                                                |
| Syntax                  | TRIGger:INTE                                         | RVal?                                                          |
| Arguments               | None                                                 |                                                                |
| Responses               | [:TRIGGER:IN                                         | <pre>ITERVAL:TIME]<time>;{STATE]{1 0}</time></pre>             |
| Examples                | :TRIGGER:INT<br>might returns :                      | ERVAL?<br>TRIGGER:INTERVAL:TIME 1.0MS;STATE 1                  |

### TRIGger:INTERVal:STATe (?)

The TRIGger: INTERVal:STATe command sets the internal trigger to on or off. The TRIGger: INTERVal:STATe? query returns whether the internal trigger is on or off.

| Group            | TRIGGER                        |                                                                       |
|------------------|--------------------------------|-----------------------------------------------------------------------|
| Related Commands | TRIGger:INTE                   | RVal?, TRIGger:INTERVal:TIME                                          |
| Syntax           | TRIGger:INTE<br>TRIGger:INTE   | ERVal:STATe{ON OFF 0 1}<br>ERval:STATe?                               |
| Arguments        | ON or 1<br>OFF or O            | sets the internal trigger to on.<br>sets the internal trigger to off. |
| Responses        | [:TRIGGER:INTERVAL:STATE]{1 0} |                                                                       |
| Examples         | :TRIGGER:INT sets the interna  | ERVAL:STATE ON<br>Il trigger to on.                                   |

#### TRIGger:INTERVal:TIME (?)

The TRIGger: INTERVal: TIME command sets the interval time for the internal trigger. The TRIGger: INTERVal: TIME? query returns the interval time for the internal trigger. This setting is available even if the trigger source setting is external.

| Group | TRIGGER |
|-------|---------|
|-------|---------|

**Related Commands** TRIGger:INTERVal?, TRIGger:INTERVal:STATe

**Syntax** TRIGger:INTERVal:TIME <Time> TRIGger:INTERVal:TIME?

Arguments <Time>::=<NR2>[<Unit>]where  $<Unit>::=\{s | ms | us | ns\}$  with a range of 1.0 µs to 10.0 s.

**Responses** [:TRIGGER:INTERVAL:time] <NR3>

**Examples** :TRIGGER:INTERVAL:TIME 1US sets the interval time to 1 μs.

### TRIGger:LEVel (?)

The TRIGger:LEVel command sets the level on the external trigger at which the trigger event is generated. The TRIGger:LEVel? query returns the level currently set.

**Group** TRIGGER

**Related Commands** TRIGger: IMPedance, TRIGger: SLOPe, TRIGger: SOURce

Syntax TRIGger:LEVel <Level> TRIGger:LEVel?

Arguments <Level>::=<NR2>[<unit>] where <unit>::={V | mV} with a range of -5.0 V to 5.0 V, in 0.1 V steps.

| Examples                | :TRIGGER:LEVEL 200mV<br>sets the level to 200 mV.                                                                                                    |
|-------------------------|----------------------------------------------------------------------------------------------------|
| TRIGger:SLOpe (?)       |                                                                                                    |
|                         | The TRIGger:SLOpe command selects the rising or falling edge of the external signal which generates the trigger event. The TRIGger:SLOPe? query returns status indicating which slope is currently selected. |
| Group                   | TRIGGER                                                                                                    |
| <b>Related Commands</b> | TRIGger:IMPedance,TRIGger:LEVel, TRIGger:SOURce                                                                                                    |
| Syntax                  | TRIGger:SLOPe {POSitive   NEGative}<br>TRIGger:SLOPe?                                                                                                    |
| Arguments               | POSitive<br>selects rising edge.                                                                                                    |
|                         | NEGative<br>selects falling edge.                                                                                                    |
| Examples                | :TRIGGER:SLOPE POSITIVE selects rising edge for trigger.                                                                                                    |

### **TRIGger:SOURce(?)**

The TRIGger:SOURce command selects internal or external for the trigger signal source. The TRIGger:SOURce? query returns curently selected trigger signal source.

| Group            | TRIGGER                                                 |
|------------------|---------------------------------------------------------|
| Related Commands | TRIGger:IMPedance, TRIGger:LEVel, TRIGger:SLOPe         |
| Syntax           | TRIGger:SOURce {EXTernal   INTernal}<br>TRIGger:SOURce? |
| Arguments        | EXTernal selects external trigger.                      |
|                  | INTornal                                                |

INTernal selects internal trigger.

**Examples** :TRIGGER:SOURCE EXTERNAL selects external trigger.

#### **\*TST?**

| The *TST? common query performs the self test and returns the results. If an         |
|--------------------------------------------------------------------------------------|
| error is detected during self test, execution stop immediately. This command         |
| takes up to 90 seconds to run the self test, and the data generator will not respond |
| to any commands and queries while it runs.                                           |
|                                                                                      |

| Group            | Other                                                 |
|------------------|-------------------------------------------------------|
| Related Commands | DIAGnostic:RESUlt?,DIAGnostic:SELect,DIAGnostic:STATe |
| Syntax           | *TST?                                                 |
|                  |                                                       |

| Responses        | onses <result></result>                                                              |  |
|------------------|--------------------------------------------------------------------------------------|--|
| -                | where <result>::=<nr1> and <nr1> is one of following arguments.</nr1></nr1></result> |  |
|                  | 0 Terminated without error                                                           |  |
|                  | 100 Detected an error in the CPU unit.                                               |  |
|                  | 200 Detected an error in the display unit.                                           |  |
|                  | 300 Detected an error in the front panel unit.                                       |  |
|                  | 400 Detected an error in the clock unit.                                             |  |
|                  | 500 Detected an error in the trigger unit.                                           |  |
|                  | 600 Detected an error in the sequence memory.                                        |  |
|                  | 700 Detected an error in the pattern memory.                                         |  |
|                  |                                                                                      |  |
| Examples         | *TST?                                                                                |  |
|                  | might return 200 to indicate that errors were detected in the display unit.          |  |
|                  |                                                                                      |  |
| UNLock           |                                                                                      |  |
|                  | The UNI only common densibles all front non-al buttons and length. This common d     |  |
|                  | is equivalent to the command LOCk NONe.                                              |  |
|                  |                                                                                      |  |
| Group            | Other                                                                                |  |
| h                |                                                                                      |  |
| Related Commands | 10Ck                                                                                 |  |
|                  | LOOK                                                                                 |  |
| Svntax           |                                                                                      |  |
| <b>U</b> ymax    |                                                                                      |  |
| Arguments        | Δ11                                                                                  |  |
| Argumento        | enables the front panel buttons and knob.                                            |  |
|                  |                                                                                      |  |
| Examples         | :UNLOCK ALL                                                                          |  |
| · •              | enables the front panel buttons and knob.                                            |  |
|                  |                                                                                      |  |

#### **UPTime?**

The UPTIme? query returns the time elapsed since the data generator was powered on.

| Group            | Other                                                                       |
|------------------|-----------------------------------------------------------------------------|
| Related Commands | None                                                                        |
| Syntax           | UPTime?                                                                     |
| Arguments        | None                                                                        |
| Examples         | :UPTIME 7.016 indicates the instrument has been powered on for 7.016 hours. |

### **VERBose (?)**

The VERBose command selects the long headers or the short headers to be returned with response messages. Longer response headers enhance readability for other programmers; shorter response headers provide faster bus transfer speed.

- **Group** Other
- Related Commands HEADer
  - Syntax VERBose {ON | OFF | <NR1>} VERBose?
  - Arguments ON or nonzero value selects long response header.

OFF or zero value selects short response header.

- **Responses** Responses are decimal numbers (<NR1>) and are defined as follows.
  - 1 Long header is currently selected.
  - 0 Short header is currently selected.

| Examples                | :VERBOSE ON sets long header for query responses.                                                                                              |
|-------------------------|----------------------------------------------------------------------------------------------------|
|                         | :VERBOSE?<br>might return :VERBOSE 1, which indicates that the long response header is<br>currently selected.                                  |
| *WAI                    |                                                                                                    |
|                         | The *WAI common command prevents the data generator from executing any further commands or queries until all pending operations are completed. |
| Group                   | Other                                                                                                    |
| <b>Related Commands</b> | *OPC                                                                                                    |
| Syntax                  | *WAI                                                                                                    |
| Arguments               | None                                                                                                    |
| Examples                | *WAI prevents the execution of any commands or queries until all pending operations complete.                                                  |

### 2-124 www.valuetronics.com

DG2030 Programmer Manual

# **Retrieving Response Messages**

The method used for retrieving response messages differs depending on whether a GPIB interface or an RS-232-C interface is used. Figures 2-3 and 2-4 give an overview of these methods.

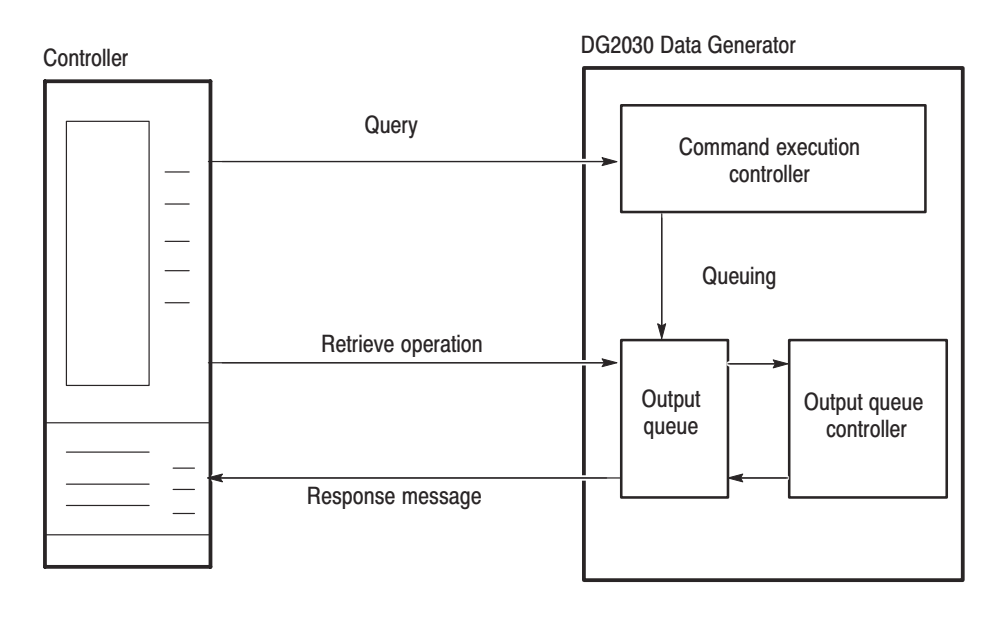

Figure 2-3: GPIB: Retrieving Response Messages

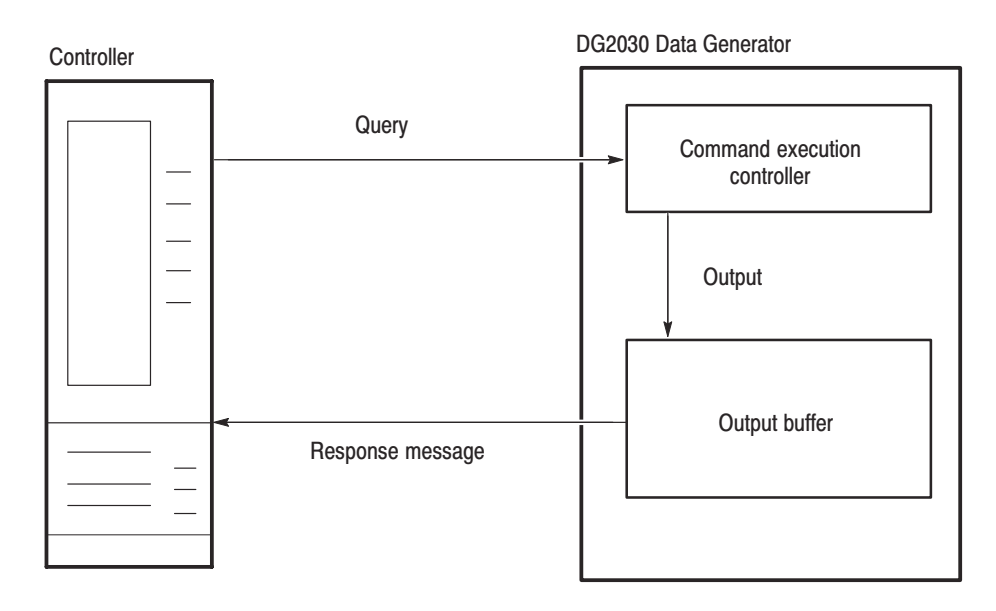

Figure 2-4: RS-232-C: Retrieving Response Messages

DG2030 Programmer Manual

www.valuetronics.com

Figure 2-3 shows the response message retrieval operation when a GPIB interface is used. When a query command is sent from the external controller the data generator puts the response message for the query on the output queue. This response message cannot be retrieved unless the user performs a retrieval operation through the external controller.

If there is a response message queued in the output queue and another query command is sent from the external controller before a retrieval operation for the earlier message is performed, the data generator will delete the queued response message and put the response message for the more recently sent query command in the output queue.

The SBR (status byte register) MAV bit can be used to check the response message queuing state. See Section 3 *Status and Events*, for more information on the output queue, SBR, and control methods.

Figure 2-4 shows the response message retrieval operation when an RS-232-C interface is used. When a query command is sent from the external controller, the data generator immediately sends the response message to the external controller through an output buffer. As a result, when either a dumb terminal or a terminal emulator program running on a PC is used as the external controller, the response message will be displayed on the CRT immediately after the query command is typed in.

Unlike the GPIB interface, if an RS-232-C interface is used, response messages will never be deleted even if query commands are sent one after another.
# **Status and Event Reporting**

This section describes how the DG2030 Data Generator reports its status and internal events for both the GPIB and RS-232-C interfaces. It describes the elements that comprise the status and events reporting system and explains how status and events are handled.

The status and event reporting system reports certain significant events that occur within the data generator. It is made up of five registers plus two queues. Four of the registers and one of the queues are compatible with IEEE Std 488.2-1987; the other register and queue are specific to Tektronix.

## **Registers**

The registers fall into two functional groups:

- Status registers which store information about the status of data generator. They include the Standard Event Status Register (SESR) and the Status Byte Register (SBR).
- Enable registers which determine whether certain events are reported to the Status Registers and the Event Queue. They include the Device Event Status Enable Register (DESER), the Event Status Enable Register (ESER), and the Service Request Enable Register (SRER).
- **Status Registers** The Standard Event Status Register (SESR) and the Status Byte Register (SBR) record certain types of events that may occur while the data generator is in use. IEEE Std 488.2-1987 defines these registers.

Each bit in a Status Register records a particular type of event, such as an execution error or service request. When an event of a given type occurs, the data generator sets the bit that represents that type of event to a value of one. (You can disable bits so that they ignore events and remain at zero. See the Enable Registers section on page 3-4.) Reading the status registers tells you what types of events have occurred.

**The Standard Event Status Register (SESR).** The SESR, shown in Figure 3-1, records eight types of events that can occur within the data generator. Use the \*ESR? query to read the SESR register. Reading the register clears the bits of the register, so that the register can accumulate information about new events.

DG2030 Programmer Manual

| 7   | 6   | 5   | 4   | 3   | 2   | 1   | 0   |
|-----|-----|-----|-----|-----|-----|-----|-----|
| PON | URQ | CME | EXE | DDE | QYE | RQC | OPC |

## Figure 3-1: The Standard Event Status (SESR)

## Table 3-1: SESR bit functions

| Bit     | Function                                                                                                    |
|---------|----------------------------------------------------------------------------------------------------|
| 7 (MSB) | PON (Power On). Indicates that the data generator was powered on.                                                                                                    |
| 6       | <b>URQ</b> (User Request). Indicates an event occurred and because of that event the data generator needs attention from the operator.                                                                                                    |
| 5       | <b>CME</b> (Command Error). Indicates that an error occurred while the data generator was parsing a command or query. Command error messages are listed in Table 3-5 on page 3-10.                                                                            |
| 4       | <b>EXE</b> (Execution Error). Indicates that an error occurred while the data generator was executing a command or query. An execution error occurs for either of the following reasons:                                                                      |
|         | <ul> <li>A value designated for the argument is out of the range allowed by the<br/>data generator, is not valid for the command, or is incorrect in some<br/>other sense.</li> </ul>                                                                         |
|         | <ul> <li>Execution took place improperly under conditions different from those<br/>which should have been requested.</li> </ul>                                                                                                    |
|         | Execution error messages are listed in Table 3-6 on page 3-12.                                                                                                    |
| 3       | <b>DDE</b> (Device Dependent Error). Indicates that a device-specific error occurred. Device error messages are listed in Table 3-7 on page 3-14.                                                                                                    |
| 2       | <b>QYE</b> (Query Error). Indicates that an error occurred upon attempting to read the output queue. Such an error occurs for one of the following two reasons.                                                                                               |
|         | <ul> <li>An attempt was made to retrieve a message from the output queue<br/>even through it is empty or pending.</li> </ul>                                                                                                    |
|         | <ul> <li>Output queue message was cleared while it was being retrieved from<br/>the output queue.</li> </ul>                                                                                                    |
| 1       | <b>RQC</b> (Request Control).The data generator does not use this bit. Request<br>Control (RQC) is used to show that an instrument has requested to transfer<br>bus control back to the controller. (This is the usage prescribed by the IEEE<br>Std. 488.1.) |
| 0 (LSB) | <b>OPC</b> (Operation Complete). Indicates that the operation is complete. This bit is set when all pending operations complete following a *0PC command.                                                                                                    |

**The Status Byte Register (SBR).** Shown in Figure 3-2, this register records whether output is available in the Output Queue, whether the data generator requests service, and whether the SESR has recorded any events.

Use a Serial Poll or the \*STB? query to read the contents of the SBR. The bits in the SBR are set and cleared depending on the contents of the SESR, the Event Status Enable Register (ESER), and the Output Queue. When you use a Serial Poll to obtain the SBR, bit 6 is the RQS bit. When you use the \*STB? query to obtain the SBR, bit 6 is the MSS bit. Reading the SBR does not clear the bits, including the MSS bit.

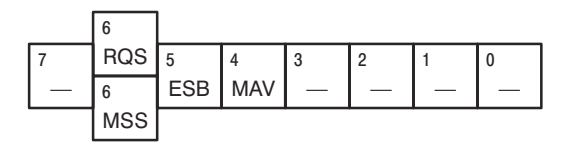

Figure 3-2: The Status Byte Register (SBR)

#### Table 3-2: SBR bit functions

| Bit     | Function                                                                                                    |
|---------|----------------------------------------------------------------------------------------------------|
| 7 (MSB) | Not used. (Must be set to zero for data generator operation.                                                                                                    |
| 6       | The <b>RQS</b> (Request Service) bit, when obtained from a serial poll. Shows that the data generator requests service from the GPIB controller (that is, the SRQ line is asserted on the GPIB). This bit is cleared when the serial poll completes.     |
| 6       | The <b>MSS</b> (Master Status Summary) bit, when obtained from *STB? query.<br>Summarizes the ESB and MAV bits in the SBR. (In other words, that status<br>is present and enabled in the SESR or a message is available at the Output<br>Queue or both.) |
| 5       | The <b>ESB</b> (Event Status Bit). Shows that status is enabled and present in the SESR. <sup>1</sup>                                                                                                    |
| 4       | The <b>MAV</b> (Message Available) bit . Shows that output is available in the Output Queue.                                                                                                    |
| 3 – 0   | Not used. (Must be set to zero for data generator operation.                                                                                                    |

<sup>1</sup> When operating over the RS-232-C interface, you can read the contents of the SBR using the \*STB? query. However, this bit (ESB) is the only SBR bit of any significance to RS-232-C operation.

**Enable Registers** You use the DESER (Device Event Status Enable Register), the ESER (Event Status Enable Register), and the SRER (Service Request Enable Register) to select which events are reported to the Status Registers and the Event Queue. Each of these Enable Registers acts as a filter to a Status Register (the DESER also acts as a filter to the Event Queue) and can allow or prevent information from being recorded in the register or queue.

Each bit in an Enable Register corresponds to a bit in the Status Register it controls. In order for an event to be reported to its bit in the Status Register, the corresponding bit in the Enable Register must be set to one. If the bit in the Enable Register is set to zero, the event is not recorded.

Various commands set the bits in the Enable Registers. The Enable Registers and the commands used to set them are described below.

**The Device Event Status Enable Register (DESER).** Shown in Figure 3-3. This register controls which events of those shown are reported to the SESR and the Event Queue. The bits in the DESER correspond to those in the SESR, as was described earlier.

Use the DESE command to enable and disable the bits in the DESER. Use the DESE? query to read the DESER.

| 7   | 6   | 5   | 4   | 3   | 2   | 1   | 0   |
|-----|-----|-----|-----|-----|-----|-----|-----|
| PON | URQ | CME | EXE | DDE | QYE | RQC | OPC |

Figure 3-3: The Device Event Status Enable Register (DESER)

**The Event Status Enable Register (ESER).** Shown in Figure 3-4. It controls which events of those shown are allowed to be summarized by the Event Status Bit (ESB) in the SBR.

Use the \*ESE command to set the bits in the ESER. Use the \*ESE? query to read it.

| 7   | 6   | 5   | 4   | 3   | 2   | 1   | 0   |
|-----|-----|-----|-----|-----|-----|-----|-----|
| PON | URQ | CME | EXE | DDE | QYE | RQC | OPC |

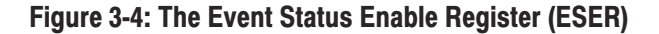

**The Service Request Enable Register (SRER).** Shown in Figure 3-5. It controls which bits in the SBR generate a Service Request and are summarized by the Master Status Summary (MSS) bit.

Use the \*SRE command to set the SRER. Use the \*SRE? query to read it. The RQS bit remains set to one until either the Status Byte Register is read with a Serial Poll or the MSS bit changes back to a zero.

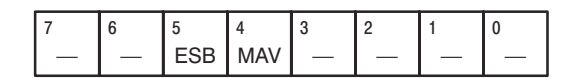

## Figure 3-5: The Service Request Enable Register (SRER)

## Queues

|              | The status and event reporting system contains two queues, the Event Queue and the Output Queue. The Event Queue which is used when operating with either the GPIB and RS-232-C interface, while the Output Queue is used only when operating over the GPIB interface. (Instead of using an output queue, an output buffer buffers query-response messages for immediate transfer to the data transmission line for RS-232-C operation.) |
|--------------|----------------------------------------------------------------------------------------------------|
| Output Queue | The Output Queue is a FIFO (First In First Out) queue that hold response messages while until they are requested. When a message is put in the queue, the MAV bit of the Status Byte Register (SBR) is set.                                                                                                    |
|              | The Output Queue empties each time the data generator receives a new command<br>or query. Therefore the controller must read the output queue before it sends the<br>next command or query command or it will lose responses to earlier queries. If a<br>command or query command is given without taking it out, an error results and<br>the Output Queue is emptied.                                                                   |
| Event Queue  | The Event Queue is a FIFO queue which can hold up to 20 data generator-gener-<br>ated events. When the number of events exceeds 20, the 20 <sup>th</sup> event is replaced by<br>the event code 350, "Queue overflow".                                                                                                    |
|              | To read out from the Event Queue, do the following steps.                                                                                                    |
|              | 1. Send *ESR? To read out the contents of SESR. When the contents of SESR are read out, SESR is cleared allowing you to take out events from the Event Queue.                                                                                                    |

DG2030 Programmer Manual

- 2. Send one of the following queries:
  - ALLEv? To read out and returns all events made available by \*ESR?. Returns both the event code and message text.
  - EVENT? To read out and return the oldest event of those made available by \*ESR?. Returns only the event code.
  - EVMsg? To read out and return the oldest event of those made available by \*ESR?. Returns both the event code and message text.

Reading the SESR erases any events that were made available by previous \*ESR? reads, but that were not read from the Event Queue. Events that occur after an \*ESR? read are put in the Event Queue but are not available until \*ESR? is used again.

## **Processing Sequence**

Figure 3-6 shows the status and event processing flow.

- 1. An event occurs, which causes the DESR to be checked. Based on the state of the DESR, the following actions occur:
  - If the control bit for that event is set in the DESER, the SESR bit that corresponds to this event becomes set to 1.
  - The set control bit lets the event be placed into the Event Queue. Placing the event in the Event Queue sets the MAV bit in the SBR to one.
  - If the control bit for that event is also set in the ESER, the ESB bit of SBR becomes set also.
- 2. When either bit of SBR has been set to 1 and the corresponding control bit of SRER is also set, the MSS bit of SBR becomes set and a service request is generated for use with GPIB interface operation.

As noted earlier, the RS-232-C interface does not use the output queue; therefore, the MAV bit would not become set in the sequence just described. Rather, response messages are sent to the output buffer for immediately transfer to the external controller on the output line. Message transfer is automatic and it is not necessary to use commands to retrieve these messages.

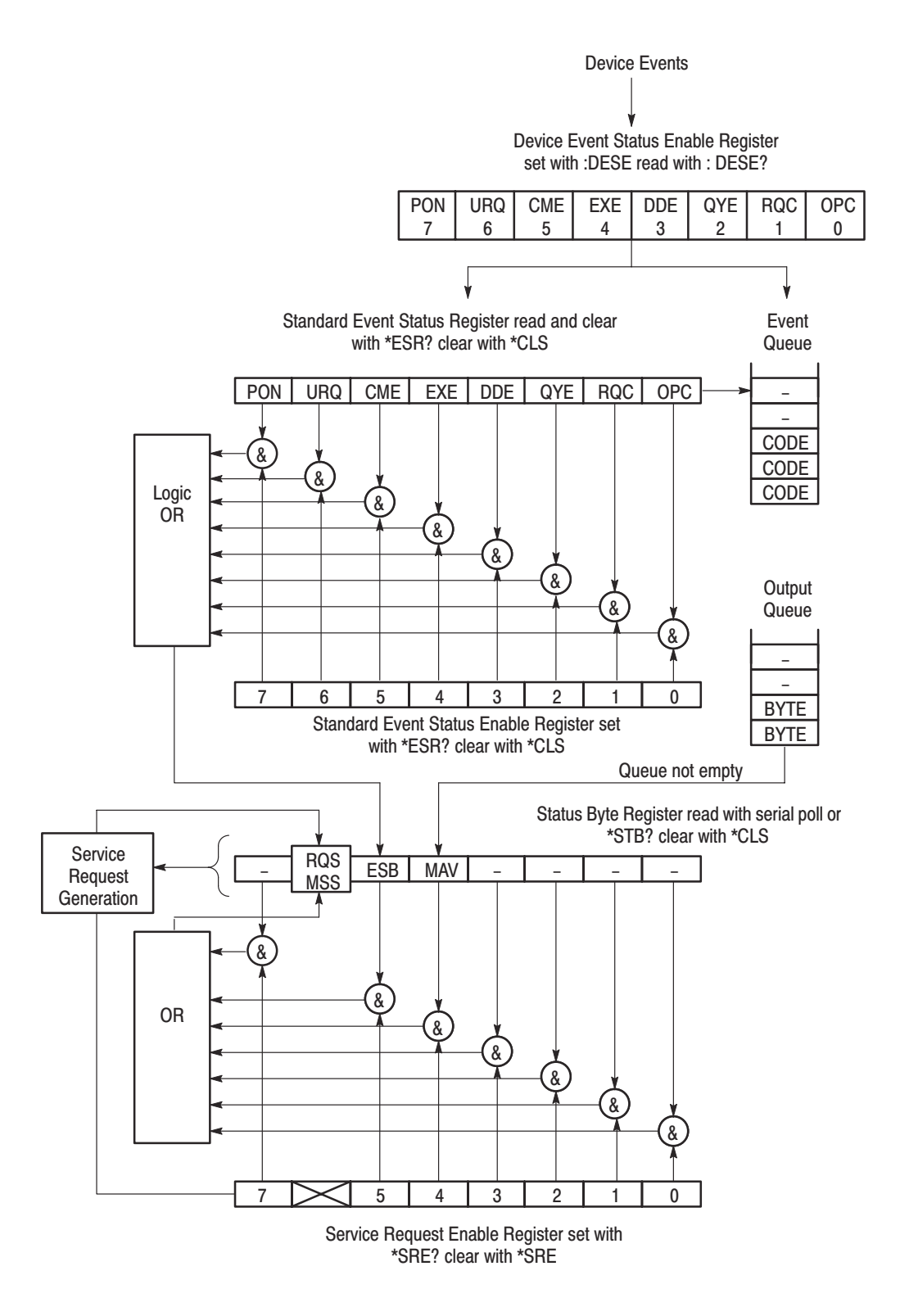

Figure 3-6: Status and event handling process overview

DG2030 Programmer Manual

# 3-8 www.valuetronics.com

DG2030 Programmer Manual

# Messages

Tables 3-3 through 3-11 list the status and event messages used in the GPIB/ RS-232-C status and event reporting system. You use the \*ESR? query to make the messages available for dequeuing; you use the :EVENT?, EVMsg?, and ALLEv? queries to dequeue and return the messages. The messages return as follows:

- The :EVENT? query command returns the event code only. When using these query commands, use the \*ESR? query to make the events available for return.
- The EVMsg?, and ALLEv? queries return both the event code and event message in the following format:

<event code>, "<event message ; secondary message>"

Most messages returned have both an event message, followed by a semicolon (;), and a second message which contains more detailed information. Although these secondary messages are not listed in this manual, you can use the EVMsg? and ALLEv? queries to display them.

Table 3-3 lists the definition of event codes.

| Event class                        | Event code<br>ranges | Descriptions                                |
|------------------------------------|----------------------|---------------------------------------------|
| No Events                          | 0–1                  | No event nor status                         |
| Reserved                           | 2–99                 | (unused)                                    |
| Command Errors                     | 100–199              | Command errors                              |
| Execution Errors                   | 200–299              | Command execution errors                    |
| Device-Specific Errors             | 300-399              | Internal device errors<br>(Hardware errors) |
| Query Errors                       | 400-499              | System event and query errors               |
| Execution Warnings                 | 500-599              | Execution warnings                          |
| Reserved                           | 600–1999             | (unused)                                    |
| Extended Execution Errors          | 2000–2999            | Device dependent command execution errors   |
| Extended<br>Device-Specific Errors | 3000-3999            | Device dependent device errors              |
| Reserved                           | 4000-                | (unused)                                    |

### Table 3-3: Definition of event codes

Table 3-4 lists the message when the system has no events nor status to report. These have no associated SESR bit.

### **Table 3-4: Normal condition**

| Code | Description                                    |
|------|------------------------------------------------|
| 0    | No events to report — queue empty              |
| 1    | No events to report — new events pending *ESR? |

Table 3-5 lists the error messages generated due to improper command syntax. In this case, check that the command is properly formed and that it follows the syntax.

### Table 3-5: Command errors (CME Bit:5)

| Code | Description                    |
|------|--------------------------------|
| 100  | Command error                  |
| 101  | Invalid character              |
| 102  | Syntax error                   |
| 103  | Invalid separator              |
| 104  | Data type error                |
| 105  | GET not allowed                |
| 106  | Invalid program data separator |
| 108  | Parameter not allowed          |
| 109  | Missing parameter              |
| 110  | Command header error           |
| 111  | Header separator error         |
| 112  | Program mnemonic too long      |
| 113  | Undefined header               |
| 114  | Header suffix out of range     |
| 118  | Query not allowed              |
| 120  | Numeric data error             |
| 121  | Invalid character in number    |
| 123  | Exponent too large             |
| 124  | Too many digits                |
| 128  | Numeric data not allowed       |
| 130  | Suffix error                   |

| Description                      |
|----------------------------------|
| Invalid suffix                   |
| Suffix too long                  |
| Suffix not allowed               |
| Character data error             |
| Invalid character data           |
| Character data too long          |
| Character data not allowed       |
| String data error                |
| Invalid string data              |
| String data too long             |
| String data not allowed          |
| Block data error                 |
| Invalid block data               |
| Block data not allowed           |
| Expression error                 |
| Invalid expression               |
| Expression data not allowed      |
| Macro error                      |
| Invalid outside macro definition |
| Invalid inside macro definition  |
| Macro parameter error            |
|                                  |

Table 3-5: Command errors (CME Bit:5) (Cont.)

Table 3-6 lists the execution errors that are detected during execution of a command.

| Table 3-6: | Execution | errors | (EXE | Bit:4) |
|------------|-----------|--------|------|--------|
|------------|-----------|--------|------|--------|

| Code | Description              |
|------|--------------------------|
| 200  | Execution error          |
| 201  | Invalid while in local   |
| 202  | Settings lost due to RTL |
| 203  | Command protected        |
| 210  | Trigger error            |
| 211  | Trigger ignored          |
| 212  | Armed ignored            |
| 213  | Init ignored             |
| 214  | Trigger deadlock         |
| 215  | ARM deadlock             |
| 220  | Parameter error          |
| 221  | Settings conflict        |
| 222  | Data out of range        |
| 223  | Too much data            |
| 224  | Illegal parameter value  |
| 225  | Parameter under range    |
| 226  | Parameter over range     |
| 227  | Parameter rounded        |
| 230  | Data corrupt or stale    |
| 231  | Data questionable        |
| 240  | Hardware error           |
| 241  | Hardware missing         |
| 250  | Mass storage error       |
| 251  | Missing mass storage     |
| 252  | Missing media            |
| 253  | Corrupt media            |
| 254  | Media full               |
| 255  | Directory full           |
| 256  | File name not found      |
| 257  | File name error          |

| Code | Description                    |  |
|------|--------------------------------|--|
| 258  | Media protected                |  |
| 260  | Expression error               |  |
| 261  | Math error in expression       |  |
| 262  | Expression syntax error        |  |
| 263  | Expression execution error     |  |
| 270  | Macro error                    |  |
| 271  | Macro syntax                   |  |
| 272  | Macro execution error          |  |
| 273  | Illegal macro label            |  |
| 274  | Macro parameter error          |  |
| 275  | Macro definition too long      |  |
| 276  | Macro recursion error          |  |
| 277  | Macro redefinition not allowed |  |
| 278  | Macro header not found         |  |
| 280  | Program error                  |  |
| 281  | Cannot create program          |  |
| 282  | Illegal program name           |  |
| 283  | Illegal variable name          |  |
| 284  | Program currently running      |  |
| 285  | Program syntax error           |  |
| 286  | Program run time error         |  |

Table 3-6: Execution errors (EXE Bit:4) (Cont.)

Table 3-7 lists the internal errors that can occur during operation of the data generator. These errors may indicate that the data generator needs repair.

| Code | Description                                  |
|------|----------------------------------------------|
| 300  | Device-specific error                        |
| 310  | System error                                 |
| 311  | Memory error                                 |
| 312  | PUD memory lost                              |
| 313  | Calibration memory lost                      |
| 314  | Save/recall memory lost                      |
| 315  | Configuration memory lost                    |
| 330  | Self-test failed                             |
| 350  | Queue overflow (does not affect the DDE bit) |

Table 3-7: Internal device errors (DDE Bit:3)

Table 3-8 lists the system event messages. These messages are generated whenever certain system conditions occur.

Table 3-8: System event and query errors

| Code | Description                                  |
|------|----------------------------------------------|
| 401  | Power on                                     |
| 402  | Operation complete                           |
| 403  | User request                                 |
| 404  | Power fail                                   |
| 405  | Request control                              |
| 410  | Query INTERRUPTED                            |
| 420  | Query UNTERMINATED                           |
| 430  | Query DEADLOCKED                             |
| 440  | Query UNTERMINATED after indefinite response |

Table 3-9 lists warning messages that do not interrupt the flow of command execution. These messages warn you that you may get unexpected results.

### Table 3-9: Warnings (EXE Bit:4)

| Code | Description       |
|------|-------------------|
| 500  | Execution warning |

Table 3-10 lists status messages that are specific to the data generator. These messages appear when a operation starts, ends, or is in process. These messages have no associated SESR bit.

#### Table 3-10: Device-dependent command execution errors

| Code | Description                    |  |  |
|------|--------------------------------|--|--|
| 2000 | File error                     |  |  |
| 2001 | Directory not empty            |  |  |
| 2002 | Too many files                 |  |  |
| 2003 | File locked                    |  |  |
| 2004 | File already exists            |  |  |
| 2005 | File already opened            |  |  |
| 2006 | Invalid file type              |  |  |
| 2007 | File type mismatch             |  |  |
| 2008 | Internal memory full           |  |  |
| 2009 | Invalid file format            |  |  |
| 2010 | Comment error                  |  |  |
| 2012 | Invalid data in comment string |  |  |
| 2020 | Pattern data error             |  |  |
| 2021 | To much pattern data           |  |  |
| 2022 | Pattern data byte count error  |  |  |
| 2023 | Pattern data load error        |  |  |
| 2024 | Internal pattern memory full   |  |  |
| 2025 | Invalid pattern size           |  |  |
| 2026 | Invalid pattern data           |  |  |
| 2030 | Sequence error                 |  |  |
| 2032 | Too much sequence data         |  |  |
| 2033 | Invalid sequence repeat count  |  |  |

| Code | Description                  |  |  |
|------|------------------------------|--|--|
| 2034 | Invalid sequence syntax      |  |  |
| 2035 | Sequence load error          |  |  |
| 2036 | nternal sequence memory full |  |  |
| 2037 | No sequence                  |  |  |
| 2038 | Invalid sequence number      |  |  |
| 2039 | Sequence incomplete          |  |  |
| 2040 | Data error                   |  |  |
| 2041 | Invalid data syntax          |  |  |
| 2042 | Invalid data value           |  |  |
| 2050 | Time error                   |  |  |
| 2051 | Invalid time syntax          |  |  |
| 2052 | Invalid time value           |  |  |
| 2060 | Invalid group name           |  |  |
| 2061 | Group name is empty          |  |  |
| 2062 | Same name already exists     |  |  |
| 2063 | Too much group               |  |  |
| 2064 | Group name not found         |  |  |
| 2065 | Group number is not found    |  |  |
| 2066 | Invalid group data           |  |  |
| 2067 | Invalid group syntax         |  |  |
| 2070 | Invalid block position       |  |  |
| 2071 | To much block                |  |  |
| 2072 | Block already exists         |  |  |
| 2073 | Block is not found           |  |  |
| 2074 | Illegal block name           |  |  |
| 2075 | Illegal block size           |  |  |
| 2076 | Block name already exists    |  |  |
| 2077 | Block is not defined         |  |  |
| 2078 | Too much block data          |  |  |
| 2079 | Invalid block syntax         |  |  |
| 2080 | Import error                 |  |  |
| 2081 | Code table syntax error      |  |  |
| 2082 | Too much table data          |  |  |

## Table 3-10: Device-dependent command execution errors (Cont.)

| Code | Description                       |  |
|------|-----------------------------------|--|
| 2100 | Hardcopy error                    |  |
| 2101 | Hardcopy busy                     |  |
| 2102 | Hardcopy timeout error            |  |
| 2103 | Sub sequence error                |  |
| 2132 | Foo much sub sequence data        |  |
| 2133 | Invalid sub sequence repeat count |  |
| 2134 | Invalid sub sequence syntax       |  |
| 2135 | Sub sequence load error           |  |
| 2136 | Internal sub sequence memory full |  |
| 2137 | No sub sequence                   |  |
| 2138 | Sub sequence line is not found    |  |
| 2139 | Sub sequence incomplete           |  |
| 2140 | Too many sub sequence             |  |
| 2141 | Sub sequence name error           |  |
| 2200 | Message error                     |  |

Table 3-10: Device-dependent command execution errors (Cont.)

Table 3-11 lists device error messages that are specific to the device.

Table 3-11: Extended device specific errors

| Code | Description                      |  |
|------|----------------------------------|--|
| 3001 | RS-232-C input buffer overflow   |  |
| 3002 | Internal divider error           |  |
| 3003 | Internal EEPROM init error       |  |
| 3004 | Internal EEPROM write error      |  |
| 3005 | Internal EEPROM read error       |  |
| 3006 | Internal FPGA configration error |  |

Messages

## 3-18 www.valuetronics.com

DG2030 Programmer Manual

# **Programming Examples**

This section presents sample programs that show specific examples of techniques for controlling the DG2030 over a GPIB interface. The sample programs are stored on the floppy disk (labeled Software Library) included with the DG2030. Since this manual does not include a listing of these programs you may want to reference those files while reading this manual. The majority of these programs are provided in C versions, and thus can be used in the Microsoft Visual C++ environment. Some of the programs are also provided in Quick BASIC or LabVIEW versions.

SONY/Tektronix holds the copyright to the programs described in this section. These programs may be copied, distributed, or modified for testing, research, and development purposes. However, SONY/Tektronix assumes no responsibility or liability for any loss or damage that is caused due to the use of these programs in their original form or in any modified form.

## **Overview of the Sample Programs**

| getbit                                                                   | Reads out bit patterns from the DG2030 data memory in bit units and displays        |  |  |  |
|--------------------------------------------------------------------------|-------------------------------------------------------------------------------------|--|--|--|
|                                                                          | that data on the screen. Since standard output is used for data display, the output |  |  |  |
| can be redirected to a file for storage. This is an example of a program | can be redirected to a file for storage. This is an example of a program that reads |  |  |  |
|                                                                          | out bit pattern data. This program is provided in both C and BASIC versions.        |  |  |  |

- **putbit** Transfers bit units pattern data stored in a file by the getbit program described above to DG2030 data memory. This is an example of a program that writes bit pattern data.
- **getword** Reads out bit patterns from the DG2030 memory in word units and displays that data on the screen. Since standard output is used for data display, the output can be redirected to a file for storage. This is an example of a program that reads out bit pattern data.
- **putword** Transfers word units pattern data stored in a file by the getword program described above to DG2030 data memory. This is an example of a program that writes bit pattern data.
  - **putblk** Sets up a block definition section in the DG2030 data memory using data from a file prepared in advance. This program presents an example of the use of the block definition command.

DG2030 Programmer Manual

| putgrp | Sets up a group definition section in the DG2030 data memory using data from a file prepared in advance. This program presents an example of the use of the group definition command.                                                                                                    |
|--------|----------------------------------------------------------------------------------------------------|
| putseq | Sets up a sequence definition section in the DG2030 data memory using data from a file prepared in advance. This program presents an example of the use of the sequence definition command.                                                                                                  |
| putsub | Sets up a subsequence definition section in the DG2030 data memory using data from a file prepared in advance. This program presents an example of the use of the subsequence definition command.                                                                                            |
| intcom | Supports interactive GPIB command and message exchange with the DG2030. This program allows the operator to easily confirm the actual operation of the GPIB commands. This program also serves as an example of the communications protocols used between the DG2030 and the GPIB interface. |

## **Required Execution Environment**

These programs run on an IBM PC/AT compatible personal computer that has a National Instruments, Inc. GPIB interface installed. The C sample programs run in the MS-DOS prompt window and require a Windows 95 operating system, and the National Instruments, Inc. GPIB95 driver software. The BASIC sample programs require a MS-DOS, version 5.0 or later, and the National Instruments, Inc. AT-GPIB driver software. In addition, Microsoft Visual C++, Quick BASIC 4.5 or LabVIEW is required to compile and run the sample programs. You should provide an environment that meets these conditions and install the respective software according to their manuals.

## **Floppy Disk Files**

The floppy disk contains the following files. The *README.TXT* file stored in the floppy disk also provides you the detailed information.

## MSVC Directory

| Filename  | Description                                   |
|-----------|-----------------------------------------------|
| getbit.c  | The getbit C source file                      |
| putbit.c  | The putbit C source file                      |
| getword.c | The getword C source file                     |
| putword.c | The ptword C source file                      |
| putblk.c  | The putblk C source file                      |
| putgrp.c  | The putgrp C source file                      |
| putseq.c  | The putseq C source file                      |
| putsub.c  | The putsub C source file                      |
| intcom.c  | The intcom C source file                      |
| gpiblib.c | The GPIB library used with the above programs |
|           |                                               |

| QBASIC Directory | Filename    | Description                                                    |
|------------------|-------------|----------------------------------------------------------------|
|                  | getbit.bas  | The getbit BASIC source file                                   |
|                  | putbit.bas  | The putbit BASIC source file                                   |
|                  | makeexe.bat | The batch file used to compile these programs with Quick BASIC |

**DATA Directory** Each of the sample programs uses its own unique input or output format. Several sample files with examples of those formats are stored on the floppy disk in this directory. These files are all ASCII text files and can be viewed and edited with a text editor.

| Filename    | Description                                                            |
|-------------|------------------------------------------------------------------------|
| patbit.dat  | Output file for the getbit sample program, or input file for putbit.   |
| patword.dat | Output file for the getword sample program, or input file for putword. |
| blkdef.dat  | Input file for the putblk sample program                               |
| grpdef.dat  | Input file for the putgrp sample program                               |
| seqdef.dat  | Input file for the putseq sample program                               |
| subdef.dat  | Input file for the putsub sample program                               |

DG2030 Programmer Manual

## Installing and Compiling the Programs

Executable programs must be created by compiling the source files provided on the floppy disk. The programs are compiled after copying the source files to the hard disk. To prevent any possibility of damaging the original during these operations, it is recommended that you first make a copy of the floppy disk, store the original in a safe place, and use the copy for the following procedures.

**Making Copy** Create a directory on the hard disk, in which you install all of the sample programs. This procedure assumes that the hard drive is drive c: and the floppy drive is drive a:.

In the DOS prompt window, type the following commands.

mkdir c:\DGSAMPLE.20A

Copy the folders and files in the floppy disk with the directory tree structure kept intact. You can simply do this operation by drag and drop method in the Windows 95 Explorer window.

- 1. Click Drive A: (floppy) icon to display the files in the floppy disk.
- **2.** Select **Select All** from the File menu. (Alternatively, you can make this operation by pressing Control + A keys on the keyboard.)
- 3. Drag the selected files in the floppy to the new directory created in step 1.

# Compiling the Source<br/>CodesDo the following procedures to compile the sample program source code. The<br/>procedures are different depending on the source code type: C or BASIC.

### In case of C programs.

1. You need the National Instrument GPIB library file to use the sample program source codes. The library is assumed to be resided in the following default path.

## c:\GPIB95\LANGINT\C

When you have a different environment, change the default path setting defined in the project file or to make the directory as required.

2. To compile the C sample source codes, you need Microsoft Developer Studio. Select File from the Open Workspace menu in the Microsoft Developer.

When the compiler environment has been installed properly, you can just click the project workspace file in the Explorer window to compile the sample program source code.

For example,

Double-click the C:\DGSAMPLE.20A\GETBIT\GETBIT.MDP file icon in the Explorer window to open the getbit sample program.

The Developer Studio will automatically be invoked and the project workspace will be opened.

- Select **Build** from the Build menu to compile the sample program source code.
- **3.** Execute the compiled programs in the MS-DOS prompt window. Type the following commands, for example.

cd c:\DGSAMPLE.20A\GETBIT
.\GETBIT <parameters>

### In case of BASIC programs.

1. In the MS-DOS prompt window, move to the directory in which you have copied the sample BASIC files from the floppy disk in the procedures described in *Making Copy* on page 4-4. Select a name that does not duplicate an existing name in the file system.

cd c:\DGSAMPLE.20A\QBASIC

2. Next, copy the necessary files associated with the GPIB drivers. This procedure assumes that the National Instruments drivers are installed in the c:\at-gpib directory.

copy c:\at-gpib\qbasic\qbdecl.bas .
copy c:\at-gpib\qbasic\qbib.obj .

3. Compile the sample programs using the batch file

makeexe.bat

**4.** If following the above procedures did not result in the compilation completing correctly, check that there is adequate free space on the hard disk and that the compiler is installed correctly. In particular, check that the path setting is correct.

**Installing the Sample Data** Create an appropriate directory on the hard disk. Select a name that does not duplicate an existing file or directory name in the file system. (This procedure uses the directory "sample\_d".) This procedure assumes that the hard drive is drive c:, that the floppy drive is drive a:, and that the current directory is an appropriate directory on the hard disk.

```
mkdir sample_d
cd sample_d
copy a:\data\*.* .
```

## Sample Program Functions and Usage

This section describes the functions of the sample programs and their use. Words set in italics are abstract parameters that must be replaced with actual character strings.

**Getbit** This program reads out bit pattern data from DG2030 data memory in bit units and displays that data on the screen. The bit number (0 to 7) to be read out is specified as command line arguments. If multiple arguments are specified separated by spaces, the bit data is displayed in the specified order. This command has the following syntax:

getbit bit\_number [bit\_number ...]

Bit data is read out from the whole range of memory data set up in the DG2030, that is, data is read out from address 0 to the maximum address.

The program displays the memory size, the starting address (always 0) and the bit number parameters and then the bit data for those parameters. The parameters are displayed starting with a number sign (#) character, each on its own line. The bit data is expressed as a sequence of the characters 0 and 1 representing those bit values. The listing below shows the output from reading out bits 3 and 2 when the memory size is 90.

Since the result is displayed on standard output, the data can be saved by redirecting the output to a file. This file can be used as an input to the putbit program described below.

**Putbit** This program sends bit pattern data to the DG2030 data memory in bit units. Data input is from a file in a unique format. This command has the following syntax, with the input data file name being specified as a parameter.

### putbit filename

The contents of the input file must express the data length, start address, and bit number parameters, as well as the bit data itself in ASCII text. Each parameter must appear on a separate line and start with a number sign (#) character. Bit data is expressed as a sequence of the characters 1 and 0 representing the bit values. This format is the same format as that produced by redirecting the output of the getbit program. The file patbit.dat is a sample data file in this format.

Input format checking has been dispensed with to make this sample program easier to understand. This program may not operate correctly if the format of the input file is not correct.

**Getword** This program reads out bit pattern data from DG2030 data memory in word units and displays that data on the screen. The start address for the read and the number of words are specified as command line arguments in decimal, separated by a space. This command has the following syntax:

getword address length

The program displays the memory size and the starting address parameters and then the bit pattern data for those parameters. The parameters are displayed starting with a number sign (#) character, each on its own line. The bit pattern data is displayed as 8–bit words of 1 bytes each, with each byte displayed in hexadecimal. The bytes of each word are displayed on a single line starting with the most significant byte. The listing below shows the output for reading out the words from addresses 0 to 90.

Since the result is displayed on standard output, the data can be saved by redirecting the output to a file. This file can be used as an input to the putword program described below.

DG2030 Programmer Manual

**Putword** This program sends bit pattern data to the DG2030 data memory in word units. Data input is from a file in a unique format. This command has the following syntax, with the input data file name being specified as a parameter.

### putword filename

The contents of the input file must express the data length and start address parameters, as well as the bit pattern data itself in ASCII text. Each parameter must appear on a separate line and start with a number sign (#) character. The bit pattern data is expressed as 8-bit words of 1 bytes each starting with the most significant byte, with each byte expressed in hexadecimal. A newline character is required for each data word. This format is the same format as that produced by redirecting the output of the getword program. See the patword.dat sample data file.

Input format checking has been dispensed with to make this sample program easier to understand. This program may not operate correctly if the format of the input file is not correct.

**Putgrp** This program sends group definition data to the DG2030 data memory. Data input is from a file in a unique format. This command has the following syntax, with the input data file name being specified as a parameter.

#### putgrp filename

The contents of the input file must express the group name, the group's highest and lowest bit numbers in ASCII with one group per line. This format corresponds to the parameter block supplied to the DATA:GROUP:DEFINE command with the delimiter codes replaced by the newline code used in normal text files. See the grpdef.dat sample data file.

Input format checking has been dispensed with to make this sample program easier to understand. This program may not operate correctly if the format of the input file is not correct. In particular, note that commas are used to delimit the parameters in this input file and that spaces may not be inserted.

**Putblk** This program sends block definition data to the DG2030 data memory. Data input is from a file in a unique format. This command has the following syntax, with the input data file name being specified as a parameter.

#### putblk *filename*

The contents of the input file must express the block name and the block starting address in ASCII with one block per line. This format corresponds to the parameter block supplied to the DATA:BLOCK:DEFINE command with the delimiter codes replaced by the newline code used in normal text files. See the blkdef.dat sample data file.

Input format checking has been dispensed with to make this sample program easier to understand. This program may not operate correctly if the format of the input file is not correct. In particular, note that commas are used to delimit the parameters in this input file and that spaces may not be inserted.

**Putseq** This program sends sequence definition data to the DG2030 data memory. Data input is from a file in a unique format. This command has the following syntax, with the input data file name being specified as a parameter.

#### putseq filename

The contents of the input file must express the block name, the repeat count, the line number of the event jump destination, the trigger wait on/off setting, the event jump on/off setting and the infinite loop on/off setting, in ASCII with one step per line. This format corresponds to the parameter block supplied to the DATA:SEQUENCE:DEFINE command with the delimiter codes replaced by the newline code used in normal text files. The first line in this file corresponds to sequence line number 0, and each following line to the sequence line number incremented by 1. See the seqdef.dat sample data file.

Input format checking has been dispensed with to make this sample program easier to understand. This program may not operate correctly if the format of the input file is not correct. In particular, note that commas are used to delimit the parameters in this input file and that spaces may not be inserted.

**Putsub** This program sends subsequence definition data to the DG2030 data memory. Data input is from a file in a unique format. This command has the following syntax, with the input data file name being specified as a parameter.

#### putsub filename

The contents of the input file must express the block name and the repeat count, in ASCII with one step per line. This format corresponds to the parameter block supplied to the DATA:SUBSEQUENCE:DEFINE command with the delimiter codes replaced by the newline code used in normal text files. The first line in this file corresponds to subsequence line number 0, and each following line to the subsequence line number incremented by 1. See the subdef.dat sample data file.

Input format checking has been dispensed with to make this sample program easier to understand. This program may not operate correctly if the format of the input file is not correct. In particular, note that commas are used to delimit the parameters in this input file and that spaces may not be inserted.

**Intcom** This program implements interactive communication between an external controller and the DG2030. That is, it transmits GPIB commands entered from the keyboard to the DG2030 and displays messages returned from the DG2030

on the screen. The command has the following syntax, in which the argument specifies the device name registered in the GPIB driver system. The device dev1 is used as the default if the argument is omitted.

intcom [device]

When this program is started it displays its own prompt and waits for input. When a command is entered, it executes the processing for that command and then returns to the command wait state. It iterates this sequence until the termination command is entered. The prompt indicates the GPIB device name, as shown below.

dev1>>

The DG2030 GPIB commands, the program's internal (built–in) commands, and redirection commands can be used as intcom commands. These commands are described in detail below.

GPIB commands

All commands and queries defined in this manual may be used. If a question mark character (?) appears in the input character string, the command is interpreted as a query command. The program waits for the DG2030 response, automatically extracts that response, and displays it on the screen. If an error occurs, the program extracts the event code and event message from the event queue and displays them on the screen.

Built–in commands

Intcom supports the following built-in commands:

| exec filename | Reads in commands from a file one line at a time and<br>executes them through the end of the file. This allows a<br>sequence of commands to be prepared in advance and<br>used as a batch file. This differs from standard input<br>redirection described below in that the contents of the<br>file are first interpreted by this program's command<br>processing routine. The result is that while the built–in<br>commands and the redirection commands can be used,<br>GPIB commands that include binary data and newline<br>codes cannot be used. |
|---------------|----------------------------------------------------------------------------------------------------|
| help          | Displays command descriptions on the screen.                                                                                                    |
| resets        | Returns the registers used by the event and status<br>reporting system to the standard state set up by this<br>program. If the set values of the GPIB commands<br>registers such as DESE and *ESE are changed, this<br>command should be used as soon as possible to return<br>their values to the standard values.                                                                                                    |

| view filename | Outputs the contents of the file specified by filename to standard output, i.e., displays the file on the screen. |
|---------------|----------------------------------------------------------------------------------------------------|
| !!            | Executes the immediately preceding command once again.                                                            |

## Redirection commands

The following commands can be used to switch standard input or standard output to a file and thus realize communications between the DG2030 and a file or files.

| <filename< th=""><th>Sends the contents of the file specified by filename to<br/>the DG2030 directly without modification. This allows<br/>a sequence of commands to be prepared in advance and<br/>used as a batch file. In particular, only this command<br/>can be used to send GPIB commands that include<br/>binary data blocks to the DG2030.</th></filename<> | Sends the contents of the file specified by filename to<br>the DG2030 directly without modification. This allows<br>a sequence of commands to be prepared in advance and<br>used as a batch file. In particular, only this command<br>can be used to send GPIB commands that include<br>binary data blocks to the DG2030. |
|----------------------------------------------------------------------------------------------------|----------------------------------------------------------------------------------------------------|
| >filename                                                                                                    | Intercepts the data output to standard output and<br>outputs it to the file specified by filename. If the file<br>already exists, it is overwritten. If the file does not<br>exist, a new file is created.                                                                                                    |
| >>filename                                                                                                    | Intercepts the data output to standard output and<br>outputs it to the file specified by filename in the same<br>way as the '>' command. However, if the file already<br>exists it does not overwrite the file but rather appends<br>the new data at the end of the file.                                                 |

# 4-12 www.valuetronics.com

DG2030 Programmer Manual

# **Appendix A: Character Charts**

|   | 0             | 1             | 2                  | 3              | 4                         | 5              | 6               | 7               |
|---|---------------|---------------|--------------------|----------------|---------------------------|----------------|-----------------|-----------------|
| 0 | ٥             | 16            | space 32           | <b>0</b><br>48 | <b>@</b><br><sub>64</sub> | <b>P</b> 80    | <b>4</b><br>96  | <b>p</b><br>112 |
| 1 | 1             | Ω<br>17       | <b>!</b><br>33     | <b>1</b><br>49 | <b>A</b><br>65            | <b>Q</b><br>81 | <b>a</b><br>97  | <b>q</b><br>113 |
| 2 | 2             | Δ<br>18       | <b>"</b><br>34     | <b>2</b> 50    | <b>B</b> 66               | <b>R</b><br>82 | <b>b</b><br>98  | <b>r</b><br>114 |
| 3 | 3             | 19            | <b>#</b><br>35     | <b>3</b> 51    | <b>C</b> 67               | <b>S</b><br>83 | <b>C</b><br>99  | <b>S</b><br>115 |
| 4 | 4             | 20            | <b>\$</b><br>36    | <b>4</b> 52    | <b>D</b> 68               | <b>T</b> 84    | <b>d</b><br>100 | <b>t</b><br>116 |
| 5 | 5             | 21            | <b>%</b><br>37     | <b>5</b>       | <b>E</b><br>69            | U<br>85        | <b>e</b><br>101 | <b>U</b><br>117 |
| 6 | 6             | μ<br>22       | <b>&amp;</b><br>38 | <b>6</b> 54    | <b>F</b> 70               | <b>V</b> 86    | <b>f</b><br>102 | <b>V</b><br>118 |
| 7 | <b>د</b><br>7 | 23            | <b>,</b><br>39     | <b>7</b> 55    | <b>G</b> 71               | <b>W</b><br>87 | <b>g</b><br>103 | <b>W</b><br>119 |
| 8 | 8             | 24            | <b>(</b> 40        | <b>8</b><br>56 | <b>H</b><br>72            | <b>X</b><br>88 | <b>h</b><br>104 | <b>X</b><br>120 |
| 9 | <b>HT</b> 9   |               | <b>)</b><br>41     | <b>9</b><br>57 | <b>I</b><br>73            | <b>Y</b><br>89 | <b>i</b><br>105 | <b>y</b><br>121 |
| A | <b>LF</b> 10  | 00<br>26      | * 42               | <b>:</b><br>58 | <b>J</b><br>74            | <b>Z</b><br>90 | <b>j</b><br>106 | <b>Z</b><br>122 |
| В | 11            | <b>ESC</b> 27 | <b>+</b><br>43     | ;<br>59        | <b>K</b><br>75            | <b>[</b><br>91 | <b>k</b><br>107 | <b>{</b> 123    |
| С | <b>±</b> 12   | 28            | <b>,</b> 44        | < 60           | L<br>76                   | <b>\</b><br>92 | 108             | 124             |
| D | <b>CR</b> 13  | <b>≠</b> 29   |                    | = 61           | M<br>77                   | ]<br>93        | <b>m</b><br>109 | <b>}</b> 125    |
| E | 14            | ~ 30          | - 46               | > 62           | <b>N</b><br>78            | <b>∧</b><br>94 | <b>n</b><br>110 | ~ 126           |
| F | • 15          | 31            | <br>47             | <b>?</b><br>63 | <b>O</b> 79               | <b>—</b> 95    | <b>O</b><br>111 | rubout<br>127   |

## Table A-1: The DG2020 Character Set

DG2030 Programmer Manual

| B7<br>B6                                                                                                    | 0                                                                                                    | 0                                                                                                    | 0 1                                                                                                    | 0                                                                                                    | 1 0                                                                                                    | 1                                                                                                    | 1                                                                                                    | 1                                                                                                    |
|----------------------------------------------------------------------------------------------------|----------------------------------------------------------------------------------------------------|----------------------------------------------------------------------------------------------------|----------------------------------------------------------------------------------------------------|----------------------------------------------------------------------------------------------------|----------------------------------------------------------------------------------------------------|----------------------------------------------------------------------------------------------------|----------------------------------------------------------------------------------------------------|----------------------------------------------------------------------------------------------------|
| B0<br>B5                                                                                                    | 0                                                                                                    | 1                                                                                                    | 0                                                                                                    | 1                                                                                                    | 0                                                                                                    | 1                                                                                                    | 0                                                                                                    | 1                                                                                                    |
| BITS<br>B4 B3 B2 B1                                                                                                    | CON                                                                                                    | TROL                                                                                                    | NUM<br>SYM                                                                                                    | BERS<br>BOLS                                                                                                    | UPPEF                                                                                                    | CASE                                                                                                    | LOWEF                                                                                                    | CASE                                                                                                    |
|                                                                                                    | 0                                                                                                    | 20                                                                                                    | 40 <b>LA0</b>                                                                                                    | 60 LA16                                                                                                    | 100 <b>TA0</b>                                                                                                    | 120 TA16                                                                                                    | 140 <b>SA0</b>                                                                                                    | 160 SA16                                                                                                    |
| 0 0 0 0                                                                                                    | NUL                                                                                                    | <b>DLE</b>                                                                                                    | <b>SP</b>                                                                                                    | <b>0</b>                                                                                                    | <b>@</b>                                                                                                    | <b>P</b>                                                                                                    | <b>6</b> 0 96                                                                                                    | <b>p</b>                                                                                                    |
|                                                                                                    | 1 GTI                                                                                                    | 21 110                                                                                                    | 41 IA1                                                                                                    | 61 LA17                                                                                                    | 101 <b>TA1</b>                                                                                                    | 121 TA17                                                                                                    | 141 <b>SA1</b>                                                                                                    | 161 <b>SA17</b>                                                                                                    |
| 0 0 0 1                                                                                                    | SOH                                                                                                    | DC1                                                                                                    | 1                                                                                                    | 1                                                                                                    | A                                                                                                    | Q                                                                                                    | a                                                                                                    | q                                                                                                    |
|                                                                                                    | 1 1                                                                                                    | 11 17                                                                                                    | 21 33                                                                                                    | 31 49                                                                                                    | 41 65                                                                                                    | 51 81                                                                                                    | 61 97                                                                                                    | 71 113                                                                                                    |
| 0 0 1 0                                                                                                    | 2<br>677                                                                                                    | 22                                                                                                    | 42 LA2                                                                                                    | 62 LA18                                                                                                    | 102 TA2                                                                                                    | 122 TA18                                                                                                    | 142 SA2                                                                                                    | 162 <b>SA18</b>                                                                                                    |
| 0010                                                                                                    | 2 2                                                                                                    | 12 18                                                                                                    | 22 34                                                                                                    | <b>2</b><br>32 50                                                                                                    | 42 66                                                                                                    | 52 82                                                                                                    | 62 98                                                                                                    | 72 114                                                                                                    |
|                                                                                                    | 3                                                                                                    | 23                                                                                                    | 43 LA3                                                                                                    | 63 LA19                                                                                                    | 103 <b>TA3</b>                                                                                                    | 123 TA19                                                                                                    | 143 SA3                                                                                                    | 163 SA19                                                                                                    |
| 0 0 1 1                                                                                                    | ETX                                                                                                    | DC3                                                                                                    | #                                                                                                    | 3                                                                                                    | С                                                                                                    | S                                                                                                    | c                                                                                                    | S                                                                                                    |
|                                                                                                    | 3 3                                                                                                    | 13 19                                                                                                    | 23 35                                                                                                    | 33 51                                                                                                    | 43 67                                                                                                    | 53 83                                                                                                    | 63 99                                                                                                    | 73 115                                                                                                    |
| 0 1 0 0                                                                                                    | 4 SDC                                                                                                    |                                                                                                    | 44 LA4                                                                                                    | 64 LA20                                                                                                    | 104 IA4                                                                                                    | 124 IA20                                                                                                    | 144 SA4                                                                                                    | 164 SA20                                                                                                    |
|                                                                                                    | 4 4                                                                                                    | 14 20                                                                                                    | 24 36                                                                                                    | 34 52                                                                                                    | 44 68                                                                                                    | 54 84                                                                                                    | 64 100                                                                                                    | 74 116                                                                                                    |
|                                                                                                    | 5 <b>PPC</b>                                                                                                    | 25 PPU                                                                                                    | 45 LA5                                                                                                    | 65 LA21                                                                                                    | 105 <b>TA5</b>                                                                                                    | 125 <b>TA21</b>                                                                                                    | 145 <b>SA5</b>                                                                                                    | 165 <b>SA21</b>                                                                                                    |
| 0 1 0 1                                                                                                    | 5 ENQ                                                                                                    | 15 21                                                                                                    | 25 37                                                                                                    | <b>5</b>                                                                                                    | 45 69                                                                                                    | 55 85                                                                                                    | <b>6</b> 5 101                                                                                                    | <b>U</b><br>75 117                                                                                                    |
|                                                                                                    | 6                                                                                                    | 26                                                                                                    | 46 146                                                                                                    | 66 LA22                                                                                                    | 106 <b>TA6</b>                                                                                                    | 126 TA22                                                                                                    | 146 <b>SA6</b>                                                                                                    | 166 <b>SA22</b>                                                                                                    |
| 0 1 1 0                                                                                                    | ÅCK                                                                                                    | SYN                                                                                                    | &                                                                                                    | 6                                                                                                    | F                                                                                                    | V                                                                                                    | f                                                                                                    | V                                                                                                    |
|                                                                                                    | 6 6                                                                                                    | 16 22                                                                                                    | 26 38                                                                                                    | 36 54                                                                                                    | 46 70                                                                                                    | 56 86                                                                                                    | 66 102                                                                                                    | 76 118                                                                                                    |
|                                                                                                    | 7                                                                                                    | 27                                                                                                    | 47 LA7                                                                                                    | 67 LA23                                                                                                    | 107 <b>TA7</b>                                                                                                    | 107 TA22                                                                                                    | 147 SA7                                                                                                    | 167 SA23                                                                                                    |
| <b>A I I I</b>                                                                                                    | DEI                                                                                                    | СТР                                                                                                    | 1 1                                                                                                    | 7                                                                                                    |                                                                                                    | 127 W 1723                                                                                                    |                                                                                                    |                                                                                                    |
| 0 1 1 1                                                                                                    | <b>BEL</b><br>7 7                                                                                                    | <b>ETB</b>                                                                                                    | <b>1</b><br>27 39                                                                                                    | <b>7</b><br>37 55                                                                                                    | <b>G</b><br>47 71                                                                                                    | W<br>57 87                                                                                                    | <b>g</b><br>67 103                                                                                                    | <b>W</b><br>77 119                                                                                                    |
| 0 1 1 1                                                                                                    | BEL<br>7 7<br>10 GET                                                                                                    | ETB<br>17 23<br>30 SPE                                                                                                    | 27 39<br>50 LA8                                                                                                    | 7<br>37 55<br>70 LA24                                                                                                    | G<br>47 71<br>110 TA8                                                                                                    | W<br>57 87<br>130 TA24                                                                                                    | <b>g</b><br>67 103<br>150 <b>SA8</b>                                                                                                    | W<br>77 119<br>170 SA24                                                                                                    |
| 0 1 1 1                                                                                                    | BEL<br>7 7<br>10 GET<br>BS                                                                                                    | ETB<br>17 23<br>30 SPE<br>CAN                                                                                                    | 27 39<br>50 LA8<br>(                                                                                                    | 7<br>37 55<br>70 LA24<br>8                                                                                                    | G<br>47 71<br>110 TA8<br>H                                                                                                    | W         S7         87           130         TA24         X                                                                                                    | <b>g</b><br>67 103<br>150 <b>SA8</b><br><b>h</b>                                                                                                    | W         W           77         119           170         SA24           X         X                                                                                                    |
|                                                                                                    | BEL<br>7 7<br>10 GET<br>BS<br>8 8                                                                                                    | ETB<br>17 23<br>30 SPE<br>CAN<br>18 24<br>24                                                                                                    | 27 39<br>50 LA8<br>(<br>28 40                                                                                                    | 7<br>37<br>55<br>70<br>8<br>38<br>56<br>71<br>8                                                                                                    | G<br>47 71<br>110 TA8<br>H<br>48 72                                                                                                    | 127         W           57         87           130         TA24           X         58           58         88           104         TA55                                                                                                    | g         g           67         103           150         SA8           h         68           68         104                                                                                                    | W         W           77         119           170         SA24           X         78           174         CA25                                                                                                    |
|                                                                                                    | BEL<br>7 7<br>10 GET<br>8 8<br>11 TCT<br>HT                                                                                                    | ETB<br>17 23<br>30 SPE<br>CAN<br>18 24<br>31 SPD<br>EM                                                                                                    | 27 39<br>50 LA8<br>(<br>28 40<br>51 LA9                                                                                                    | 7 7 55 70 LA24 8 56 71 LA25 9                                                                                                    | G<br>47 71<br>110 TA8<br>48 72<br>111 TA9                                                                                                    | 127         W           57         87           130         TA24           58         88           131         TA25           Y         Y                                                                                                    | g         g           67         103           150         SA8           68         104           151         SA9                                                                                                    | W         Y           77         119           170         SA24           X         120           171         SA25           V         V                                                                                                    |
| 0 1 1 1<br>1 0 0 0<br>1 0 0 1                                                                                                    | BEL           7         7           10         GET           BS         8           11         TCT           9         9                                                                                                    | ETB<br>17 23<br>30 SPE<br>CAN<br>18 24<br>31 SPD<br>EM<br>19 25                                                                                                    | 27 39<br>50 LA8<br>(<br>28 40<br>51 LA9<br>)<br>29 41                                                                                                    | 7         7           37         55           70         LA24           8         56           71         LA25           9         39                                                                                                    | G         TA           47         71           110         TA8           48         72           111         TA9           49         73                                                                                                    | I21         W           57         87           130         TA24           58         88           131         TA25           Y         59                                                                                                    | g         g           67         103           150         SA8           h         68           151         SA9           i         69                                                                                                    | W         Y           77         119           170         SA24           X         X           78         120           171         SA25           Y         79                                                                                                    |
| 0 1 1 1<br>1 0 0 0<br>1 0 0 1                                                                                                    | BEL<br>7 7<br>10 GET<br>BS<br>8 8<br>11 TCT<br>9 9<br>9                                                                                                    | ETB<br>17 23<br>30 SPE<br>CAN<br>18 24<br>31 SPD<br>EM<br>19 25<br>32 CUD                                                                                                    | 27 39<br>50 LA8<br>28 40<br>51 LA9<br>29 41<br>52 LA10                                                                                                    | 7         7           37         55           70         LA24           38         56           71         LA25           9         57           72         LA26                                                                                                    | G<br>47<br>110<br>H<br>48<br>72<br>111<br>TA9<br>49<br>73<br>112<br>TA10                                                                                                    | W         TA23           57         87           130         TA24           X         58           58         88           131         TA25           59         89           132         TA26                                                                                                    | g         g           67         103           150         SA8           h         68           151         SA9           69         105           152         SA10                                                                                                    | W         Y           77         119           170         SA24           X         120           171         SA25           Y         121           172         SA26                                                                                                    |
| 0 1 1 1<br>1 0 0 0<br>1 0 1<br>1 0 1 0                                                                                                    | BEL<br>7 7<br>10<br>8 6ET<br>BS<br>8<br>8<br>11 TCT<br>9 9<br>9<br>12<br>LF<br>4 10                                                                                                    | ETB<br>17 23<br>30 SPE<br>CAN<br>18 24<br>31 SPD<br>EM<br>19 25<br>32 SUB<br>14 26                                                                                                    | 27 39<br>50 LA8<br>28 40<br>51 LA9<br>29 41<br>52 LA10<br>2A 42                                                                                                    | 7         37         55           70         LA24         8           38         56         71         LA25           9         57         72         LA26           34         58         58                                                                                                    | G         G           47         71           110         TA8           48         72           111         TA9           49         73           112         TA10           J         4A                                                                                                    | 127         W           57         87           130         TA24           58         88           131         TA25           59         89           132         TA26           54         90                                                                                                    | g         GA           67         103           150         SA8           68         104           151         SA9           69         105           152         SA10           64         106                                                                                                    | W         X           77         119           170         SA24           X         120           171         SA25           79         121           172         SA26           Z         74                                                                                                    |
| 0 1 1 1<br>1 0 0 0<br>1 0 1 1<br>1 0 1 0                                                                                                    | BEL<br>7 7<br>10 GET<br>8 8<br>11 TCT<br>9 9<br>12<br>LF<br>A 10                                                                                                    | ETB<br>17 23<br>30 SPE<br>CAN<br>18 24<br>31 SPD<br>19 25<br>32 SUB<br>1A 26<br>33                                                                                                    | 27 39<br>50 LA8<br>(<br>28 40<br>51 LA9<br>29 41<br>52 LA10<br>2A 42<br>53 LA11                                                                                                    | 7     7       37     55       70     LA24       38     56       71     LA25       39     57       72     LA26       3A     58       73     LA27                                                                                                    | G         FAR           47         71           110         TA8           48         72           111         TA9           49         73           112         TA10           J         4A           74         113                                                                                                    | I21         W           57         87           130         TA24           58         88           131         TA25           59         89           132         TA26           5A         90           133         TA27                                                                                                    | g         g           67         103           150         SA8           h         68           151         SA9           69         105           152         SA10           j         64           153         SA11                                                                                                    | W         W           77         119           170         SA24           78         120           171         SA25           79         121           172         SA26           7A         122           173         SA27                                                                                                    |
| 0 1 1 1<br>1 0 0 0<br>1 0 1 1<br>1 0 1 0<br>1 0 1 1                                                                                                    | BEL<br>7 7<br>10 GET<br>88 8<br>11 TCT<br>9 9<br>12<br>A 10                                                                                                    | ETB<br>17 23<br>30 SPE<br>CAN<br>18 24<br>31 SPD<br>EM<br>19 25<br>32 SUB<br>1A 26<br>33 ESC                                                                                                    | 27 39<br>50 LA8<br>(<br>28 40<br>51 LA9<br>)<br>29 41<br>52 LA10<br>*<br>2A 42<br>53 LA11<br>*                                                                                                    | 7     7       37     55       70     LA24       38     56       71     LA25       39     57       72     LA26       3A     58       73     LA27       ;     ;                                                                                                    | G         TA           47         71           110         TA8           48         72           111         TA9           49         73           112         TA10           J         74           113         TA11                                                                                                    | I21         W           57         87           130         TA24           58         88           131         TA25           59         89           132         TA26           5A         90           133         TA27                                                                                                    | g         g           67         103           150         SA8           68         104           151         SA9           69         105           152         SA10           6A         106           153         SA11           k         K                                                                                                    | W         Y           77         119           170         SA24           X         120           171         SA25           Y         121           172         SA26           Z         7A           173         SA27           {                                                                                                    |
| 0 1 1 1<br>1 0 0 0<br>1 0 1 1<br>1 0 1 0<br>1 0 1 1                                                                                                    | BEL<br>7 7<br>10<br>BS<br>8 8<br>11<br>9 9<br>9<br>12<br>LF<br>A 10<br>13<br>B 11                                                                                                    | ETB<br>17 23<br>30 SPE<br>CAN<br>18 24<br>31 SPD<br>19 25<br>32 SUB<br>1A 26<br>33 ESC<br>1B 27                                                                                                    | 27 39<br>50 LA8<br>(<br>28 40<br>51 LA9<br>)<br>29 41<br>52 LA10<br>2A 42<br>53 LA11<br>2B 43                                                                                                    | 7     7       37     55       70     LA24       38     56       71     LA25       39     57       72     LA26       3A     58       73     LA27       3B     59                                                                                                    | G         TA           47         71           110         TA8           48         72           111         TA9           49         73           112         TA10           4A         74           113         TA11           4B         75                                                                                                    | W         TA23           57         87           130         TA24           58         88           131         TA25           59         89           132         TA26           5A         90           133         TA27           5B         91                                                                                                    | g         g           67         103           150         SA8           h         68           104         104           151         SA9           69         105           152         SA10           6A         106           153         SA11           6B         107                                                                                                    | W         Y           77         119           170         SA24           X         120           171         SA25           Y         121           172         SA26           7A         122           173         SA27           7B         123                                                                                                    |
| 0 1 1 1<br>1 0 0 0<br>1 0 1 1<br>1 0 1 0<br>1 0 1 1<br>1 1 0 0                                                                                                    | BEL<br>7 7<br>10<br>BS<br>8<br>11<br>F<br>7<br>B<br>B<br>12<br>C<br>F<br>10<br>12<br>C<br>F<br>10<br>10<br>12<br>C<br>F<br>10<br>10<br>B<br>11<br>11<br>11<br>F<br>F                                                                                                    | ETB<br>17 23<br>30 SPE<br>CAN<br>18 24<br>31 ES<br>32 SUB<br>1A 26<br>33<br>1A 26<br>33<br>ESC<br>1B 27<br>34<br>ES                                                                                                    | 27 39<br>50 LA8<br>28 40<br>51 LA9<br>29 41<br>52 LA10<br>2A 42<br>53 LA11<br>2B 43<br>54 LA12                                                                                                    | 7     7       37     55       70     LA24       38     56       71     LA25       39     57       72     LA26       3A     58       73     LA27       3B     59       74     LA28                                                                                                    | G         TA           47         71           110         TA8           48         72           111         TA9           49         73           112         TA10           4A         74           113         TA11           K         75           114         TA12                                                                                                    | W         TA23           57         87           130         TA24           58         88           131         TA25           59         89           132         TA26           5A         90           133         TA27           5B         91           134         TA28                                                                                                    | g         103           150         SA8           h         104           151         SA9           69         105           152         SA10           6A         106           153         SA11           6B         107           154         SA12                                                                                                    | W         Y           77         119           170         SA24           X         120           171         SA25           Y         121           172         SA26           7A         122           173         SA27           7B         123           174         SA28                                                                                                    |
| 0       1       1       1         1       0       0       0         1       0       0       1         1       0       1       0         1       0       1       1         1       0       1       1         1       1       0       0                                                                                                    | BEL       7     7       10     GET       8     8       11     TCT       9     9       12     LF       A     10       13     VT       B     11       14     FF       C     12                                                                                                    | ETB<br>17 23<br>30 SPE<br>CAN 24<br>31 SPD<br>19 25<br>32 SUB<br>1A 26<br>33 ESC<br>1B 27<br>34 FS<br>1C 28                                                                                                    | 27 39<br>50 LA8<br>(28 40<br>51 LA9<br>29 41<br>52 LA10<br>2A 42<br>53 LA11<br>2B 43<br>54 LA12<br>2C 44                                                                                                    | 7     37     55       37     55       70     LA24       38     56       71     LA25       39     57       72     LA26       3A     58       73     LA27       3B     59       74     LA28       3C     60                                                                                                    | G         G           47         71           110         TA8           48         72           111         TA9           49         73           112         TA10           4A         74           113         TA11           4B         75           114         TA12           4C         76                                                                                                    | W         TA23           57         87           130         TA24           58         88           131         TA25           59         89           132         TA26           5A         90           133         TA27           5B         91           134         TA28           5C         92                                                                                                    | g         103           150         SA8           h         104           151         SA9           69         105           152         SA10           6A         106           153         SA11           6B         107           154         SA12           6C         108                                                                                                    | W         Y           77         119           170         SA24           X         120           171         SA25           79         121           172         SA26           Z         122           173         SA27           7B         123           174         SA28           7C         124                                                                                                    |
| 0       1       1       1         1       0       0       0         1       0       1       0         1       0       1       0         1       0       1       1         1       0       1       1         1       1       1       0                                                                                                    | $\begin{array}{c c}     BEL \\     7 & 7 \\     BS & 8 \\     B & 8 \\     11 & TCT \\     9 & 9 \\     12 & F \\     A & 10 \\     13 & T \\     B & 11 \\     14 & FF \\     C & 12 \\     15 & 15 \\   \end{array}$                                                                                                    | ETB<br>17 23<br>30 <b>SPE</b><br>CAN 24<br>31 <b>SPD</b><br>19 25<br>32 <b>SUB</b><br>1A 26<br>33 <b>ESC</b><br>1B 27<br>34 <b>FS</b><br>1C 28                                                                                                    | 27 39<br>50 LA8<br>28 40<br>51 LA9<br>29 41<br>52 LA10<br>2A 42<br>53 LA11<br>2B 43<br>54 LA12<br>2C 44<br>55 LA13                                                                                                    | 7     7       37     55       70     LA24       38     56       71     LA25       9     57       72     LA26       3A     58       73     LA27       3B     59       74     LA28       3C     60       75     LA29                                                                                                    | G         TAB           47         71           110         TA8           48         72           111         TA9           49         73           112         TA10           4A         74           113         TA11           4B         75           114         TA12           4C         76           115         TA13                                                                          | W         TA23           57         87           130         TA24           58         88           131         TA25           59         89           132         TA26           5A         90           133         TA27           5B         91           134         TA28           5C         92           135         TA29                                                                                                    | g         103           150         SA8           68         104           151         SA9           69         105           152         SA10           6A         106           153         SA11           6B         107           154         SA12           6C         108           155         SA13                                                                                                    | W         Y           77         119           170         SA24           78         120           171         SA25           79         121           172         SA26           7         2           7A         122           173         SA27           7B         123           174         SA28           7C         124           175         SA29                                                                                                    |
| 0       1       1       1         1       0       0       0         1       0       0       1         1       0       1       0         1       0       1       1         1       0       1       1         1       1       0       0         1       1       0       0         1       1       0       0                                                                     | BEL       7     7       10     GET       8     8       11     TCT       9     9       12     LF       A     10       13     VT       B     11       14     FF       C     12       15     CR                                                                                                    | ETB<br>17 23<br>30 SPE<br>CAN<br>18 24<br>31 SPD<br>19 25<br>32 SUB<br>1A 25<br>33 ESC<br>18 27<br>34 FS<br>10 25<br>33<br>33 20<br>34 52<br>35 6S<br>35 6S<br>30 20<br>30 20 | 27 39<br>50 LA8<br>28 40<br>51 LA9<br>29 41<br>52 LA10<br>2A 42<br>53 LA11<br>2B 43<br>54 LA12<br>2C 44<br>55 LA13                                                                                                    | $\begin{array}{c ccccccccccccccccccccccccccccccccccc$                                                                                                    | G         TA           47         71           110         TA8           48         72           111         TA9           49         73           112         TA10           4A         74           113         TA11           4B         75           114         TA12           4C         76           115         TA13           M         T3                                                    | W         TA23           57         87           130         TA24           58         88           131         TA25           59         89           132         TA26           5A         90           133         TA27           5B         91           134         TA28           5C         92           135         TA29           5D         0                                                                               | g         103           150         SA8           68         104           151         SA9           69         105           152         SA10           6A         106           153         SA11           6B         107           154         SA12           6C         108           155         SA13           0D         100                                                                                                    | W       77     119       170     SA24       78     120       171     SA25       79     121       172     SA26       7A     122       173     SA27       7B     123       174     SA28       7C     124       175     SA29       70     124                                                                                                    |
| 0       1       1       1         1       0       0       0         1       0       1       0         1       0       1       0         1       0       1       1         1       0       1       1         1       1       0       0         1       1       0       0         1       1       0       1                                                                     | BEL<br>7 7<br>10<br>BS<br>8<br>11<br>FF<br>12<br>A<br>12<br>LF<br>10<br>13<br>VT<br>B<br>11<br>14<br>FF<br>12<br>15<br>CR<br>13<br>13<br>11<br>14<br>12<br>15<br>CR<br>13<br>13<br>11<br>13<br>11<br>11<br>11<br>11<br>12<br>12<br>12<br>13<br>11<br>11<br>11<br>11<br>11<br>11<br>11<br>11<br>11                                                                                                    | ETB<br>17 23<br>30 SPE<br>CAN<br>18 24<br>31 ESC<br>19 25<br>32 SUB<br>14 26<br>33 ESC<br>18 27<br>34 FS<br>10 29<br>20                                                                                                    | 27 39<br>50 LA8<br>(<br>28 40<br>51 LA9<br>29 41<br>52 LA10<br>24 42<br>53 LA11<br>28 43<br>54 LA12<br>2C 44<br>55 LA13<br>2D 45                                                                                                    | 7       7         37       55         70       LA24         38       56         71       LA25         39       57         72       LA26         3A       58         73       LA27         3B       59         74       LA28         3C       60         75       LA29         3D       61                                                                                    | G         TA           47         71           110         TA8           48         72           111         TA9           49         73           112         TA10           4A         74           113         TA11           4B         75           114         TA12           4C         76           115         TA13           4D         77                                                   | W         TA23           57         87           130         TA24           58         88           131         TA25           59         89           132         TA26           5A         90           133         TA27           5B         91           134         TA28           5C         92           135         TA29           5D         93                                                                              | g         103           150         SA8           68         104           151         SA9           69         105           152         SA10           6A         106           153         SA11           6B         107           154         SA12           6C         108           155         SA13           6D         109                                                                                                    | W         Y           77         119           170         SA24           78         120           171         SA25           79         121           172         SA26           7A         122           173         SA27           7B         123           174         SA28           7C         124           175         SA29           7D         125                                                                                                    |
| 0 1 1 1<br>1 0 0 0<br>1 0 1 1<br>1 0 1 0<br>1 0 1 1<br>1 1 0 0<br>1 1 0 1<br>1 1 0 1                                                                                                    | BEL       7     7       10     GET       8     8       11     TCT       9     9       12     LF       A     10       13     VT       B     11       14     FF       C     12       15     CR       D     13       16     SO                                                                                                    | ETB<br>17 23<br>30 SPE<br>CAN 24<br>31 24<br>31 25<br>32 SUB<br>1A 26<br>33 ESC<br>1B 27<br>34 FS 28<br>35 CS<br>1D 29<br>36 RS                                                                                                    | 27 39<br>50 LA8<br>28 40<br>51 LA9<br>29 41<br>52 LA10<br>2A 42<br>53 LA11<br>2B 43<br>54 LA12<br>2C 44<br>55 LA13<br>2D 45<br>56 LA14                                                                                                    | 7       7         37       55         70       LA24         38       56         71       LA25         39       57         72       LA26         3A       58         73       LA27         3B       59         74       LA28         3C       60         75       LA29         3D       61         76       LA30                                                              | G         TA           47         71           110         TA8           48         72           111         TA9           49         73           112         TA10           4A         74           113         TA11           4B         75           114         TA12           4C         76           115         TA13           4D         77           116         TA14                        | W     TA23       57     87       130     TA24       58     88       131     TA25       59     89       132     TA26       5A     90       133     TA27       5B     91       134     TA28       5C     92       135     TA29       5D     93       136     TA30                                                                                                    | g         103           150         SA8           h         104           151         SA9           69         105           152         SA10           6A         106           153         SA11           6B         107           154         SA12           6C         108           155         SA13           6D         109           156         SA14                                                                                                    | w       77     119       170     SA24       78     120       171     SA25       79     121       172     SA26       7A     122       173     SA27       7B     123       174     SA28       7C     124       175     SA29       7D     125                                                                                                    |
| 0       1       1       1         1       0       0       0         1       0       1       0         1       0       1       1         1       0       1       1         1       1       0       0         1       1       0       1         1       1       0       1         1       1       0       1         1       1       0       1                                   | $\begin{array}{c} & \text{BEL} \\ 7 & 7 \\ 10 & \text{GET} \\ 8 & 8 \\ 11 & \text{TCT} \\ 9 & 9 \\ 9 & 9 \\ 12 & \text{LF} \\ A & 10 \\ 13 & \text{T} \\ B & 11 \\ 14 & \text{FF} \\ 12 \\ 15 & \text{CR} \\ D & 13 \\ 16 & \text{SO} \\ E & 14 \\ \end{array}$                                                                                                    | ETB       17     23       30     SPE       CAN     24       31     SPD       19     25       32     SUB       1A     26       33     ESC       1B     27       34     FS       1C     28       35     GS       1D     29       36     RS       1E     30                                                                                                    | 27 39<br>50 LA8<br>28 40<br>51 LA9<br>29 41<br>52 LA10<br>2A 42<br>53 LA11<br>2B 43<br>54 LA12<br>2C 44<br>55 LA13<br>2D 45<br>56 LA14<br>2E 46                                                                                                    | 7       7         37       55         70       LA24         38       56         71       LA25         39       57         72       LA26         3A       58         73       LA27         3B       59         74       LA28         3C       60         75       LA29         3D       61         76       LA30         3E       62                                          | G         G           47         71           110         TA8           48         72           111         TA9           49         73           112         TA10           4A         74           113         TA11           4B         75           114         TA12           4C         76           115         TA13           4D         77           116         TA14           4E         78 | Initial     Initial       57     87       130     TA24       58     88       131     TA25       59     89       132     TA26       5A     90       133     TA27       5B     91       134     TA28       5C     92       135     TA29       5D     93       136     TA30       5E     94                                                                                                    | g         103           150         SA8           68         104           151         SA9           69         105           152         SA10           6A         106           153         SA11           6B         107           154         SA12           6C         108           155         SA13           6D         109           156         SA14           6E         110                                                                                                    | w       77     119       170     SA24       X     120       171     SA25       y     121       172     SA26       7A     122       173     SA27       7B     123       174     SA28       7C     124       175     SA29       7D     125       176     SA30       7E     126                                                                                                    |
| 0       1       1       1         1       0       0       0         1       0       1       0         1       0       1       1         1       0       1       1         1       1       0       0         1       1       0       1         1       1       0       1         1       1       0       1                                                                     | $\begin{array}{c} & \text{BEL} \\ 7 & 7 \\ 10 & \text{GET} \\ 8 & 8 \\ 11 & \text{TCT} \\ 9 & 9 \\ 12 & \text{LF} \\ A & 10 \\ 13 & \text{VT} \\ B & 11 \\ 14 & \text{FF} \\ C & 12 \\ 15 & \text{CR} \\ D & 13 \\ 16 & \text{SO} \\ E & 14 \\ 17 & \text{CC} \\ \end{array}$                                                                                                    | ETB<br>17 23<br>30 25<br>18 24<br>31 24<br>31 24<br>31 24<br>31 25<br>32 30<br>32 30<br>19 25<br>32 30<br>33 25<br>33 26<br>33 27<br>34 27<br>34 27<br>34 27<br>34 27<br>34 27<br>34 27<br>34 27<br>34 27<br>34 27<br>34 27<br>34 27<br>35 27<br>36 27<br>37 27<br>30 27<br>30 37<br>30 37<br>30 30 37<br>30 30 37<br>30 30 37<br>30 30 37<br>30 30 37<br>30 30 37<br>30 30 37<br>30 30 37<br>30 30 37<br>30 30 37<br>30 30 37<br>30 30 37<br>30 30 37<br>30 30 37<br>30 30 37<br>30 30 37<br>30 30 37<br>30 30 37<br>30 30 37<br>30 30 37<br>30 30 37<br>30 30 30 30 30 30 30 30 30 30 30 30 30 3                                                                                                    | 27     39       20     LA8       28     40       51     LA9       29     41       52     LA10       2A     42       53     LA11       2B     43       54     LA12       2C     44       55     LA13       2D     45       56     LA14       2E     46       57     LA15                 | 7       7         37       55         70       LA24         38       56         71       LA25         39       57         72       LA26         3A       58         73       LA27         3B       59         74       LA28         3C       60         75       LA29         3D       61         76       LA30         3E       62         77       UNL                     | G     TA       47     71       110     TA8       48     72       111     TA9       49     73       112     TA10       4A     74       113     TA11       4B     75       114     TA12       4C     76       115     TA13       4D     77       116     TA14       4E     78       117     TA15                                                                                                    | W         TA23           57         87           130         TA24           58         88           131         TA25           59         89           132         TA26           5A         90           133         TA27           5B         91           134         TA28           5C         92           135         TA29           5D         93           136         TA30           5E         94           137         UNT | g         103           67         103           150         SA8           h         104           151         SA9           69         105           152         SA10           6A         106           153         SA11           6B         107           154         SA12           6C         108           155         SA13           6D         109           156         SA14           6E         110           157         SA15                                                 | W       77     119       170     SA24       78     120       171     SA25       79     121       172     SA26       7A     122       173     SA27       7B     123       174     SA28       7C     124       175     SA29       7D     125       176     SA30       7E     126                                                                                                    |
| 0       1       1       1         1       0       0       0         1       0       1       0         1       0       1       1         1       0       1       1         1       1       0       1         1       1       0       1         1       1       0       1         1       1       1       0         1       1       1       1         1       1       1       1 | $\begin{array}{c cccccc} & & & & & & & \\ \hline 7 & & & & & & & \\ \hline 7 & & & & & & & \\ \hline 7 & & & & & & & \\ \hline 7 & & & & & & & \\ \hline 8 & & & & & & & \\ \hline 11 & & & & & & \\ \hline 9 & & & & & & & \\ \hline 9 & & & & & & & \\ \hline 9 & & & & & & & \\ \hline 9 & & & & & & & \\ \hline 12 & & & & & & \\ \hline 13 & & & & & & \\ \hline 14 & & & & & & \\ \hline 14 & & & & & & \\ \hline 14 & & & & & & \\ \hline 15 & & & & & & \\ \hline 15 & & & & & & \\ \hline 16 & & & & & & \\ \hline 16 & & & & & & \\ \hline 16 & & & & & & \\ \hline 17 & & & & & & \\ \hline 17 & & & & & & \\ \hline 17 & & & & & & \\ \hline 17 & & & & & & \\ \hline 15 & & & & & \\ \hline 17 & & & & & \\ \hline 15 & & & & & \\ \hline 17 & & & & & \\ \hline 17 & & & & & \\ \hline 17 & & & & & \\ \hline 17 & & & & & \\ \hline 15 & & & & & \\ \hline 17 & & & & & \\ \hline 15 & & & & & \\ \hline 11 & & & & & \\ \hline 11 & & & & & \\ \hline 12 & & & & & \\ \hline 12 & & & & & \\ \hline 11 & & & & \\ \hline 12 & & & & & \\ \hline 12 & & & & & \\ \hline 12 & & & & & \\ \hline 12 & & & & & \\ \hline 12 & & & & \\ \hline 12 & & & & \\ \hline 12 & & & & \\ \hline 12 & & & & \\ \hline 12 & & & & \\ \hline 12 & & & & \\ \hline 12 & & & & \\ \hline 12 & & & & \\ \hline 12 & & & & \\ \hline 12 & & & & \\ \hline 12 & & & & \\ \hline 12 & & & & \\ \hline 12 & & & & \\ \hline 12 & & & \\ \hline 12 & & & & \\ \hline 12 & & & & \\ 12 & & & & \\ \hline 12 & & & & \\ 12 & & & & \\ 12 & & $ | ETB<br>17 23<br>30 SPE<br>CAN 24<br>31 SPD<br>19 25<br>32 SUB<br>1A 26<br>33 ESC<br>1B 27<br>34 FS<br>1C 28<br>35 GS<br>1D 29<br>36 RS<br>1E 30<br>31                                                                                                    | 27     39       50     LA8       28     40       51     LA9       29     41       52     LA10       2A     42       53     LA11       2B     43       54     LA12       2C     44       55     LA13       2D     45       56     LA14       2E     46       57     LA15       2F     47 | 7       7         37       55         70       LA24         38       56         71       LA25         39       57         72       LA26         3A       58         73       LA27         3B       59         74       LA28         3C       60         75       LA29         3D       61         76       LA30         3E       62         77       UNL         3F       63 | G     TA       47     71       110     TA8       48     72       111     TA9       49     73       112     TA10       4A     74       113     TA11       4B     75       114     TA12       4C     76       115     TA13       4D     77       116     TA14       4E     78       117     TA15       4F     70                                                                                         | W     TA23       57     87       130     TA24       58     88       131     TA25       59     89       132     TA26       5A     90       133     TA27       5B     91       134     TA28       5C     92       135     TA29       5D     93       136     TA30       5E     94       137     UNT       5F     95                                                                                                    | g         303           67         103           150         SA8           68         104           151         SA9           69         105           152         SA10           6A         106           153         SA11           6B         107           154         SA12           6C         108           155         SA13           6D         109           156         SA14           6E         110           157         SA15           6F         111                       | W       77     119       170     SA24       78     120       171     SA25       79     121       172     SA26       7A     122       173     SA27       7B     123       174     SA28       7C     124       175     SA29       7D     125       176     SA30       7E     126                                                                                                    |
| 0       1       1       1         1       0       0       0         1       0       1       0         1       0       1       1         1       0       1       1         1       1       0       0         1       1       0       1         1       1       0       1         1       1       1       0         1       1       1       1                                   | $\begin{array}{c c} & \textbf{BEL} \\ 7 & 7 \\ 10 & \textbf{GET} \\ \textbf{BS} & \textbf{8} \\ 11 & \textbf{TCT} \\ \textbf{9} & \textbf{9} \\ 12 & \textbf{LF} \\ \textbf{A} & 10 \\ 13 & \textbf{VT} \\ \textbf{B} & 11 \\ 14 & \textbf{FF} \\ \textbf{C} & 12 \\ 15 & \textbf{CR} \\ \textbf{D} & 13 \\ 16 & \textbf{SO} \\ \textbf{E} & 14 \\ 17 & \textbf{SI} \\ \textbf{F} & 15 \\ \end{array}$                                                                                                    | ETB         17       23         30       CAN         18       24         31       SPD         19       25         32       SUB         1A       26         33       ESC         1B       27         34       FS         1C       28         35       GS         1D       29         36       RS         1E       30         37       US         1F       31                                                                                                    | 27     39       50     LA8       28     40       51     LA9       29     41       52     LA10       2A     42       53     LA11       2B     43       54     LA12       2C     44       55     LA13       2D     45       56     LA14       2E     46       57     LA15       2F     47 | 7       7         37       55         70       LA24         38       56         71       LA25         39       57         72       LA26         3A       58         73       LA27         3B       59         74       LA28         3C       60         75       LA29         3D       61         76       LA30         3E       62         77       UNL         3F       63 | G     TA       47     71       110     TA8       48     72       111     TA9       49     73       112     TA10       4A     74       113     TA11       4B     75       114     TA12       4C     76       115     TA13       4D     77       116     TA14       4E     78       117     TA15       4F     79                                                                                         | W     TA23       57     87       130     TA24       58     88       131     TA25       59     89       132     TA26       5A     90       133     TA27       5B     91       134     TA28       5C     92       135     TA29       5D     93       136     TA30       5E     94       137     UNT       5F     95                                                                                                    | g         g           67         103           150         SA8           h         68           104         151           150         SA9           69         105           152         SA10           6A         106           153         SA11           6B         107           154         SA12           6C         108           155         SA13           6D         109           156         SA14           6E         110           157         SA15           6F         111 | W         Y           77         119           170         SA24           78         120           171         SA25           79         121           172         SA26           7A         122           173         SA27           7B         123           174         SA28           7C         124           175         SA29           7D         125           176         SA30           7E         126           177         RUBOUT           7F         127 |

Table A-2: ASCII & GPIB Code Chart

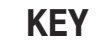

- 5

5

octal

hex

- GPIB code (with ATN asserted) - ASCII character

PPC

ENQ 🔫

Tektronix REF: ANSI STD X3.4-1977 IEEE STD 488.1-1987 ISO STD 646-2973

# **Appendix B: Reserved Words**

The words in the following list are reserved words for use with the DG2030 Data Generator.

| *CLS<br>*ESE<br>*ESR<br>*IDN<br>*OPC<br>*OPT<br>*PSC<br>*RST<br>*SRE<br>*SRE<br>*STB<br>*TRG<br>*TST<br>*WAI<br>ABORt<br>ABSTouch<br>ADD<br>ALL<br>ALLEV<br>ASSIGn<br>BIT<br>BLOCK<br>BRIGhtness<br>CATalog<br>CDIRectory<br>CH <n><br/>CLEA</n> | DATE<br>DEBug<br>DEFine<br>DELAy<br>DELete<br>DESE<br>DESKew<br>DIAG<br>DIMmer<br>DISPlay<br>ELEVel<br>ENABle<br>EVENT<br>EVJ<br>EVJTO<br>EVJTO<br>EVMsg<br>EVQty<br>EXTernal<br>FACTory<br>FALL<br>FORMat<br>FREE<br>FREQuency<br>GROUp<br>HCOPy | IMMediate<br>IMPedance<br>INHibit<br>INITialize<br>INTernal<br>INTERVal<br>LEVel<br>LOAD<br>LOCk<br>LOOP<br>LOW<br>MDIRectory<br>MENU<br>MMEMory<br>MODE<br>MSIZe<br>NAME<br>ORDEr<br>OSCillator<br>OUTPut<br>PATTern<br>PLLlock<br>PORT<br>PPAUse<br>BANge | REPeat<br>RESUlt<br>RISE<br>RUNNing<br>SAVE<br>SECurity<br>SELect<br>SEQuence<br>SIZe<br>SLOpe<br>SNOop<br>SOURce<br>STARt<br>STATE<br>STOP<br>SUBSequence<br>SYSTem<br>TEXT<br>TIME<br>TRIGger<br>TWAIT<br>UNLock<br>UPDate<br>UPTime<br>VALid |
|----------------------------------------------------------------------------------------------------|----------------------------------------------------------------------------------------------------|----------------------------------------------------------------------------------------------------|----------------------------------------------------------------------------------------------------|
| CLOCk<br>COPY                                                                                                    | HIGH<br>ID                                                                                                    | RDIRectory<br>RELEase                                                                                                    | VERBose<br>WINDow                                                                                                    |
| DATA                                                                                                    | ILEVel                                                                                                    | REName                                                                                                    | WORD                                                                                                    |
| DAIA                                                                                                    |                                                                                                    |                                                                                                    | VIUNU                                                                                                    |
|                                                                                                    |                                                                                                    |                                                                                                    | WORD                                                                                                    |
| DAIA                                                                                                    | ILEVEI                                                                                                    | REName                                                                                                    | WORD                                                                                                    |
| DATA                                                                                                    |                                                                                                    | DEN                                                                                                    | WODD                                                                                                    |
| COPY                                                                                                    | ID                                                                                                    | RELEase                                                                                                    | WINDOW                                                                                                    |
| CODV                                                                                                    | חו                                                                                                    | DEI Eaco                                                                                                    | WINDow                                                                                                    |
| OLUUK                                                                                                    | nigh                                                                                                    | TIDITICOLOTY                                                                                                    |                                                                                                    |
| CLOCK                                                                                                    | нсн                                                                                                    | <b>RDIRectory</b>                                                                                                    | VERBose                                                                                                    |
| ULEAI                                                                                                    | TILADEI                                                                                                    | 10.0190                                                                                                    |                                                                                                    |
| CLEAr                                                                                                    | HEADor                                                                                                    | BANge                                                                                                    | VAI id                                                                                                    |
|                                                                                                    | noor y                                                                                                    |                                                                                                    |                                                                                                    |
| CH/n>                                                                                                    | HCOPV                                                                                                    | PPAUse                                                                                                    | UPTime                                                                                                    |
| CDINECIOIY                                                                                                    | απουμ                                                                                                    |                                                                                                    | 0. 240                                                                                                    |
| CDIRectory                                                                                                    | CPOU <sub>b</sub>                                                                                                    | PORT                                                                                                    | UPDate                                                                                                    |
| CATAlog                                                                                                    | FREQuency                                                                                                    | I LLIUUK                                                                                                    | UNLOCK                                                                                                    |
| OAT-L-                                                                                                    | EDEO                                                                                                    | PLLlock                                                                                                    | LINI ock                                                                                                    |
| BRIGhtness                                                                                                    | FREE                                                                                                    | PALIEM                                                                                                    | IWAII                                                                                                    |
| DLOOK                                                                                                    | i oi iiviai                                                                                                    | DATTorn                                                                                                    |                                                                                                    |
| BLOCk                                                                                                    | FORMat                                                                                                    | OUTPut                                                                                                    | TRIGger                                                                                                    |
| DH                                                                                                    | FALL                                                                                                    |                                                                                                    | TDIO                                                                                                    |
| DIT                                                                                                    |                                                                                                    | OSCillator                                                                                                    | TIME                                                                                                    |
| ASSIGN                                                                                                    | FACTORY                                                                                                    |                                                                                                    |                                                                                                    |
| 10010                                                                                                    | EAOT                                                                                                    | OBDer                                                                                                    | TFXT                                                                                                    |
| ALLEV                                                                                                    | FXTernal                                                                                                    |                                                                                                    | SISIEII                                                                                                    |
| ALL                                                                                                    | Every                                                                                                    | NAME                                                                                                    | CVCTom                                                                                                    |
| AL I                                                                                                    |                                                                                                    | MSIZe                                                                                                    | SUBSequence                                                                                                    |
| ADD                                                                                                    | EVMsg                                                                                                    |                                                                                                    |                                                                                                    |
| ADSTUUCT                                                                                                    | EVJIU                                                                                                    | MODE                                                                                                    | STOP                                                                                                    |
| ABSTouch                                                                                                    | EVITO                                                                                                    | MINE/MORY                                                                                                    | SIAIE                                                                                                    |
| ABORt                                                                                                    | EVJ                                                                                                    |                                                                                                    | OTAT.                                                                                                    |
|                                                                                                    |                                                                                                    | MENU                                                                                                    | STARt                                                                                                    |
| *\///                                                                                                    | EVENT                                                                                                    | MDIRectory                                                                                                    | SOURCE                                                                                                    |
| *TST                                                                                                    | ENABle                                                                                                    | MDIDectory                                                                                                    |                                                                                                    |
|                                                                                                    |                                                                                                    | LOW                                                                                                    | SNOop                                                                                                    |
| *TPC                                                                                                    |                                                                                                    | LUUF                                                                                                    | SLOpe                                                                                                    |
| *STB                                                                                                    | DISPlav                                                                                                    |                                                                                                    | SI One                                                                                                    |
| ONE                                                                                                    | Diviner                                                                                                    | LOCk                                                                                                    | SIZe                                                                                                    |
| *000                                                                                                    | DIMmor                                                                                                    |                                                                                                    | OLGUEIILE                                                                                                    |
| *RST                                                                                                    | DIAG                                                                                                    |                                                                                                    | SEQuence                                                                                                    |
| ^P3U                                                                                                    | DESKEW                                                                                                    | LEVel                                                                                                    | SELect                                                                                                    |
| *000                                                                                                    | DEOL                                                                                                    | INTERVAL                                                                                                    | SECurity                                                                                                    |
| *OPT                                                                                                    | DESE                                                                                                    |                                                                                                    | SECurity                                                                                                    |
| *OPC                                                                                                    | DELete                                                                                                    | INTernal                                                                                                    | SAVE                                                                                                    |
|                                                                                                    | DELAY                                                                                                    | INITIAlize                                                                                                    | RUNNING                                                                                                    |
| *IDN                                                                                                    |                                                                                                    | INITIALIZA                                                                                                    | DUNNing                                                                                                    |
| *ESR                                                                                                    | DEFine                                                                                                    | INHibit                                                                                                    | RISE                                                                                                    |
| "ESE                                                                                                    | DEBug                                                                                                    | IMPedance                                                                                                    | RESUIT                                                                                                    |
| *===                                                                                                    |                                                                                                    | MDedenee                                                                                                    |                                                                                                    |
| *CLS                                                                                                    | DATE                                                                                                    | IMMediate                                                                                                    | REPeat                                                                                                    |
|                                                                                                    |                                                                                                    |                                                                                                    |                                                                                                    |

B-2 www.valuetronics.com

DG2030 Programmer Manual

# **Appendix C: Interface Specification**

This appendix lists and describes the GPIB functions and messages that the DG2030 Data Generator implements.

## **Interface Functions**

Table C–1 shows which GPIB interface functions are implemented in this instrument. Following the table is a brief description of each function.

| Interface function      | Implemented<br>subset | Capability                           |
|-------------------------|-----------------------|--------------------------------------|
| Acceptor Handshake (AH) | AH1                   | Complete                             |
| Source Handshake (SH)   | SH1                   | Complete                             |
| Listener (L)            | L4                    | Basic Listener                       |
|                         |                       | Unaddress if my talk address (MTA)   |
|                         |                       | No talk only mode                    |
| Talker (T)              | T5                    | Basic Talker, Serial Poll            |
|                         |                       | Unaddress if my-listen-address (MLA) |
| Device Clear (DC)       | DC1                   | Complete                             |
| Remote/Local (RL)       | RL1                   | Complete                             |
| Service Request (SR)    | SR1                   | Complete                             |
| Parallel Poll (PP)      | PP0                   | None                                 |
| Device Trigger (DT)     | DT1                   | Complete                             |
| Controller (C)          | C0                    | None                                 |
| Electrical Interface    | E2                    | Three-state driver                   |

## Table C-1: GPIB interface function implementation

- Accepter Handshake (AH). Allows a listening device to help coordinate the the proper reception of data. The AH function holds off initiation or termination of a data transfer until the listening device is ready to receive the next data byte.
- Source Handshake (SH). Allows a talking device to help coordinate the proper transfer of data. The SH function controls the initiation and termination of the transfer of data bytes.

- Listener (L). Allows a device to receive device-dependent data over the interface. This capability exists only when the device is addressed to listen. This function uses a one-byte address.
- Talker (T). Allows a device to send device-dependent data over the interface. This capability exists only when the device is addressed to talk. The function uses a one-byte address.
- Device Clear (DC). Allows a device to be cleared or initialized, either individually or as part of a group of devices.
- Remote/Local (RL). Allows a device to select between two sources for operating control. This function determines whether input information from the front panel controls (local) or GPIB commands (remote) control the data generator.
- Service Request (SR). Allows a device to request service from the controller.
- Controller (C). Allows a device with the capability to send the device address, universal commands, and addressed commands to other device over the interface to do so.
- Electrical Interface (E) Identifies the type of the electrical interface. The notation E1 indicates the electrical interface uses open collector drivers, while E2 indicates the electrical interface uses three-state drivers.

## **Interface Messages**

Table C–2 lists the GPIB Universal and Addressed commands that the DG2030 Data Generator implements. A brief description of each function follows the table.

## Table C-2: GPIB interface messages

| Interface message               | Implemented |
|---------------------------------|-------------|
| Device Clear (DC)               | Yes         |
| Local Lockout (LLO)             | Yes         |
| Serial Poll Disable (SPD)       | Yes         |
| Serial Poll Enable (SPE)        | Yes         |
| Parallel Poll Unconfigure (PPU) | No          |
| Go To Local (GTL)               | Yes         |
| Selected Device Clear (SDC)     | Yes         |
| Group Execute Trigger (GET)     | Yes         |
| Interface message             | Implemented |
|-------------------------------|-------------|
| Take Control (TCT)            | No          |
| Parallel Poll Configure (PPC) | No          |

#### Table C-2: GPIB interface messages (Cont.)

- Device Clear (DCL). Clears (initializes) all devices on the bus that have a device clear function, whether the controller has addressed them or not.
- Local Lockout (LLO). Disables the return to local function.
- Serial Poll Enable (SPE). Puts all devices on the bus, that have a service request function, into the serial poll enabled state. In this state, each device sends the controller its status byte, instead of the its normal output, after the device receives its talk address on the data lines. This function may be used to determine which device sent a service request.
- Serial Poll Disable (SPD). Changes all devices on the bus from the serial poll state to the normal operating state.
- Go To Local (GTL). Causes the listen-addressed device to switch from remote to local (front-panel) control.
- Select Device Clear (SDC). Clears or initializes all listen-addressed devices.
- Group Execute Trigger (GET). Triggers all applicable devices and causes them to initiate their programmed actions.
- Take Control (TCT). Allows controller in charge to pass control of the bus to another controller on the bus.
- Parallel Poll Configure (PPC). Causes the listen-addressed device to respond to the secondary commands Parallel Poll Enable (PPE) and Parallel Poll Disable (PPD), which are placed on the bus following the PPC command. PPE enables a device with parallel poll capability to respond on a particular data line. PPD disables the device from responding to the parallel poll.

## c-4 www.valuetronics.com

# **Appendix D: Factory Initialization Settings**

The following table lists the commands affected by a factory initialization and their factory initialization settings.

#### Table D-1: Factory initialized settings

| Header                 | Default settings |  |
|------------------------|------------------|--|
| DATA commands          | ·                |  |
| DATA:MSIZe             | 1000             |  |
| DEBUG commands         |                  |  |
| DEBug:SNOop:DELAy:TIME | 0.2              |  |
| DEBug:SNOop:STATe      | 0                |  |
| DIAGNOSTIC commands    |                  |  |
| DIAG:SELect            | ALL              |  |
| DISPLAY commands       |                  |  |
| DISPlay:BRIGhtness     | 0.7              |  |
| DISPlay:CLOCk          | 0                |  |
| DISPlay:DIMmer         | 0                |  |
| DISPlay:ENABle         | 1                |  |
| DISPlay:MENU[:NAME]    | EDIT             |  |
| DISPlay:MENU:STATe     | 1                |  |
| HARDCOPY commands      |                  |  |
| HCOPy:FORMat           | ВМР              |  |
| HCOPy:PORT             | DISK             |  |
| MEMORY commands        |                  |  |
| MMEMory:CATalog:ORDer  | NAME1            |  |
| MODE commands          |                  |  |
| MODE:STATe             | REPEAT           |  |
| MODE:UPDate            | AUTO             |  |

| Header                                      | Default settings |
|---------------------------------------------|------------------|
| OUTPUT commands                             |                  |
| OUTPut:ELEVel                               | 1.4 [V]          |
| OUTPut:ILEVel                               | 1.4 [V]          |
| OUTPut:CH <n>:DELAy</n>                     | 0.0 [ns]         |
| OUTPut:CH <n>:DESKew</n>                    | 0.0 [ns]         |
| OUTPut:CH <n>:FAL1</n>                      | FAST             |
| OUTPut:CH <n>:HIGH</n>                      | 1.5 [V]          |
| OUTPut:CH <n>:INHibit</n>                   | 0                |
| OUTPut:CH <n>:LOW</n>                       | 0.0 [V]          |
| OUTPut:CH <n>:RISe</n>                      | FAST             |
| OUTPut:CHCLK:FAL1                           | FAST             |
| OUTPut:CHCLK:HIGH                           | 1.5 [V]          |
| OUTPut:CHCLK:LOW                            | 0.0 [V]          |
| OUTPut:CHCLK:RISe                           | FAST             |
| SOURCE commands                             |                  |
| SOURce:OSCillator:EXTernal:FREQuency        | 1.0E+8 [Hz]      |
| SOURce:OSCillator[:INTernal]:FRE-<br>Quency | 1.0E+8 [Hz]      |
| SOURce:OSCillator[:INTernal]:PLLlock        | INTERNAL         |
| SOURce:OSCillator:SOURce                    | 1                |
| SOURce:POD <s>:EVENT:ENABle</s>             | 1                |
| SYSTEM commands                             |                  |
| SYSTem:PPAUse                               | 1                |
| SYSTem:SECurity:STATe                       | 0                |
| TRIGGER commands                            |                  |
| TRIGger:IMPedance                           | HIGH             |
| TRIGger:INTERVal:STATe                      | OFF              |
| TRIGger:INTERVal:TIME                       | 10.0 [s]         |
| TRIGger:LEVel                               | 1.4 [V]          |
| TRIGger:SLOPe                               | POSITIVE         |
| TRIGger:SOURce                              | EXTERNAL         |

Table D-1: Factory initialized settings (Cont.)

| Header         | Default settings |  |
|----------------|------------------|--|
| Other commands |                  |  |
| DESE           | 256              |  |
| *ESE           | 0                |  |
| HEADer         | 1                |  |
| LOCk           | NONE             |  |
| *PSC           | 1                |  |
| *SRE           | 0                |  |
| VERBose        | 1                |  |

Table D-1: Factory initialized settings (Cont.)

## D-4 www.valuetronics.com

# Glossary

#### ASCII

Acronym for the American Standard Code for Information Interchange. Controllers transmit commands to the instrument using ASCII character encoding.

#### Address

A 7-bit code that identifies an instrument on the communication bus. The instrument must have a unique address for the controller to recognize and transmit commands to it.

#### **BNF (Backus-Naur Form)**

A standard notation system for command syntax diagrams. The syntax diagrams in this manual use BNF notation.

#### Controller

A computer or other device that sends commands to and accepts responses from the digitizing oscilloscope.

#### EOI

A mnemonic referring to the control line "End or Identify" on the GPIB interface bus. One of the two possible end-of-message terminators.

#### EOM

A generic acronym referring to the end-of-message terminator. The end-of-message terminator can be either an EOI or the ASCII code for line feed (LF).

#### GPIB

Acronym for General Purpose Interface Bus, the common name for the communications interface system defined in IEEE Std 488.

#### IEEE

Acronym for the Institute for Electrical and Electronic Engineers.

#### QuickC

A computer language (distributed by Microsoft) that is based on C.

DG2030 Programmer Manual

www.valuetronics.com

Glossary

## Glossary-2 www.valuetronics.com

# Index

## A

ABSTouch, 2-19 ALLEv?, 2-20 ASCII, code and character charts, A–1

## B

Backus-Naur-Form, 2-1

## С

\*CAL?, 2-21 Characters, ASCII chart, A–1 \*CLS, 2-22 Command BNF notation, 2-1 Structure of, 2-2 Syntax, 2-1, 2-19 Command errors, 3-10 Commands, words reserved for, B–1

## D

DATA commands, DATA?, 2-22 Data commands DATA:BLOCk:ADD, 2-23 DATA:BLOCk:DEFine, 2-24 DATA:BLOCk:DELete, 2-25 DATA:BLOCk:DELete:ALL, 2-25 DATA:BLOCk:REName, 2-26 DATA:BLOCk:SIZe, 2-26 DATA:GROUp:ADD, 2-27 DATA:GROUp:BIT, 2-28 DATA:GROUp:DEFine, 2-29 DATA:GROUp:DELete, 2-30 DATA:GROUp:DELete:ALL, 2-30 DATA:GROUp:NAME?, 2-30 DATA:GROUp:REName, 2-31 DATA:MSIZe, 2-32 DATA:PATTern:BIT, 2-32 DATA:PATTern[:WORD], 2-34 DATA:SEQuence:ADD, 2-35 DATA:SEQuence:DEFine, 2-36 DATA:SEQuence:DELete, 2-37 DATA:SEQuence:DELete:ALL, 2-37 DATA:SEQuence:EVJ, 2-38 DATA:SEQuence:EVJTO, 2-39

DATA:SEQuence:LOOP, 2-40 DATA:SEQuence:REPeat, 2-40 DATA:SEQuence:TWAIT, 2-41 DATA:SUBSequence:ADD, 2-42 DATA:SUBSequence:CLEAr, 2-42 DATA:SUBSequence:DEFine, 2-43 DATA:SUBSequence:DELete, 2-44 DATA:SUBSequence:DELete:ALL, 2-44 DATA:SUBSequence:REPeat, 2-45 DATA:UPDate, 2-46 DATA?, 2-22 DATA:BLOCk:ADD, 2-23 DATA:BLOCk:DEFine, 2-24 DATA:BLOCk:DELete, 2-25 DATA:BLOCk:DELete:ALL, 2-25 DATA:BLOCk:REName, 2-26 DATA:BLOCk:SIZe, 2-26 DATA:GROUp:ADD, 2-27 DATA:GROUp:BIT, 2-28 DATA:GROUp:DEFine, 2-29 DATA:GROUp:DELete, 2-30 DATA:GROUp:DELete:ALL, 2-30 DATA:GROUp:NAME?, 2-30 DATA:GROUp:REName, 2-31 DATA:MSIZe, 2-32 DATA:PATTern:BIT, 2-32 DATA:PATTern[:WORD], 2-34 DATA:SEQuence:ADD, 2-35 DATA:SEQuence:DEFine, 2-36 DATA:SEQuence:DELete, 2-37 DATA:SEQuence:DELete:ALL, 2-37 DATA:SEQuence:EVJ, 2-38 DATA:SEQuence:EVJTO, 2-39 DATA:SEQuence:LOOP, 2-40 DATA:SEQuence:REPeat, 2-40 DATA:SEQuence:TWAIT, 2-41 DATA:SUBSequence:ADD, 2-42 DATA:SUBSequence:CLEAr, 2-42 DATA:SUBSequence:DEFine, 2-43 DATA:SUBSequence:DELete, 2-44 DATA:SUBSequence:DELete:ALL, 2-44 DATA:SUBSequence:REPeat, 2-45 DATA:UPDate, 2-46 Debug commands DEBug?, 2-46 DEBug:SNOop?, 2-47 DEBug:SNOop:DELAy?, 2-48 DEBug:SNOop:DELAy:TIME, 2-49 DEBug:SNOop:STATe, 2-50

## www.valuetronics.com

DEBug?, 2-46 DEBug:SNOop?, 2-47 DEBug:SNOop:DELAy?, 2-48 DEBug:SNOop:DELAy:TIME, 2-49 DEBug:SNOop:STATe, 2-50 Default Settings, D-1 Description GPIB. 1-1 RS-232-C, 1-2 **DESE**, 2-51 DESE command, 3-4 DESER register, 3-4 **Diagnostic commands** DIAGnostic?, 2-52 DIAGnostic:RESUlt?, 2-53 DIAGnostic:SELect, 2-54 DIAGnostic:STATe, 2-54 DIAGnostic?, 2-52 DIAGnostic:RESUlt?, 2-53 DIAGnostic:SELect, 2-54 DIAGnostic:STATe, 2-54 Display commands ABSTouch, 2-19 DISPlay?, 2-55 DISPlay:BRIGhtness, 2-56 DISPlay:CLOCk, 2-56 DISPlay:DIMmer, 2-57 DISPlay:ENABle, 2-58 DISPlay:MENU?, 2-58 DISPlay:MENU[:NAME], 2-59 DISPlay:MENU:NAME?, 2-60 DISPlay:MENU:STATe, 2-60 DISPlay[:WINDow]:TEXT:CLEar, 2-61 DISPlay[:WINDow]:TEXT[:DATA], 2-62 DISPlay?, 2-55 DISPlay:BRIGhtness, 2-56 DISPlay:CLOCk, 2-56 DISPlay:DIMmer, 2-57 DISPlay:ENABle, 2-58 DISPlay:MENU?, 2-58 DISPlay:MENU[:NAME], 2-59 DISPlay:MENU:NAME?, 2-60 DISPlay:MENU:STATe, 2-60 DISPlay[:WINDow]:TEXT:CLEar, 2-61 DISPlay[:WINDow]:TEXT[:DATA], 2-62

### E

Enable Registers, Defined, 3-1, 3-4 Error, No events, 3-10 Error Messages, Listed, 3-9 \*ESE, 2-62, 3-4 ESER register, 3-4 \*ESR?, 2-63 \*ESR? query, 3-1 Event handling, 3-1 Event Queue, 3-5 EVENT?, 2-64 EVMsg?, 2-64 EVQty?, 2-65 Execution Errors, 3-12, 3-14 Execution errors, 3-15, 3-17 Execution warning, 3-15

## F

FACTory, 2-65 Factory Initialization, D–1

## G

GPIB Compared to the RS-232-C, 1-2 Connector, 1-3 Description of, 1-1 Function Layers, 1-1 Installation, 1-3 Installation restrictions, 1-4 interface functions, *C*-1 interface messages, *C*-2 Setting parameters for, 1-5 Standard conformed to, 1-1 System configurations, 1-4

## Η

Hardcopy commands HCOPy?, 2-66 HCOPy:ABORt, 2-67 HCOPy:DATA?, 2-67 HCOPy:FORMat, 2-68 HCOPy:PORT, 2-69 HCOPy:STARt, 2-70 HCOPy?, 2-66 HCOPy:ABORt, 2-67 HCOPy:DATA?, 2-67 HCOPy:FORMat, 2-68 HCOPy:PORT, 2-69 HCOPy:STARt, 2-70 HEADer, 2-70

### Index-2 www.valuetronics.com

## 

ID?, 2-71 \*IDN?, 2-72

### L

LOCk, 2-72

### Ν

Memory commands MMEMory:CATalog:ORDer, 2-74 MMEMory:CATalog[:ALL]?, 2-74 MMEMory:CDIRectory, 2-75 MMEMory:COPY, 2-76 MMEMory:DELete:ALL, 2-76 MMEMory:DELete[:NAME], 2-77 MMEMory:FREE?, 2-77 MMEMory:INITialize, 2-78 MMEMory:LOAD, 2-78 MMEMory:LOCK, 2-79 MMEMory: MDIRectory, 2-80 MMEMory:RDIRectory, 2-80 MMEMory:REName, 2-81 MMEMory:SAVE, 2-81 Message, Handling, 3-1 Messages Error, 3-9 Event, 3-9 MMEMory:CATalog:ORDer, 2-74 MMEMory:CATalog[:ALL]?, 2-74 MMEMory:CDIRectory, 2-75 MMEMory:COPY, 2-76 MMEMory:DELete:ALL, 2-76 MMEMory:DELete[:NAME], 2-77 MMEMory:FREE?, 2-77 MMEMory:INITialize, 2-78 MMEMory:LOAD, 2-78 MMEMory:LOCK, 2-79 MMEMory: MDIRectory, 2-80 MMEMory:RDIRectory, 2-80 MMEMory:REName, 2-81 MMEMory:SAVE, 2-81 **MODE**, 2-82 Mode commands MODE, 2-82 MODE:STATe, 2-82 MODE:UPDate, 2-83 MODE:STATe, 2-82 MODE:UPDate, 2-83

### 0

\*OPC, 2-84 \*OPT?, 2-84 Other Commands, \*CAL?, 2-21 Other commands \*CLS, 2-22 \*ESE, 2-62 \*ESR?, 2-63 \*IDN?, 2-72 \*OPC, 2-84 \*OPT?, 2-84 \*PSC, 2-103 \*RST, 2-104 \*SRE, 2-109 \*STB?, 2-110 \*TRG, 2-114 \*TST?, 2-120 \*WAI, 2-123 ALLEv?, 2-20 **DESE**, 2-51 EVENT?, 2-64 EVMsg?, 2-64 EVQty?, 2-65 FACTory, 2-65 HEADer, 2-70 ID?, 2-71 LOCk, 2-72 RUNNing, 2-104 STARt, 2-110 STOP, 2-111 UNLock, 2-121 UPTime?, 2-122 VERBose, 2-122 OUTPUT commands, OUTPut?, 2-85 Output commands OUTPut:CH<n>:ASSIGn, 2-86 OUTPut:CH<n>:DELAy, 2-86 OUTPut:CH<n>:DESKew, 2-87 OUTPut:CH<n>:DESKew:RESET, 2-88 OUTPut:CH<n>:FALl, 2-88 OUTPut:CH<n>:FAL1? RANge, 2-89 OUTPut:CH<n>:FAL1? VALid, 2-90 OUTPut:CH<n>:HIGH, 2-90 OUTPut:CH<n>:INHibit, 2-91 OUTPut:CH<n>:LOW. 2-92 OUTPut:CH<n>:RELEase, 2-92 OUTPut:CH<n>:RISe, 2-93 OUTPut:CH<n>:RISe? RANge, 2-94 OUTPut:CH<n>:RISe? VALid, 2-94 OUTPut:CHCLK:FAL1, 2-95 OUTPut:CHCLK:FALl? RANge, 2-96

### www.valuetronics.com

OUTPut:CHCLK:FAL1? VALid, 2-96 OUTPut:CHCLK:HIGH, 2-97 OUTPut:CHCLK:LOW, 2-98 OUTPut:CHCLK:RISe, 2-98 OUTPut:CHCLK:RISe? RANge, 2-99 OUTPut:CHCLK:RISe? VALid, 2-100 OUTPut:DEFine, 2-100 OUTPut:ELEVel, 2-102 OUTPut:ILEVel, 2-102 Output Queue, 3-5 **OUTPut?**, 2-85 OUTPut:CH<n>:ASSIGn, 2-86 OUTPut:CH<n>:DELAy, 2-86 OUTPut:CH<n>:DESKew, 2-87 OUTPut:CH<n>:DESKew:RESET, 2-88 OUTPut:CH<n>:FAL1, 2-88 OUTPut:CH<n>:FALl? RANge, 2-89 OUTPut:CH<n>:FAL1? VALid, 2-90 OUTPut:CH<n>:HIGH, 2-90 OUTPut:CH<n>:INHibit, 2-91 OUTPut:CH<n>:LOW, 2-92 OUTPut:CH<n>:RELEase, 2-92 OUTPut:CH<n>:RISe, 2-93 OUTPut:CH<n>:RISe? RANge, 2-94 OUTPut:CH<n>:RISe? VALid, 2-94 OUTPut:CHCLK:FALl, 2-95 OUTPut:CHCLK:FALl? RANge, 2-96 OUTPut:CHCLK:FAL1? VALid, 2-96 OUTPut:CHCLK:HIGH, 2-97 OUTPut:CHCLK:LOW, 2-98 OUTPut:CHCLK:RISe, 2-98 OUTPut:CHCLK:RISe? RANge, 2-99 OUTPut:CHCLK:RISe? VALid, 2-100 OUTPut:DEFine, 2-100 OUTPut:ELEVel. 2-102 OUTPut:ILEVel, 2-102

#### Ρ

Programming Examples, 4-1 \*PSC, 2-103

### Q

Query, Structure of, 2-2 Queue Event, 3-5 Output, 3-5

### R

Register DESER, 3-4 ESER, 3-4 SESR, 3-1 SRER, 3-5 Registers, Status, 3-1 Reserved words, B-1 RS-232-C Cable wiring, 1-8 Common connectors for, 1-6 Compared to the GPIB, 1-2 Connector location, 1-7 Connector pin assignments, 1-8 Description of, 1-2 Installation, 1-6 Setting Parameters of, 1-9 \*RST. 2-104 RUNNing, 2-104

### S

Serial poll, 3-3 SESR register, 3-1 Source commands SOURce: EVENT: ENABle, 2-105 SOURce:OSCillator:EXTernal:FREQuency, 2-106 SOURce:OSCillator:SOURce, 2-108 SOURce:OSCillator[:INTernal]:FREQuency, 2-107 SOURce:OSCillator[:INTernal]:PLLlock, 2-108 SOURce[:OSCillator]?, 2-106 SOURce: EVENT: ENABle, 2-105 SOURce:OSCillator:EXTernal:FREQuency, 2-106 SOURce:OSCillator:SOURce, 2-108 SOURce:OSCillator[:INTernal]:FREQuency, 2-107 SOURce:OSCillator[:INTernal]:PLLlock, 2-108 SOURce[:OSCillator]?, 2-106 \*SRE, 2-109 \*SRE command, 3-5 SRER register, 3-5 STArt, 2-110 Status, 3-1 Status and error commands **DESE**, 3-4 \*ESE, 3-4 \*ESR?, 3-1 \*SRE, 3-5

\*STB?, 3-3 Status and events, processing of, 3-6 Status Registers, Defined, 3-1 \*STB?, 2-110 \*STB? query, 3-3 STOP, 2-111 System commands SYSTem:DATE, 2-111 SYSTem:PPAUse, 2-112 SYSTem:SECurity:IMMediate, 2-112 SYSTem:SECurity:STATe, 2-113 SYSTem:TIME, 2-114 System events, 3-14 SYSTem:DATE, 2-111 SYSTem:PPAUse, 2-112 SYSTem:SECurity:IMMediate, 2-112 SYSTem:SECurity:STATe, 2-113 SYSTem:TIME, 2-114

## T

\*TRG, 2-114 TRIGer?, 2-115 Trigger commands TRIGger?, 2-115 TRIGger:IMPedance, 2-116 TRIGger:INTERVal?, 2-116 TRIGger:INTERVal:STATe, 2-117 TRIGger:INTERVal:TIME, 2-118 TRIGger:LEVel, 2-118 TRIGger:SLOpe, 2-119 TRIGger:SOURce, 2-120 TRIGger:IMPedance, 2-116 TRIGger:INTERVal?, 2-116 TRIGger:INTERVal:STATe, 2-117 TRIGger:INTERVal:TIME, 2-118 TRIGger:LEVel, 2-118 TRIGger:SLOpe, 2-119 TRIGger:SOURce, 2-120 \*TST?, 2-120

### U

UNLock, 2-121 UPTime?, 2-122

### V

VERBose, 2-122

### W

\*WAI, 2-123 Where to find other information, iii

Index